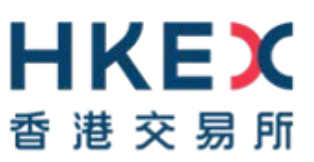

# 電子呈交系統

# 獲授權人、管理人、保安主任 及權益披露用戶的用戶手冊

2019年11月

# 目錄

| 1               | 介紹                                                    | 4           |
|-----------------|-------------------------------------------------------|-------------|
| 1.1             | 用戶身份                                                  | 4           |
| 1.2             | 用戶類別                                                  | 5           |
| 1.3             | 網站詞彙表                                                 | 6           |
| 1.4             | 文件詞彙表                                                 | 8           |
| 2               | 登入雷子呈交系統                                              | 9           |
| 21              | 首次登入雷子呈交系統                                            | 9           |
|                 | 2.1.1 以流動保安編碼器 (MobilePASS)激活賬號                       | 9           |
| 2.2             | 登入電子呈交系統                                              | .15         |
| 2.3             | 以短訊密碼登入                                               | .17         |
| 2.4             | 忘記用戶賬號                                                | .19         |
| 2.5             | 忘記用戶密碼                                                | .21         |
| 3               | 一般資料管理                                                | .23         |
| 31              | h 得 人 司 資料                                            | 23          |
| 3.2             | 检視並軍新個人田戶資料                                           | .20         |
| 3.3             | 更改用戶密碼                                                | .25         |
| 1               | 《····································                 | 26          |
|                 | <b>復辺惟八巾/ナ</b> 间                                      | .20         |
| 4.1             | · 废汉惟八 印 土 坝 日 平                                      | .20         |
| 4.2             | ↓ 1 年4日4月10日                                          | .21         |
|                 | 4.2.1 别增用了                                            | .21         |
|                 | 4.2.2 则际用了                                            | .29         |
| 12              | <b>4.2.3</b> 则旧田床女王仕捉又刺眉用户的中明                         | 22          |
| 4.5             | 史以自理八與床女土仕<br>世空伊珊人                                   | .33         |
| 4.4             | 循足代生八····································             | 36          |
|                 | <b>442</b>                                            | 38          |
|                 | <b>443</b> 删除指定代理人纪錄                                  | .00<br>.30  |
| 45              | 指定批准人                                                 | 40          |
| 4.0             | <b>451</b> 的用指定批准人功能                                  | 40          |
|                 | <b>4.5.7</b> 旅行指定12元(2.5.7)<br><b>4.5.7</b> 指定批准人     | 43          |
|                 | <b>4.5.2</b> 用之批准人纪錄                                  | 45          |
|                 | <b>454</b> 删除指定批准人纪錄                                  | 46          |
| 46              | 批准註銷保安編碼器                                             | 47          |
| 5               | 谷田人田ら王冊                                               | 18          |
| 51              | 管理人们// 子間                                             | <b>۰۰</b> ۰ |
| 5.1             | 皆理八用//項日平<br>资料管理                                     | .40<br>/0   |
| 5.2             | 員科旨任                                                  | .49<br>10   |
|                 | 5.2.1 目理公司員科                                          | .49         |
| 53              | J.Z.Z                                                 | 52          |
| 5.5             | 文以復以催八                                                | .52         |
|                 | 5.3.1                                                 | 55          |
| 51              | 9.9.2 你你来—彼汉惟八                                        | 57          |
| J. <del>1</del> | 541 新增相關股份代號                                          | .57<br>58   |
|                 | <b>5.1</b> — 477日7日7月7月7日7日7月7日7日7日7日7日7日7日7日7日7日7日7日 | .00<br>50   |
| 55              | ₩2.7.2 № 10 № 10 № 10 № 10 № 10 № 10 № 10 № 1         | 60          |
| 0.0             | <b>551</b> 上市相關事宜呈交記錄                                 | 60          |
|                 | 5.5.7 至前有國際主任之內心, 1997年1月20日<br>5.5.2 登載相關事宜呈交記錄      | 61          |
|                 | 10.1 立大市町ナム工入市20.1 10.1 10.1 10.1 10.1 10.1 10.1 10.1 | .01         |

| 5.6 | 管理呈   | 交範本 (只適用於結構性產品發行人) | 62 |
|-----|-------|--------------------|----|
|     | 5.6.1 | 更改發行人名稱            | 63 |
|     | 5.6.2 | 設立呈交範本             | 64 |
|     | 5.6.3 | 編輯呈交範本             | 65 |
|     | 5.6.4 | 刪除呈交範本             | 66 |
| 6   | 保安主任  | 王用戶手冊              | 67 |
| 6.1 | 保安主   | 任用戶項目單             | 67 |
| 6.2 | 資料管   | 理                  | 68 |
|     | 6.2.1 | 申請新增用戶             | 68 |
|     | 6.2.2 | 更改用戶資料             | 71 |
|     | 6.2.3 | 解除被鎖定的用户           | 72 |
|     | 6.2.4 | 終止或啟動用戶登入          | 73 |
| 6.3 | 管理保   | 安編碼器               | 74 |
|     | 6.3.1 | 更換/遺失流動裝置          | 74 |
| 7   | 權益披   | 露用戶手冊              | 77 |
| 7.1 | 權益披露  | 露用戶主項目單            | 77 |
| 8   | 登出系   | 統                  | 78 |

# 1 介紹

### 1.1 用戶身份

公司需要登記才可以使用系統。當成功登記後,香港交易所將在系統上建立您的公司資料。 香港交易所亦會設立公司的獲授權人、管理人、保安主任、權益披露用戶及最多 8 名登載相 關事宜用戶和最多 8 名上市相關事宜用戶的用戶帳號。日後如果需要,公司的保安主任和/或 獲授權人可增添新的用戶帳號。

電子呈交系統的網址為:<u>https://www1.esubmission.hkex.com.hk</u>。用戶登入系統必須輸入用 戶帳號資料,包括用戶賬號、用戶密碼和由保安編碼器產生的一次性密碼。

登入用戶必須為獲授權人、管理人、保安主任或權益披露用戶,才可使用此用戶手冊中所描 述的功能。

登載相關事宜用戶請參閱《登載相關事宜用戶手冊》。

上市相關事宜用戶請參閱《上市相關事宜用戶手冊》。

# 1.2 用戶類別

以下列出獲授權人,管理人,保安主任及權益披露用戶在電子呈交系統中的角色/功能:

| 用戶類別       | 角色/功能                         |
|------------|-------------------------------|
| 獲授權人 (主要獲授 | 獲授權人是公司在處理其後的登記事宜上,負責與香港交易所聯絡 |
| 權人及第二獲授權人) | 的主要人員人員。                      |
|            |                               |
|            |                               |
|            |                               |
|            | 任中朝的新用户相更换官理入及休女土仕<br>        |
|            |                               |
|            |                               |
|            | -                             |
|            | 管理人是公司內負責更新公司資料的人員。           |
|            |                               |
|            | 管理人能夠:                        |
|            | - 更新公司資料                      |
|            | - 管理公司的「相關股份代號名單」(適用於股份發行人與交易 |
|            | 所買賣產品發行人)                     |
|            |                               |
|            | - 管理呈交範本(適用於結構性產品發行人)         |
|            |                               |
|            | - 檢視登載事宜呈交紀錄                  |
|            | 保安主任是公司內能夠終止或啟動用戶登入,並負責管理其他用戶 |
|            | 保安編碼器的人員。                     |
|            |                               |
|            | 保安主任能夠:                       |
|            | - 給用戶賬號解鎖(保安主任賬號除外)           |
|            | - 更新登載相關事宜·上市相關事宜及權益披露用戶的用戶資料 |
|            | - 終止登載相關事宜及上市相關事宜用戶登入(原因:離職)  |
|            | - 向獲授權人遞交申請新增用戶               |
|            | - 向獲授權人遞交申請註銷用戶保安編碼器;及        |
|            | - 分配保安編碼器                     |
|            |                               |
| 權益披露用戶(僅適  | 權益披露用戶是公司委任成為線上權益披露系統收到權益披露具  |
| 用於上市發行人)   | 報時‧收取電郵通知及讀取(即瀏覽或下載)有關其上市法團的  |
|            | 權益披露具報及相關文件的人員。               |
|            |                               |

# 1.3 網站詞彙表

## 登入前

| 日本にある            | 頁首  | 電子呈交系統<br><sup>香港聯合交易所有限公司</sup><br>(香港交易及結算所有限公司)全資用屬公司) | 字體大小     | A A A | EN 繁 |
|------------------|-----|-----------------------------------------------------------|----------|-------|------|
| 22/05/2019 14:52 |     | 用戶賬號                                                      |          |       |      |
|                  |     | 用戶密碼                                                      |          |       |      |
|                  |     | 一次性 <b>密碼</b><br>輸入保安編碼語的保安編碼                             |          |       |      |
|                  |     | 登入     以短訊密碼登入     内容框       忘記用戶瞭號     忘記帳戶密碼            |          |       |      |
|                  | 左面板 | ☆記<br>                                                    |          |       |      |
|                  |     | 條款                                                        | 及細則 網站地圖 | 聯絡我們  | 私隱政策 |

登入後

| 日本 大田 大田 大田 大田 大田 大田 大田 大田 大田 大田 大田 大田 大田 | 電子呈交系統<br>香港聯合交易所有限公司<br>(香港交易及結算所有限公司的全資附屬公司) | 字號大小 A A EN 繁                |
|-------------------------------------------|------------------------------------------------|------------------------------|
| 台頁 管理                                     |                                                | 主項目單                         |
| 歡迎 Tai Man Chan ! 27/05/2019 11:45        |                                                |                              |
|                                           |                                                | 系統訊息                         |
|                                           |                                                | 內容框                          |
|                                           |                                                |                              |
|                                           |                                                |                              |
|                                           |                                                |                              |
|                                           |                                                |                              |
| 上市事宜的簡易參考指南 登載事宜的簡<br>網站地圖 聯絡我們 私隱政策      | 易参考指南 上市事宜的用戶手冊 登載事宜的用戶手冊                      | 授權人,管理人,DI用戶及保安人員的用戶手冊 條款及細則 |

#### 頁首

- 字體大小 ▲ ▲ ▲ 字體大小選項按鈕(如:小型/中型/大型)·點擊以選擇電子呈交系統網站左 面板和內容框所顯示字體大小。按鈕上的字體大小並不會因此選項而改變·字體大小預設為中型。
- EN 繁 語言選項按鈕(即:英文及繁體中文),點擊以轉換顯示語言。

#### 左面板

• 顯示系統日期/時間和一般資料。

#### 內容框

登入前,

• 顯示登入頁的內容以及以短訊密碼登入、忘記用戶賬號、忘記用戶密碼和登記的相關連結。

登入後,內容框將伸延到左面板以顯示功能頁內容。

• 登入用戶名稱和系統日期/時間將顯示在左上角。

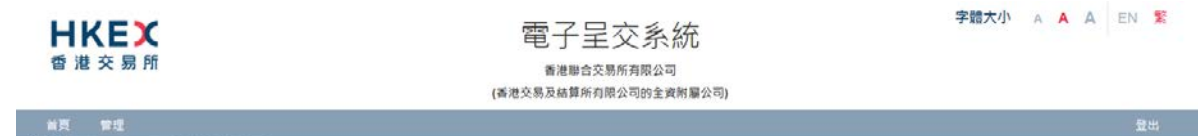

歡迎 Tai Man Chan | 12/08/2019 16:13

#### 系統訊息區域

- 錯誤訊息會以紅色背景顯示。
- 信息資料會以綠色背景顯示。

#### 主項目單

• 將滑鼠游標停在主項目單上查看該部分的選項。

#### 頁尾

點擊相關連結到一般信息供用戶參閱。

## 1.4 文件詞彙表

| <b>日ドビズ</b><br>香港交易所    |                     | 電子呈交系<br>香港聯合交易所有限公司的当 | < 統<br><sup>201</sup> 2月<br>2月11日 (1911年1月11日) | <sup>字館大</sup><br>主項目單 | ALA A EN 🛣 |
|-------------------------|---------------------|------------------------|------------------------------------------------|------------------------|------------|
| NR 172                  |                     |                        |                                                |                        | <b>2</b> 8 |
| 旅迎 Tai Man Chan   27/06 | /2019 16:18         |                        |                                                |                        |            |
| 公司資料 頁                  |                     |                        |                                                |                        |            |
| 公司詳結                    |                     |                        |                                                |                        |            |
| 公司代號                    | 11400000            | 公司類別                   | +6061                                          | -                      |            |
| 公司名稱(英文)                | ABC Company Limited |                        | 2,908077                                       | 櫩                      |            |
| 公司名稱(中文)                |                     |                        |                                                | 11AU                   |            |
| 同編站                     |                     |                        |                                                |                        |            |
| 也址(英文)                  | Central, Hong Kong  | 地址(中文)                 | 中文地址第一行                                        |                        |            |
|                         | 海文地址第二行             |                        | 中文地址第三行                                        |                        |            |
|                         | 英文地址第三行             |                        | 中文地址第三行                                        |                        |            |
|                         | 萬文地址第四行             |                        | 中文地址第四行                                        |                        |            |
| 庵 首 戸を工業                | 体直弦径                |                        |                                                |                        |            |

#### 主項目單

• 以粗體表示,例如:管理

#### 頁

• 以粗斜體表示 · 例如: **公司資料** 

#### 欄

• 以斜體表示,例如:公司網站

#### 功能按鈕

• 功能按鈕在方括號內表示,例如:「我的資料」

# 2 登入電子呈交系統

您 須 登 入 電 子 呈 交 系 統 呈 交 或 更 新 資 料 。 開 啟 瀏 覽 器 並 輸 入 網 址 : <u>https://www1.esubmission.hkex.com.hk</u> 。**電子呈交系統**主頁(即登入頁)將會顯示。

| 日本である            | 電子呈交系統<br>#2種自己用時間回<br>(新港交易及結果在月前公司的全面的展記功 |       | 字館大小 | A A A | EN 🙎 |
|------------------|---------------------------------------------|-------|------|-------|------|
| 11/04/2019 11:31 | 用戶碼號                                        |       |      |       |      |
|                  | 用戶廠碼                                        |       |      |       |      |
|                  | 一次性密碼                                       |       |      |       |      |
|                  | 輸入得安護導動的得安護導                                |       |      |       |      |
|                  | 堂人                                          |       |      |       |      |
|                  | 以短期登場登入<br>忠記用手帳機                           |       |      |       |      |
|                  | 忘記順戶安碼                                      |       |      |       |      |
|                  | 2E                                          |       |      |       |      |
|                  |                                             |       |      |       |      |
|                  |                                             |       |      |       |      |
|                  |                                             |       |      |       |      |
|                  |                                             |       |      |       |      |
|                  |                                             | 條款及總則 | 網站地面 | 聯絡我們  | 私隱政策 |

圖 2.1 電子呈交系統主頁

## 2.1 首次登入電子呈交系統

您需要在首次登入時設定你的保安編碼器。首次登入前‧請先在App Store或Google Play™下 載手機應用程式SafeNet MobilePASS到您的流動裝置。

#### 2.1.1 以流動保安編碼器 (MobilePASS)激活賬號

1. 在登入頁,輸入*用戶賬號。啟動賬戶頁將會顯示。* 

| 世天朝王             | 電子呈交系統<br><sup>新用田公式和内田公司</sup><br>(用 <sup>田公式</sup> 和同 <u>国</u> 公司社会新新日本              |              | 李逵大小 | A A A | EN 🗱          |
|------------------|----------------------------------------------------------------------------------------|--------------|------|-------|---------------|
| 10/04/2019 16:36 | * 心派演席 2. 解剖<br>用戶服稿                                                                   |              |      |       |               |
|                  | United Trails<br>・用の日本はの言葉をも<br>のの日本はの言葉をも                                             |              |      |       |               |
|                  | * Materia                                                                              |              |      |       |               |
|                  | 1000年1日<br>(中国)日本(日本)日本(日本)日本(日本)日本(日本)日本(日本)日本(日本)日本(日本)<br>(日本)日本(日本)日日<br>- 2015年1日 |              |      |       |               |
|                  | 1994年1月21日<br>福田和高麗                                                                    |              |      |       |               |
|                  | Token 說筆 原示 的子>>                                                                       |              |      |       |               |
|                  | • 影動碼                                                                                  |              |      |       |               |
|                  | * 一次性生殖 要立 脱子 >>                                                                       |              |      |       |               |
|                  | 83 R.K.                                                                                |              |      |       |               |
|                  |                                                                                        | <b>新教及相同</b> | 網站地關 | 聯結代們  | 5 <b>5</b> 88 |

圖2.2 啟動賬戶頁

- 2. 輸入您的登記電郵地址。
- 3. 設置密碼,在新密碼欄中輸入新密碼。然後於確認新密碼欄中再次輸入確認新密碼。

備註:

用戶密碼的大小寫必須相符·並由 8 至 15 個英文字母(大寫和小寫)和數字(0-9)組成。

- 4. 按「要求」, Token 政策便會顯示在 **啟動賬號**頁上。(見以下步驟 9)
- 5. 在您的流動裝置中開啟 Mobile PASS。
- 6. 在 Mobile PASS 上建立一個流動保安編碼器。

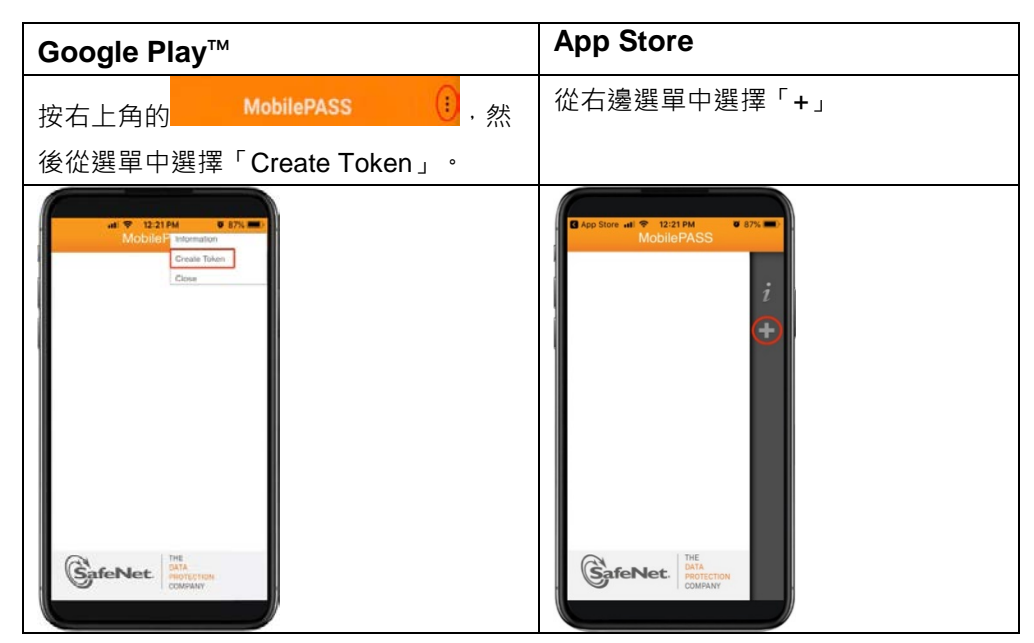

圖 2.3 MobilePASS - 應用程式選單

7. 在您的 MobliePASS · 輸入自定的保安編碼器名稱 · 再按 「Activate」 ·

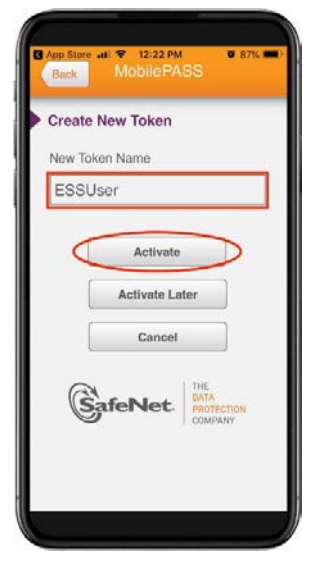

圖 2.4 MobilePASS -建立保安编碼器

8. 在您的 MobliePASS 中·選擇「Manual Enrollment」(註:「Auto Enrollment」不適 用於電子呈交系統)。

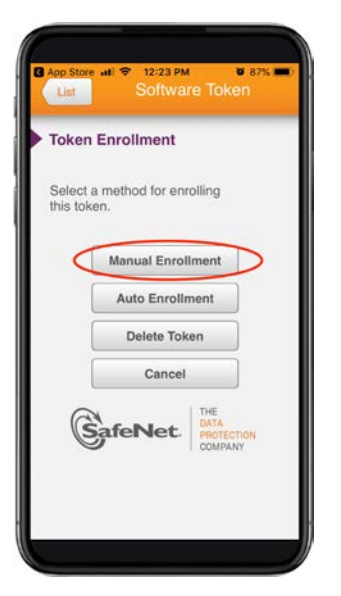

圖 2.5 MobilePASS - 註冊編碼器

9. 在 MobilePASS 屏幕上輸入由電子呈交系統所產生的「Token 政策」 (在步驟 4 中產生)· 再按「Continue」。

| all | SMC<br>Bac | нк<br>* | LTE   |       | 4:21<br>Soft | 5 PM  | re Ti | oker    | 72%<br>N |           |               |             | <b>官</b><br>(香港交報 | 了子里:<br>香港聯合交易<br>及結算所有限 | <b>交系</b><br>所有限公司<br>公司的全演 | <b>統</b><br>1<br>1明編公司) | l |       |
|-----|------------|---------|-------|-------|--------------|-------|-------|---------|----------|-----------|---------------|-------------|-------------------|--------------------------|-----------------------------|-------------------------|---|-------|
| -   |            |         |       |       |              |       |       |         |          | -         | ·必須填寫<br>田后購酬 |             |                   |                          |                             |                         |   | 2 幫助  |
|     | Mai        | nua     | al E  | nro   | ollm         | ent   |       |         |          | 1         | 88888PPRMS    |             |                   |                          |                             |                         |   |       |
|     | Tok        | en l    | Polic | cy S  | String       |       |       |         |          |           | • 用戶登記的電      | 翻地址         |                   |                          |                             |                         |   |       |
|     |            |         |       |       |              |       |       |         |          |           | prms@int.hkex | .com        |                   |                          |                             |                         |   |       |
|     | If yo      | bu di   | o nol | t hav | /e a T       | loken | Polic | cy Stri | ing,     |           | • 新密碼         |             |                   |                          |                             |                         |   |       |
|     | sim        | ply p   | press | s 'Co | ntinu        | e' or | Done  | ∋'.     |          |           | 用戶書攝約大小寫会法    | 1872、1184年1 | 15信英文字母(          | 大規及小規用数字                 | - 2418 - )                  |                         |   |       |
|     | [          | Ca      | ncel  |       |              |       | С     | ontir   | nue      | ן ו       | • 確認新密碼       |             |                   |                          |                             |                         |   |       |
| 2   | _          |         |       |       |              |       | _     |         |          | ~         |               |             |                   |                          |                             |                         |   |       |
|     | ÷          | ÷       |       |       |              |       |       |         |          |           | Token 政策      | 要求          |                   |                          |                             |                         |   | 例子 >> |
| 1   | 2          | 2       | 3     | 4     | 5            | 6     | 7     | 8       | 9        | 0         | 75784230      |             |                   |                          |                             |                         |   |       |
| -   | 1          |         | :     | ;     | (            | )     | \$    | &       | @        | "         | ・敗動碼          |             |                   |                          |                             |                         |   | 例子 >> |
|     |            | -       |       | _     | Y            | -     | -     | -       |          | -         |               |             |                   |                          |                             |                         |   |       |
| #+  |            | •       |       | ,     |              | ?     | !     | 1       |          | $\otimes$ | • 一次性密碼       | 要求          |                   |                          |                             |                         |   | 例子 >> |
| AB  | c          |         | 0     |       | 5            | space | е     |         | Dor      | 10        | 一次性密碼         |             |                   |                          |                             |                         |   |       |
|     |            | STA.    |       | 1     |              | 373   |       |         |          |           | 激活 取消         |             |                   |                          |                             |                         |   |       |

圖 2.6 MobilePASS-Token 政策(Token Policy String)

 在 MobilePASS 屏幕上將會顯示 Activation Code。在*啟動賬號* 頁上輸入該 Activation Code。切勿點擊 MobilePASS 屏幕上的「Continue」直至您已成功啟動賬號。(見以 下步驟 14)

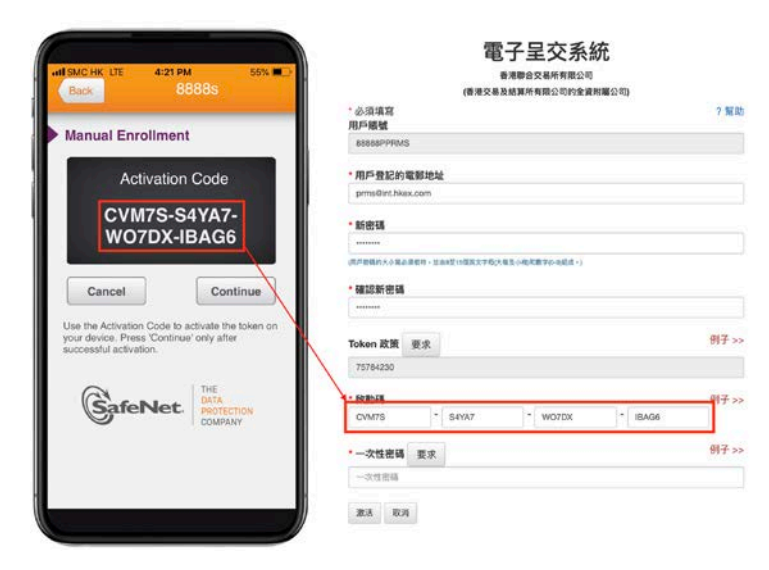

圖 2.7 MobliePASS-啟動碼 (Activation Code)

 在 *啟動賬號* 頁上按「要求」。一次性密碼會以短訊形式發送至您已登記的流動電話號 碼和以電郵形式發送至您已登記的電郵地址。輸入一次性密碼。

|                                    | 電子呈交系統                                       |       |
|------------------------------------|----------------------------------------------|-------|
|                                    | 香港聯合交易所有限公司                                  |       |
|                                    | (香港交易及結算所有限公司的全資附屬公司)                        |       |
|                                    | * 必須填寫                                       | ?幫助   |
| MISMCHK & TELANA P. 4 H 70%        |                                              |       |
|                                    | 00000FFRM3                                   |       |
| 00 852 6115 1225 >                 | *用戶登記的電郵地址                                   |       |
|                                    | prms@int.hkex.com                            |       |
| 香港交易所:您的一次性密碼是<br>168168以啟動用戶。有效期至 | * 新密碼                                        |       |
| 03/04/19 15:48。                    | *******                                      |       |
| En¶ <u>20403400</u>                | (用戶蜜碼的大小蒐必須相符,並由8至15個死文字母(大撒及小蚕)和數字(0-9)組成。) |       |
|                                    |                                              |       |
|                                    | * 確認新密碼                                      |       |
|                                    | ******                                       |       |
|                                    | Token 政策 <sub>要求</sub>                       | 例子 >> |
|                                    | 75784230                                     |       |
|                                    |                                              |       |
|                                    | * 啟動碼                                        | 例子 >> |
|                                    |                                              |       |
|                                    |                                              | 個子 >> |
|                                    | *一次狂驚暢 要求                                    | 100   |
| 🚺 🛃 (短信/彩信 🕜                       | 一次性密碼                                        |       |
| * 🔹 🐼 💽 🚳 🐄 🎵 👩                    |                                              |       |
|                                    | 激活 取消                                        |       |

圖 2.8 一次性密碼發送至已登記的流動電話號碼中

12. 按「激活」。

13. 如您的用戶帳戶已成功激活,確認頁將會顯示。您會於5秒內自動返回用戶主頁。

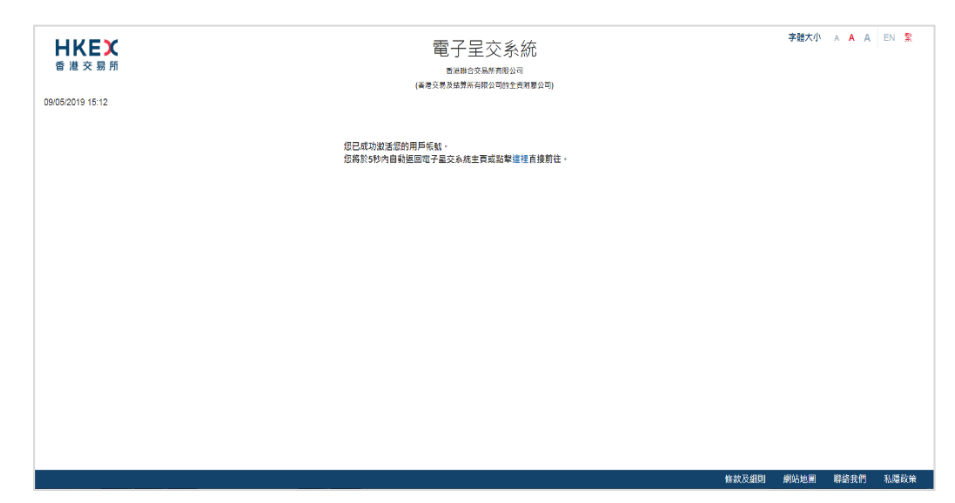

圖 2.9 顯示已成功激活頁

14. 在您的 MobliePASS 上按「Continue」以產生一次性密碼。

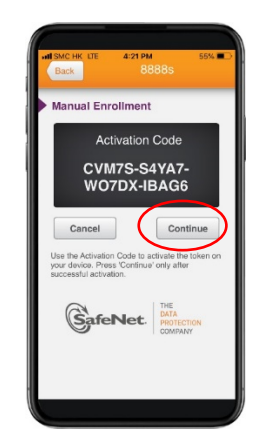

圖 2.10 MobilePASS – 產生一次性密碼

15. 輸入您的用戶賬號,用戶密碼和經由 MobilePASS 產生的一次性密碼登入電子呈交系統。

| 世代日本             | ALENCHE LE 425 PM SAN IL                             | 電子呈交系統<br>業業地交易体制設改<br>(考測交易点結局所用成立物企業所開始の) | 李總大小       | AAA  | EN 🛣 |
|------------------|------------------------------------------------------|---------------------------------------------|------------|------|------|
| 11/04/2019 11:31 | Your Passcode                                        | 用戶編就                                        |            |      |      |
|                  | Techer to Copy Persone<br>Next Passcode In 7 seconds |                                             |            |      |      |
|                  | GafeNet M                                            | 和人作文编者截2,许文编书<br>章人<br>2月周告语章人<br>十四章 乐雅書   |            |      |      |
|                  | COMPANY                                              | - 2015年2月<br>2215年2月<br>222                 |            |      |      |
|                  |                                                      |                                             |            |      |      |
|                  |                                                      |                                             | 等数及细则 網站地罩 | 聯絡我們 | 私職政策 |

圖 2.11 從 MobilePASS 中產生的一次性密碼

備註:

- 如果您在電子呈交系統中擁有多個用戶身份,您可按照上述步驟在同一個MobilePASS
   應用程式中建立多個流動保安編碼器(上限為10個用戶賬號)。
- 如果您使用的保安編碼器已被註銷(例如:更換流動裝置)·您的保安主任應為您重新
   分配一個保安編碼器。您亦要重複上述步驟重新激活用戶賬號。
- 如果您不小心在MobilePASS屏幕上點擊了「Continue」,而無法在上述步驟9輸入 「Token Policy String」或步驟10中輸入「Activation Code」,您便需要從 MobilePASS應用程式中刪除該保安編碼器,然後從步驟1開始重新激活賬號。您可按 以下步驟刪除保安編碼器:
  - 在保安編碼器操作屏幕上點擊
  - 然後<sup>,</sup>點擊「Delete Token」(「Deactivate Token」不適用於電子呈交系統)
  - 點擊「Delete」確認,保安編碼器將從您的 MobilePASS 中刪除。已刪除保安編碼 器不能再使用

| A SAC AK VE 425 MA SAN     | 2                    | Back 1043 0 1 771 1                                            |
|----------------------------|----------------------|----------------------------------------------------------------|
| Your Passcode              | 2 Token Information  | Delete Token You are about to delete this token.               |
| Tap have to Cloyy Pasacode | PIN Change Token PIN | Warning: A deleted token can never be<br>used again.<br>Delete |
| Next Passcode in 7 seconds | C Deactivate Token   | Cancel                                                         |
|                            | GafeNet.             |                                                                |
|                            |                      |                                                                |
|                            |                      |                                                                |

- 保安編碼器名稱亦會在列表中刪除

圖 2.12 MobilePASS – 刪除保安編碼器

- 如要更改保安編碼器名稱,可按以下步驟:
  - 在保安編碼器操作屏幕上點擊
  - 然後,點擊「Change Token Name」
  - 輸入新的保安編碼器名稱,然後點擊「Continue」確認
  - 保安編碼器會以新的編碼器名稱顯示

| Your Passcode<br>609973                                   | 2 BBBB 2000 2000 2000 2000 2000 2000 20 | I SAC AN ♥ 1048 ● * ● 725 ● *<br>Back B8080<br>Change Token Name<br>New Token Name<br>[ |
|-----------------------------------------------------------|-----------------------------------------|-----------------------------------------------------------------------------------------|
| Tay liver to Gyry Awarantin<br>Next Passcode in 7 seconds | C Deactive Token                        | Cancel Continue<br>1 2 3 4 5 6 7 8 9 0                                                  |
| GafeNet Street                                            |                                         | - / : : ( ) \$ & @ "<br>*** . , ? ! ' ③<br>ABC @ @ space Done                           |
|                                                           |                                         |                                                                                         |

圖 2.13 MobilePASS – 更改保安編碼器名稱

## 2.2 登入電子呈交系統

在電子呈交系統主頁,輸入用戶賬號,用戶密碼及由保安編碼器產生的一次性密碼。
 然後按「登入」。

| <b>日ドにズ</b><br>香港交易所 |                                                            | 電子呈交系統<br>®潤慮公支時所限公司<br>(漸減支系局新考別の1980全執制度の可)                  |       | 字腊大小 | A A A | EN 🛣 |
|----------------------|------------------------------------------------------------|----------------------------------------------------------------|-------|------|-------|------|
| 11/04/2019 11:31     | Your Passode<br>609973                                     | 用戶鐵號                                                           |       |      |       |      |
|                      | The time to Gray freezonds.<br>Noxt Passocodo in 7 seconds | <ul> <li>- 大性素等</li> <li>              めく安保(現然的)保安提明</li></ul> |       |      |       |      |
|                      | GafeNet                                                    | 忘記用戶規範<br>忘記期戶史碼<br>登記                                         |       |      |       |      |
|                      |                                                            |                                                                |       |      |       |      |
|                      |                                                            |                                                                | 條款及編則 | 網站地圖 | 聯絡我們  | 私隱政策 |

圖 2.14 電子呈交系統主頁

備註:

- 用戶密碼的大小寫必須相符。
- 如果連續 5 次輸入錯誤用戶密碼及/或經由保安編碼器產生的一次性密碼 · 該用戶賬號
   便會被封鎖 · 直到公司的保安主任解除被鎖定的用戶。被封鎖的帳戶將無法使用。
- 如果上一次更改密碼的日期已超過 90 天·系統將要求您即時更改用戶密碼。在更改密 碼前·您不能使用任何電子呈交系統功能(參閱第 3.3 節「更改用戶密碼」)。
- 如果電子呈交系統被閒置 30 分鐘,基於保安理由,系統將會自動登出。
- 不允許以同一用戶賬號多重登入。
- 如果您忘記了用戶賬號,按「忘記用戶賬號」以尋回您的用戶賬號(參閱第 2.4 節「忘 記用戶賬號」)。
- 如果忘記了用戶密碼·按「忘記賬戶密碼」以重置密碼(參閱第 2.5 節「忘記用戶密碼」)。
- 當您無法從保安編碼器中取得一次性密碼時 · 您可以按「以短訊密碼登入」作為登入電子呈交系統的後備方案(參閱第 2.3 節「以短訊密碼登入」)。

#### 2 免責聲明 頁將會顯示。細閱免責聲明內容,按「接受及繼續」以接受條款和細則或按 「登出」返回主頁。

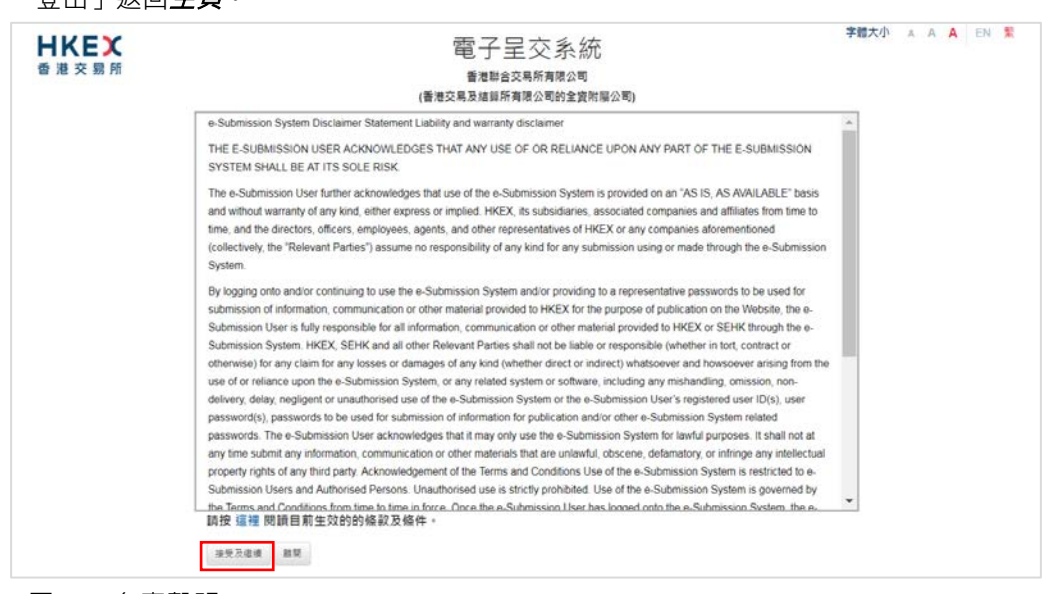

圖2.15 免責聲明

3 *用戶主頁*將會顯示。

| 日本にある。                                       | 電子呈交系統<br>#海戰會交易所有限公司<br>(#海交易及監算所有限公司的全實所最公司)                             | 李耀大小 A A A EN 医                        |
|----------------------------------------------|----------------------------------------------------------------------------|----------------------------------------|
| 育良 報道                                        |                                                                            | 堂出                                     |
| 開登 Administrator for PMI   25/10/2019 18:08  |                                                                            |                                        |
| 米問問題 登載事宜的簡易参考指南(基要<br>用戶手冊(上市事宜)(参閱英文版) 投雄人 | 版) 登載事實的簡易參考指南(詳微版) 上市事實的簡易參考指南 用戶<br>、管理人,DI用戶及保安人員的用戶手冊(參閱英文版) 整款及級則 聯絡我 | <sup>6</sup> 手冊 (登載事宣)(参閱英文版)<br>◎ 門 私 |

| <b>日ドビズ</b><br>香港交易所                         | 電子呈交系統<br>#編集會交易所制限公司<br>(#編文易及基準所利限公司的全會附属公司)                                | 字體大小 A A A EN 🙎                 |
|----------------------------------------------|-------------------------------------------------------------------------------|---------------------------------|
| 首頁 模裁星交 下数文件机本 留理                            |                                                                               | 東出                              |
|                                              |                                                                               |                                 |
| 常問問題 登載事宣的簡易参考指南(基<br>用戶手冊 (上市事宣) (参閱英文版) 授權 | 製灰) 登載事宜的醫系参考指南(詳書版) 上市専宜的醫系参考指南 用<br>人, 智理人, DI用戶及保安人員的用戶手冊(参羅英文版) 條款及組則 製品計 | 戶手冊 (登載事宜) (参翻英文)(2)<br>我們 私爆取策 |

圖 2.17 管理人的用戶主頁

圖2.16 獲授權人、管理人、保安主任、權益披露用戶的用戶主頁

## 2.3 以短訊密碼登入

當用戶無法從保安編碼器中取得一次性密碼時,用戶可以短訊密碼作後備方案登入電子呈交 系統。用戶在**主頁**按「以短訊密碼登入」,提供用戶賬號和用戶密碼來要求取得一次性密碼。 一次性密碼會以短訊形式發送至您已登記的流動電話號碼。

以短訊密碼登入電子呈交系統,

1. 在*主頁*按「*以短訊密碼登入*」。

| <b>日KEX</b><br>香港交易所 | 電子呈交系統<br><sup>番港度合交易所有限公司</sup><br>(香港交易及結算所有限公司的全資附屬公司) |       | 字體大小 | A A A | EN 🜋 |
|----------------------|-----------------------------------------------------------|-------|------|-------|------|
| 22/05/2019 13:03     | 用戶帳號                                                      |       |      |       |      |
|                      | 用戶密碼                                                      |       |      |       |      |
|                      | 一次性密碼                                                     |       |      |       |      |
|                      | 輸入保安編碼器的保安編碼<br>登入                                        |       |      |       |      |
|                      | 以近期変種登入                                                   |       |      |       |      |
|                      | · · · · · · · · · · · · · · · · · · ·                     |       |      |       |      |
|                      |                                                           |       |      |       |      |
|                      |                                                           |       |      |       |      |
|                      | Ŕ                                                         | 条款及細則 | 網站地圖 | 聯絡我們  | 私隱政策 |

圖 2.18 電子呈交系統主頁

2. *以短訊密碼登入*頁將會顯示。輸入*用戶賬號、用戶密碼*及圖中字元,按「呈交」。

| <b>ドドビン</b><br>香港交易所<br>22/05/2019 13:04 | 電子呈交系統<br><sup>番港場合交易所有限公司</sup><br>(番准交易及結算所有限公司)的全資附屬公司)<br>以短机電電及 |       | 字體大小 | A A A | EN 繁 |
|------------------------------------------|----------------------------------------------------------------------|-------|------|-------|------|
|                                          | * 必须填高<br>* 用戶碼號<br>* 用戶密碼                                           |       |      |       |      |
|                                          | * 脇入圏中字元<br><i> </i>                                                 |       |      |       |      |
|                                          |                                                                      | 條款及細則 | 網站地圖 | 聯絡我們  | 私隱政策 |

圖2.19 以短訊密碼登入 – 要求以短訊收取一次性密碼頁

一次性密碼會以短訊形式發送至您已登記的流動電話號碼。輸入一次性密碼,按「登入」。

| <image/> <image/> <text><text><text><text><text><text><text></text></text></text></text></text></text></text> |  | 字證大小 | A <b>A</b> A | EN 🛣 |
|----------------------------------------------------------------------------------------------------|--|------|--------------|------|
|----------------------------------------------------------------------------------------------------|--|------|--------------|------|

圖 2.20 以短訊密碼登入頁

 免責聲明 頁將會顯示。細閱免責聲明內容·按「接受及繼續」以接受條款和細則或按 「登出」返回主頁。

## 2.4 忘記用戶賬號

1. 如果您忘記了您的用戶賬號,可在**主頁**中按「忘記用戶賬號」。

| <b>ドドロズ</b><br>香港交易所 | 電子呈交系統<br>香港國合交易所有限公司<br>(香港交易及結算所有限公司的全資幣屬公司) |       | 字體大小 | A <b>A A</b> | EN 繁 |
|----------------------|------------------------------------------------|-------|------|--------------|------|
| 22/05/2019 15:49     | 用戶賬號                                           |       |      |              |      |
|                      | 用戶密碼                                           |       |      |              |      |
|                      | ——次性密碼                                         |       |      |              |      |
|                      | 輸入保安編碼器的保安編碼<br>登入                             |       |      |              |      |
| ſ                    | 以短訊 密碼登入<br>忘記用戶賬號<br>二211年 5月 7月              |       |      |              |      |
| L                    | 志記版/光嘴<br>登記                                   |       |      |              |      |
|                      |                                                |       |      |              |      |
|                      |                                                | 條款及細則 | 網站地圖 | 聯絡我們         | 私隱政策 |

圖 2.21 電子呈交系統主頁

 忘記用戶賬號 頁將會顯示。輸入您的用戶名稱(用戶名字及姓氏)、登記的電郵地址、 公司代號 及圖中字元·然後按「呈交」。

| <b>HKEX</b><br>香港交易所 | 電子呈交系統<br><sup>香港勝会交易所有限公司</sup><br>(香港交易及結算所有限公司的全資用屬公司)     | 字體大小 | • A A A | EN 繁 |
|----------------------|---------------------------------------------------------------|------|---------|------|
| 22/09/2019 15:49     | 忘記用戶賬號<br><sup>- 必須填寫</sup>                                   |      |         |      |
|                      | * <b>用戶名字及姓氏</b><br>名字 姓氏                                     |      |         |      |
|                      | •用戶聲記的電郵地址<br>已登記的電郵地址                                        |      |         |      |
|                      | • <b>公司代號</b><br>輸入公司代號                                       |      |         |      |
|                      | <ul> <li>■ 体子元</li> <li>輸入圖中字元</li> <li>▼ e n x 更新</li> </ul> |      |         |      |
|                      | 呈交 取消                                                         |      |         |      |
|                      |                                                               |      |         |      |
|                      |                                                               | oc   | 脱谷红烟    | 北陆护林 |

圖 2.22 忘記用戶賬號頁

3. 系統會發電郵至已登記電郵地址,並列出所有與於步驟2輸入的資料匹配之用戶賬號

| e-Submission System - Forgot User ID                                                                                                    | ← REPLY    | <del> REPLY</del> ALL | → FORWARD ***  |
|----------------------------------------------------------------------------------------------------|------------|-----------------------|----------------|
| eds sender<br>Tue \$1/4/2019 12:35 PM<br>Index                                                                                                    |            |                       | mark as unread |
| Dear Sir/Madam,                                                                                                    |            |                       |                |
| You requested to recover your User ID(s) for the e-Submission System. Below please find your registered User ID(s):                                           |            |                       |                |
| • 88888AADM2<br>• 88888PSUBMIT                                                                                                    |            |                       |                |
| If you have any queries, please call our hotline on (852) 2840 3460 during the operational hours of the e-Submission System or the case officer of the Listin | g Departme | ent.                  |                |
| The Stock Exchange of Hong Kong Limited<br>14-05-2019                                                                                                    |            |                       |                |
| (Note: This is an automatically generated email. Please do not reply directly to this email.)                                                                 |            |                       |                |
| 敬政者:                                                                                                    |            |                       |                |
| 您要求取回您在電子呈交系統的用戶購號。以下是您的登記用戶購號                                                                                                    |            |                       |                |
| • 88888AADM2<br>• 88888PSUBMIT                                                                                                    |            |                       |                |
| 如有查询,講於電子呈交系統的操作時間敗電港線(852)28403460或聯絡上市部內負責 貴公司之聯繫人。                                                                                                    |            |                       |                |
| 香港聯合交易所有限公司<br>14-05-2019                                                                                                    |            |                       |                |
| (确註:此部件是由系统自動發出,請勿回覆此電郵。)                                                                                                    |            |                       |                |

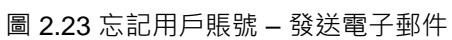

## 2.5 忘記用戶密碼

1. 如果您忘記了您的用戶密碼,可於登入頁中按「忘記用戶密碼」。

| <b>HKEX</b><br>香港交易所 | 電子呈交系統<br><sup>香港最合交易所有限公司</sup><br>(香港交易及結算所有限公司的全資附屬公司) |      | 字體大小  | A A A | EN 🕱 |
|----------------------|-----------------------------------------------------------|------|-------|-------|------|
| 12/11/2019 16:22     | 用戶賬號                                                      |      |       |       |      |
|                      | 用戶密碼                                                      |      |       |       |      |
|                      | 一次性密碼                                                     |      |       |       |      |
|                      | 輸入保安編碼器的保安編碼<br>登入                                        |      |       |       |      |
|                      | 以短訊密碼登入<br>忘記用戶賬號                                         |      |       |       |      |
|                      | 忘記用戶邀碼<br>登記                                              |      |       |       |      |
|                      |                                                           |      |       |       |      |
|                      |                                                           | 常問問題 | 條款及細則 | 聯絡我們  | 私隱政策 |

圖 2.24 電子呈交系統主頁

2. *忘記用戶密碼* 頁將會顯示。輸入您的*用戶賬號、登記的電郵地址* 及圖中字元,然後按 「呈交」。

| 日本に ステレン しょう しょう しょう しょう しょう しょう しょう しょう しょう しょう | 電子呈交系統<br>香港國合交易所有限公司<br>(香港交易及基團所有限公司的全貨附屬公司)                         | 字赠大小     | A A A | EN 繁 |
|--------------------------------------------------|------------------------------------------------------------------------|----------|-------|------|
| 22/00/2019 10:04                                 | 忘記用戶密碼                                                                 |          |       |      |
|                                                  | •用戶賜號<br>用戶應號<br>•用戶登記的電發地址                                            |          |       |      |
|                                                  | 用戶堂記的電源地址<br>• 餘入圖中字元                                                  |          |       |      |
|                                                  | <ul> <li>編人圖中字元</li> <li>55bx&lt;更新</li> <li>呈交</li> <li>取消</li> </ul> |          |       |      |
|                                                  |                                                                        |          |       |      |
|                                                  |                                                                        |          |       |      |
|                                                  | 條款                                                                     | 及細則 網站地圖 | 聯絡我們  | 私隱政策 |

圖2.25 忘記*用戶*密碼頁

3. 一個載有重設密碼連結的電郵會發送至您的登記電郵件地址。按下電郵中的連結。

| e 1/22/2019 10-11 AM<br>Jam,<br>d to recover your password to access the e-Submission System. Please reset password by clicking the link below:<br><u>2: 185: 120: 443/EDSEtmaniresetPassword attimi2ematectional2@bleec.com nikaustect0057ad-4216-4116-b009-e2279988ar</u><br>xpire after 22/01/2019 at 11:11:04 (HK Time). If you have not reset your password before the expiry of this link you wi<br>ave any enquiries, please contact our hotline at +852 2840 3460. To assist us in improving our service to you, telephone<br>shane of Hone Kona Limited. | ila458)ange<br>fill need to<br>ne calls ma           | =en_<br>o make the | request again. | Mark as un |
|----------------------------------------------------------------------------------------------------|------------------------------------------------------|--------------------|----------------|------------|
| lam,<br>d to recover your password to access the e-Submission System. Please reset password by clicking the link below:<br>2.186.120.443/EDSEmaintresetPassword attim/Pemailectsuat2@tkex.com rik&uder00057ad-421d-41b-b008-e2779888ar<br>expire after 22/01/2019 at 11:11:04 (HK Time). If you have not reset your password before the expiry of this link you wil<br>ave any enquiries, please contact our hotline at +852 2840 3460. To assist us in improving our service to you, telephone<br>shane of Hone Kona Limited.                                    | <del>ia458langs</del><br>fill need to<br>ne calls ma | een_<br>o make the | request again. |            |
| Iam,<br>d to recover your password to access the e-Submission System. Please reset password by clicking the link below:<br>2. 185.120.443/PEDSEmaintresetPassword.httm?emailexdisuat2@thexc.com.ht&udset90/57ad-421d-411b-b098-e2779988ar<br>expire after 22/01/2019 at 11:11:04 (HK Time). If you have not reset your password before the expiry of this link, you wil<br>ave any enquiries, please contact our hotline at +852.2840.3460. To assist us in improving our service to you, telephone<br>shane of Hone Kona Limited.                                | na458langa<br>fill need to<br>ne calls ma            | =en_<br>o make the | request again. |            |
| d to recover your password to access the e-Submission System. Please reset password by clicking the link below:<br>2.185.120.443/EDSEmain/resetPassword.attml?email.edsual2@bkex.com.nk8uded00f57ad-4216-4116-b098-e277988aa<br>txpire after 22/01/2019 at 11:11:04 (HK Time). If you have not reset your password before the expiry of this link, you will<br>ave any enquines, please contact our hotine at +852.2840.3460. To assist us in improving our service to you, telephone<br>shane of Hong Kong Limited.                                              | ia4581angs<br>fill need to<br>ne calls ma            | nake the           | request again. |            |
| expire after 22/01/2019 at 11:11:04 (HK Time). If you have not reset your password before the expiry of this link, you wi<br>ave any enquines, please contact or hotline at +852 2840 3460. To assist us in improving our service to you, telephone<br>shanae of Hone Kona Limited                                                                                                    | ill need to<br>ne calls ma                           | make the           | request again. |            |
| ave any enquiries, please contact our hotline at +852 2840 3460. To assist us in improving our service to you, telephone<br>change of Hong Kong Limited                                                                                                    | e calls ma                                           | whereas            | 1              |            |
|                                                                                                    |                                                      | sy be record       | ued.           |            |
| tomatically generated email, please DO NOT reply to this email.)                                                                                                    |                                                      |                    |                |            |
|                                                                                                    |                                                      |                    |                |            |
| 入身上種盆披露系統的密碼。 磷钙以下連結重設密碼<br>12.185.120.443/EDSE/main/resetPassword.shtml?email=edsuat2@hkex.com.hk&uid=d90f57ad-421d-411b-b099-e2779888a                                                                                                    | aa45⟨=                                               | =tc                |                |            |
| /港時間22/01/2019 11:11:04後失效。如你未有於限期內重發密碼,你需重新作出要求。                                                                                                    |                                                      |                    |                |            |
| 1,請於電子呈交系統的操作時間数電電子呈交系統熱線(852)2840 3460。為幫助我們提升服務留景,電話對話內容可非                                                                                                    | 能會被經會                                                | 音。                 |                |            |
| 所有限公司                                                                                                    |                                                      |                    |                |            |
| lian tá h zá 山 か a a m (1) 頭 (L tá ) / h 、                                                                                                    |                                                      |                    |                |            |

圖2.26 忘記賬號密碼 – 系統發電郵

4. **重設密碼**頁系統會顯示。輸入您的用戶賬號、新密碼及重新輸入新密碼,按「呈交」。

| <b>日KEX</b><br>香港交易所 | 電子呈交系統<br><sup>香港動會会長所有限公司</sup><br>(香港交易及結算所有限公司的全員附屬公司) | 子瞳入小          | A <b>A</b> A | EN 🗩     |
|----------------------|-----------------------------------------------------------|---------------|--------------|----------|
| 1/04/2019 11:38      | <b>重</b> 訂 來 理                                            |               |              |          |
|                      |                                                           |               |              |          |
|                      | 。必須填稿                                                     |               |              |          |
|                      | *用戶賬號                                                     |               |              |          |
|                      | 用戶賬號                                                      |               |              |          |
|                      | *新密碼                                                      |               |              |          |
|                      | 新密碼                                                       |               |              |          |
|                      | 用戶書稿的大小賞必须相符。並由6至15個英文字母(大相及小街)和數字(0-9)組成。)               |               |              |          |
|                      | *重新輸入新密碼                                                  |               |              |          |
|                      | 重新输入新密碼                                                   |               |              |          |
|                      | 星交 取消                                                     |               |              |          |
|                      |                                                           |               |              |          |
|                      |                                                           |               |              |          |
|                      |                                                           |               |              |          |
|                      |                                                           |               |              |          |
|                      |                                                           |               |              |          |
|                      |                                                           | Mit the later | Ne ( h 7) 20 | 51 00 Th |

5. 密碼重設成功後,確認頁將會顯示。

備註:

- 用戶密碼的大小寫必須相符·並由 8 至 15 個英文字母(大寫和小寫)和數字(0-9)組成。
   不可與最近使用過的 5 組密碼中任何一組相同(包括現時使用的密碼)。
- 重設密碼連結會在 30 分鐘後失效。

# 3 一般資料管理

一般管理功能適用於獲授權人、管理人、保安主任及權益披露用戶。有關不同用戶種類的獨 有功能,請參閱下文相關用戶手冊中資料管理的章節。

## 3.1 檢視公司資料

1. 從管理中選取資料管理。

| 日ドビス香港交易所                                               |                | 電 -<br>春<br>(香港交易及 | 子呈交系統<br><sup>進數合交易所有限公司</sup><br>結算所有限公司的全資附屬公 | . ग)         | 字體大小       | A A A EN | 1         |
|---------------------------------------------------------|----------------|--------------------|-------------------------------------------------|--------------|------------|----------|-----------|
| ■肖 <b>王</b> 田<br>武田 Tai<br>夏波爾考人國俗安主任<br>指定能像人<br>指定能像人 | 〕<br>[19<br>[資 | 料管理                |                                                 |              |            |          | <b>戴山</b> |
| 上市事宜的簡易參考指南                                             | 登載事宜的醫易參考指南    | 上市事宜的用戶手冊          | 登載事宜的用戶手冊                                       | 授權人,管理人,DI用戶 | 及保安人員的用戶手冊 | 條款及趨則    |           |

圖 3.1 資料管理項目單

2. 公司資料 頁將會顯示。

| 日本にある。                  |                     | 電子呈交系約<br><sup>重視相合交易所有限公司</sup><br>(香港交易及結算所有限公司的全資用) | <mark>2</mark><br>夏公司) | 李號大小 A A A EN 繁 |
|-------------------------|---------------------|--------------------------------------------------------|------------------------|-----------------|
| 制用 管理                   |                     |                                                        |                        | 28<br>          |
| 歡迎 Tai Man Chan   27/05 | 2019 16:18          |                                                        |                        |                 |
| 公司資料                    |                     |                                                        |                        |                 |
| 公司詳情                    |                     |                                                        |                        |                 |
| 公司代號                    | LM88888             | 公司類別                                                   | 主板履行人                  |                 |
| 公司名稱(英文)                | ABC Company Limited |                                                        |                        |                 |
| 公司名稱(中文)                |                     |                                                        |                        |                 |
| 公司網站                    |                     |                                                        |                        |                 |
| 地址(英文)                  | Central, Hong Kong  | 地址(中文)                                                 | 中交地址第一行                |                 |
|                         | 與文地址第三行             |                                                        | 中文地址第二行                |                 |
|                         | 英文地址第三行             |                                                        | 中文地址第三行                |                 |
|                         | 英文地址第四行             |                                                        | 中文地址第四行                |                 |
| 傳真號碼                    | 用其状態                |                                                        |                        |                 |
|                         |                     |                                                        |                        |                 |
| 更改公司管部 用戶資料名            | 業 我的資料 医到幽育         |                                                        |                        |                 |
|                         |                     |                                                        |                        |                 |
|                         |                     |                                                        |                        |                 |

圖 3.2 公司資料頁

## 3.2 檢視並更新個人用戶資料

- 1. 從管理中選取資料管理。
- 2. 在**公司資料**頁,按「我的資料」。
- 3. *用戶資料*頁將會顯示。按需要,更改*稱謂、職位、電話號碼、流動電話號碼及電郵地 址*。其他顯示資料只作參考。完成後,按「儲存」。

| <b>日KEX</b><br>香港交易所                                      |               |    |            | 電子呈交系約<br>商港聯合交易所有限公司<br>(商港交易及結算所有限公司的全)群 | 充<br>[屢公司) | 李髓大小 & A A EN |
|-----------------------------------------------------------|---------------|----|------------|--------------------------------------------|------------|---------------|
| 前段 繁建                                                     |               |    |            |                                            |            | 문년            |
| 歡迎 Tai Man Chan   25/04/2019 17:51                        |               |    |            |                                            |            |               |
|                                                           |               |    |            |                                            |            |               |
| 公司代號                                                      | LM88888       |    |            | 公司類別                                       | 主板發行人      |               |
| 公司名稱                                                      |               |    |            |                                            |            |               |
| 用戶資料 - 更改                                                 |               |    |            |                                            |            |               |
| 必须填寫                                                      |               |    |            |                                            |            |               |
| 用戶詳情                                                      |               |    |            |                                            |            |               |
| 用戶類別                                                      | 主要按理人士        |    |            |                                            |            |               |
| 用戶賬號                                                      | SSSSSXPAP     |    |            |                                            |            |               |
| 已難退                                                       | -#            |    | * <b>H</b> |                                            |            |               |
| 姓氏 ( 英文 )                                                 | Chan          |    |            | 名字 (英文)                                    | Tai Man    |               |
| 橫調                                                        | 先生            |    |            | • "職位                                      | Primary AP |               |
| 通訊地址(如與公司地址不同)                                            |               |    |            | AWAY COLOR OF A CAMPACITY                  |            |               |
| 曲訊地址(英文)                                                  | 英文地址第一行       |    |            | 通訊地址(中文)                                   | 中文地址第一行    |               |
|                                                           | 英文地址第二行       |    |            |                                            | 中文地址第二行    |               |
|                                                           | 英文地址第三行       |    |            |                                            | 中文地址第三行    |               |
| TO 14 DA DE                                               | 英文地址第四行       |    |            |                                            | 中文地址第四行    |               |
| 电面10-10<br>(本動電狂聴課 1                                      | 22221111      |    |            |                                            |            |               |
| 2011年20月1日1日1月1日<br>雲岸/光温秋福-高次学福-汽台電話秋福)<br>- 1991年1月1日1日 | 852           |    | 91234567   |                                            |            |               |
| 地震用空爆群器                                                   | taman@xyz.cor | 10 |            |                                            |            |               |
| 2021年1月34日開始<br>1991年1月34日日本1月1日日1月2日2月                   | 流動保安編碼離       |    |            |                                            |            |               |
|                                                           | (#) M.        |    | の音         |                                            |            |               |

圖 3.3 用戶資料頁

- 4. 如果用戶資料已成功儲存,確認訊息會顯示在頁面上。
- 5. 從主項目中選擇**主頁**以返回*用戶主頁*。

## 3.3 更改用戶密碼

- 1. 從主項目單中選取資料管理。
- 2. 在**公司資料**頁,按「我的資料」。
- 3. *用戶資料*頁將會顯示。按「更改用戶密碼」。
- 4. 更改用戶密碼 頁將會顯示。輸入現時使用的密碼、 新密碼 及 重新輸入新密碼。按「儲存」。

| <b>日KEX</b><br>香港交易所         | 電子呈交系統<br>種港醫会易將有限公司<br>(香港交易及結算所有限公司的全員期屬公司) | 李號大小 A A A EN 策 |
|------------------------------|-----------------------------------------------|-----------------|
| 前兵 管理                        |                                               | 登出              |
| 改經 Tai Man Chan   12/08/2011 | 21:07                                         |                 |
| 更改用戶密碼                       |                                               |                 |
| * 欄目必須填寫<br>*現時使用的密碼         |                                               |                 |
| * 新密碼                        |                                               |                 |
|                              | (周邦臺稿約大小屬公園條符,並由6里16環英文亭母(大维及小園)完業亭(3-9)組成+)  |                 |
| *重新輸入新密碼                     |                                               |                 |
| 盤存 取消                        |                                               |                 |
|                              |                                               |                 |

圖 3.4 更改用戶密碼頁

備註:

- 用戶密碼的大小寫必須相符,並由 8 至 15 個英文字母(大寫和小寫)和數字 (0-9)組成。新密碼不得與最近 5 個密碼中的任何密碼(包括您的現時使用的密 碼)相同。用戶密碼不能於 24 小時內再次更改。
- 5. 成功更改密碼後,確認訊息將會顯示。
- 6. 從主項目中選擇主頁以返回用戶主頁。

# 4 獲授權人用戶手冊

此章節涵蓋獲授權人的獨有功能。

## 4.1 獲授權人的主項目單

獲授權人的用戶主項目單分為以下幾類:

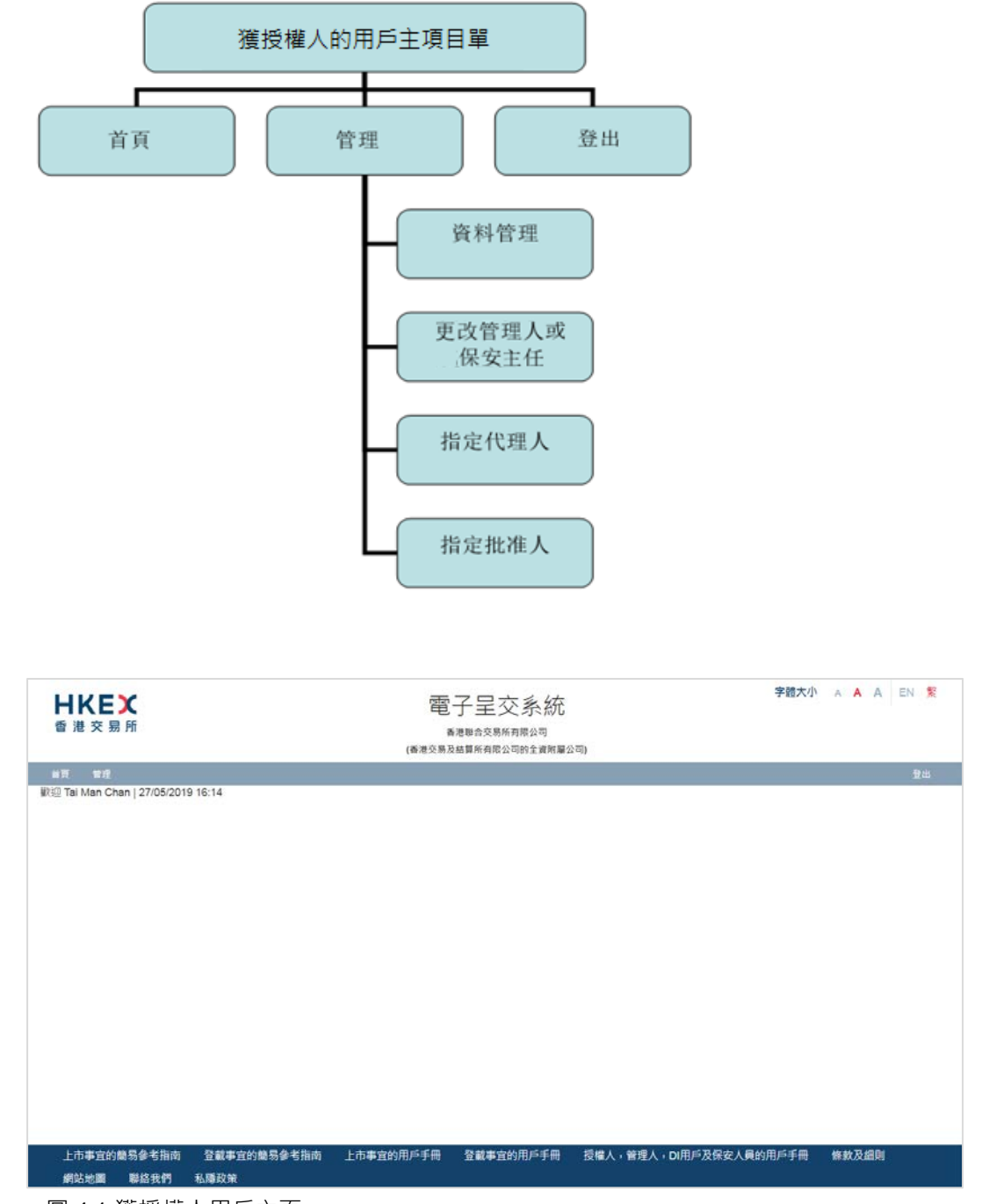

圖 4.1 獲授權人用戶主頁

## 4.2 資料管理

使用資料管理功能,您可以新增或刪除登載相關事宜用戶,上市相關事宜用戶或權益披露用 戶。您亦可以批准由保安主任提交新增用戶的請求。

#### 4.2.1 新增用戶

1. 從管理中選取資料管理。

| <b>日ドビズ</b><br>香港交易所                                                                                  | 電子呈交系統<br>香港聯合交易所有限公司<br>(香港交易及結算所有限公司的全資附屬公司) | 字體大小 🔺 🔺 | A EN 👷 |
|----------------------------------------------------------------------------------------------------|------------------------------------------------|----------|--------|
| <ul> <li>首頁 管理</li> <li>数迎 Prir<br/>夏水管理</li> <li>夏水管理人類保安主任</li> <li>備定代理人</li> <li>備定批准人</li> </ul> | 資料管理                                           |          | 登出     |

圖 4.2 公司資料頁

2. 在**公司資料**頁,按「用戶資料名單」。

| 世族交易所                    |                                     | 電子呈交系<br>香港聯合交易所有限公<br>(香港交易及編算所有限公司的全 | ()<br>()<br>()<br>()<br>()<br>()<br>()<br>()<br>()<br>()<br>()<br>()<br>() | 穿髓大小 A A A EN 繁 |
|--------------------------|-------------------------------------|----------------------------------------|----------------------------------------------------------------------------|-----------------|
| 市長 新規                    | And Statistics                      |                                        |                                                                            | 業市 -            |
| 街迎 Primary AP   30/10/20 | 19 11:20                            |                                        |                                                                            |                 |
| 公司資料                     |                                     |                                        |                                                                            |                 |
| 2司代號                     | LM12345                             | 公司類別                                   | 儀器證券發行人                                                                    |                 |
| 司名稿(英文)                  | ABC Company                         |                                        |                                                                            |                 |
| (司名稱(中文)                 | ABC 公司                              |                                        |                                                                            |                 |
| 司網站                      |                                     |                                        |                                                                            |                 |
| :坦(英文)                   | 10/F-12/F,                          | 地址(中文)                                 | 210 B                                                                      |                 |
|                          | One International Financial Centre, |                                        | 国際全融中心                                                                     |                 |
|                          | 1 Harbour View Street               |                                        | 第一期10년                                                                     |                 |
|                          | Central HK                          |                                        |                                                                            |                 |
| 1 20 R R R               | N/A                                 |                                        |                                                                            |                 |

圖 4.3 公司資料頁

3. *用戶資料名單*頁將會顯示。按「新增」。

| He   | <b>ドロズ</b><br>歴 交 服 所                                                                                                    |              | 電子呈交系<br>##8425854823<br>(##28248548548548539)11# | 統             |            | 子輕大小 A A A EN 3 |
|------|----------------------------------------------------------------------------------------------------|--------------|---------------------------------------------------|---------------|------------|-----------------|
|      | T WE                                                                                                    |              |                                                   |               |            | 20.             |
| NE N | il Man Chan   25/04/2019 18:01                                                                                                    |              |                                                   |               |            |                 |
| 2司   | 羊仿                                                                                                    |              |                                                   |               |            |                 |
| 適代   | tt.                                                                                                    | LMBBBBB      | 公司構制                                              | 主信算行人         |            |                 |
| 1016 | 54                                                                                                    |              |                                                   |               |            |                 |
|      |                                                                                                    |              |                                                   |               |            |                 |
| 5    | 8料名型                                                                                                    |              |                                                   |               |            |                 |
| 15年  | e                                                                                                    | 田戸宮橋         |                                                   |               |            |                 |
|      |                                                                                                    |              |                                                   | 17.40         |            |                 |
|      | 用戶斷驗                                                                                                    | 用戶全名         | 南戶類別                                              | <b>25</b> .52 | 請取能益抽除公司資料 | 已封編             |
| 1    | 88888AADM2                                                                                                    | Chan Tai Man | 管理人                                               | 开放            | 香          |                 |
| 1    | 88888PAPPROV                                                                                                    | Chan Tai Man | 登載相關事 <b>五用戶。</b> 批准人                             | 养效            | 西          | 3               |
| 1    | 88888PSUBMIT                                                                                                    | Chan Tai Man | 登載相關事室用戶,呈交人                                      | 有效            | <b>ě</b>   | ă.              |
| 1    | 88888550R1                                                                                                    | Chan Tai Man | 保安主任                                              | 有效            | 8          | 西               |
| í.   | 88888XPAP                                                                                                    | Chan Tal Man | 主要還投權人                                            | 有效            | 4          | 8               |
|      | 88888XSAP                                                                                                    | Chan Siu Man | 第二接接權人                                            | 有效            | 75         | 7               |
|      |                                                                                                    |              |                                                   |               |            |                 |
| 建筑   | 殿:10                                                                                                    |              | 26 4 1 3                                          |               |            |                 |
|      | and a second second sec |              |                                                   |               |            |                 |

圖 4.4 用戶資料名單頁

 空白的 用戶資料 頁將會顯示。選擇 用戶類別,輸入新用戶資料,包括用戶名稱、聯絡 資料 等。輸入用戶名稱 後,用戶賬號 一欄會即時顯示新用戶的用戶賬號。您應記下用 戶賬號。按「增加」。

| 日本の主要の                    |             |                        | 電子呈交系統                            |            | 4-10-20-31 |  |   |
|---------------------------|-------------|------------------------|-----------------------------------|------------|------------|--|---|
|                           |             | (                      | 春港郡四父易所有限公司<br>香港交易及结算所有限公司的全直附屬公 | 司)         |            |  |   |
| F.R. 1910                 |             |                        |                                   |            |            |  | - |
| @ Primary AP   30/10/20   | 019 11:15   |                        |                                   |            |            |  |   |
| 司代號                       | LM1234      | 6                      | 公司類別                              | 儀務證券發行人    |            |  |   |
| 司名稱                       | ABC 🖉       | 5                      |                                   |            |            |  |   |
| 「「「「「「」」「「」「」「」「」「」」「「」」」 |             |                        |                                   |            |            |  |   |
| 須墳窓                       |             |                        |                                   |            |            |  |   |
| 戶詳情                       |             |                        |                                   |            |            |  |   |
| 戶類別                       | \$2.45.1G.W | (単方量交用戶 マ              |                                   |            |            |  |   |
| 5名稱1                      | CHAN        |                        | 用戶賬號                              | 12345PCHAN |            |  |   |
| 接過                        | 08          | *5                     |                                   |            |            |  |   |
| 氏(英文)                     | 姓氏(英        | (文)                    | *名字(英文)                           | 名平         |            |  |   |
| п                         | 時間成         | ~                      | - 101(位                           | 關位         |            |  |   |
| 語號碼                       | 用加加加        |                        |                                   |            |            |  |   |
| 動電話號碼『                    | 图 称 94<br>研 | 地區號碼 (如內) + 流動電話號<br>碼 |                                   |            |            |  |   |
|                           | 1152        | 91234567               |                                   |            |            |  |   |
| 鄞地址                       | 電郵送北        |                        |                                   |            |            |  |   |

5. 成功新增用戶後,確認訊息將會顯示。

| <b>HKEX</b><br>電源交照所               | 電子呈交系統<br>商業型点交易系用度公司<br>(商売交易測算者和同公司(全規制算句句) | 李锦大小 A A A Dr X |
|------------------------------------|-----------------------------------------------|-----------------|
| ** **                              |                                               | Rite -          |
| 11 Tai Man Chan   26/04/2019 14:11 |                                               |                 |
| 用戶時號 BBBBBLLRAM 已成功建立。             |                                               |                 |

圖 4.6 新增用戶 – 確認

6. 按「返回首頁」以返回*用戶主頁*。

備註:

成功新增用戶賬號後,新用戶便可即時登入電子呈交系統。在首次登入時,設定保安編碼器(有關用戶激活程序,可參閱相關用戶手冊中「首次登入電子呈交系統」的章節)。

#### 4.2.2 刪除用戶

- 1. 從管理中選取資料管理。
- 2. 在**公司資料**頁,按「用戶資料名單」。
- 3. *用戶資料名單*頁將會顯示。您可以輸入用戶賬號及/或用戶名稱,然後按「搜索」以搜 索要刪除的用戶。選取要刪除的用戶,按「用戶詳情」。

| 1   | 港交易所                         |              | 電子呈交系:<br>新度期合交易所有用公司的全自<br>(希德交易及結算所有限公司的全自 | 統<br><sup> </sup><br><sup>   期慶公司)</sup> | 3          | ·赠大小 A A A EN 繁 |
|-----|------------------------------|--------------|----------------------------------------------|------------------------------------------|------------|-----------------|
| -   | ##                           |              |                                              |                                          |            | 間出              |
| 數辺1 | Tai Man Chan   25/04/2019 18 | :01          |                                              |                                          |            |                 |
| 公司  | 詳情                           |              |                                              |                                          |            |                 |
| 公司什 | は朝後                          | LM88888      | 公司類別                                         | 主板駿行人                                    |            |                 |
|     | 3得                           |              |                                              |                                          |            |                 |
|     | elevial de ma                |              |                                              |                                          |            |                 |
| 用戶  | 資料名單                         | 用戶名種         |                                              |                                          |            |                 |
|     |                              |              |                                              | 使导                                       |            |                 |
|     | 用戶販驗                         | 用戶全名         | 用戶類別                                         | 狀況                                       | 讀取權益披露公司資料 | 已封鎖             |
| 0   | 88888AADM2                   | Chan Tai Man | 管理人                                          | 有效                                       | 否          | 否               |
| 8   | 88888DDI1                    | Chan Tai Man | 權益披露用戶                                       | 無效                                       | 是          | 酉               |
| 8   | 88888LLRM1                   | Chan Tai Man | 上市相關事宜用戶                                     | 無效                                       | 否          | 西               |
| 8   | 88888LLRM2                   | Chan Tai Man | 上市相關事實用戶                                     | 有效                                       | 否          | 否               |
| ġ.  | 88888LLRM3                   | Chan Tai Man | 上市相關事實用戶                                     | 待批准                                      | 否          | 否               |
| 8   | 88888PAPPROV                 | Chan Tai Man | 登載相關事宜用戶,批准人                                 | 有效                                       | 奋          | 否               |
| 0   | 88888PSUBMIT                 | Chan Tai Man | 登載相關事宜用戶。呈交人                                 | 有效                                       | 否          | 否               |
|     | 88888SSOR1                   | Chan Tai Man | 保安主任                                         | 有效                                       | 西          | 西               |
| 8   |                              | Chan Tai Man | 主要獲損權人                                       | 有效                                       | 是          | 舌               |
| 8   | 88888XPAP                    |              |                                              |                                          |            |                 |

圖 4.7 用戶資料名單頁

4. 用戶資料 頁便會顯示。檢視用戶資料,確定無誤後按「刪除」。

|          | 公司返到   |                                           |                                             |                                                                                  |
|----------|--------|-------------------------------------------|---------------------------------------------|----------------------------------------------------------------------------------|
|          |        |                                           | 王权极行人                                       |                                                                                  |
|          |        |                                           |                                             |                                                                                  |
|          |        |                                           |                                             |                                                                                  |
|          |        |                                           |                                             |                                                                                  |
|          |        |                                           |                                             |                                                                                  |
| ie.      |        |                                           |                                             |                                                                                  |
|          |        |                                           |                                             |                                                                                  |
| ·* 8     |        |                                           |                                             |                                                                                  |
|          | 名字 (英文 | )                                         | Tai Man                                     |                                                                                  |
|          | - 職位   |                                           | LRM User                                    |                                                                                  |
|          |        |                                           |                                             |                                                                                  |
| 56160768 |        |                                           |                                             |                                                                                  |
| oup.com  |        |                                           |                                             |                                                                                  |
|          |        |                                           |                                             |                                                                                  |
|          | 5 F    | 公司规划<br>10年<br>*音<br>S60160768<br>Oop.com | 公司請討<br>10年<br>*音<br>\$91 607 68<br>000 000 | 公司規划<br>主印版作人<br>本音<br>名字 (英文)<br>工版 Man<br>・<br>電位<br>UBM User<br>・<br>56140799 |

#### 圖 4.8 用戶資料頁

5. 確認視窗將會顯示。按「確認」。

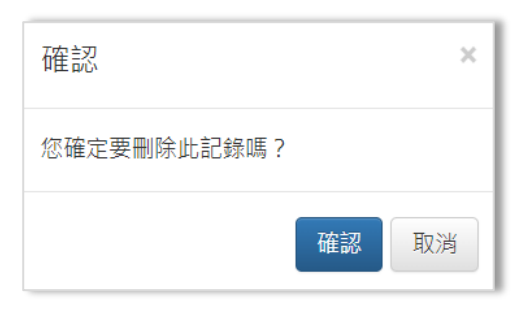

圖 4.9 刪除用戶 – 確認

6. 成功刪除用戶後,確認訊息將會顯示。刪除用戶的保安編碼器亦會同時被註銷。

| 日 化 臣 文 易 所                                                                                                    |                                                                                                    | 電子呈交系<br>#想#自父易乐月限公司<br>(#君父易及始算所有限公司的主要                                                                             | 統<br>9<br>(約爾公司)                                                               |                                                          | 字隨大小 A A A EN                                                                                              |
|----------------------------------------------------------------------------------------------------|----------------------------------------------------------------------------------------------------|----------------------------------------------------------------------------------------------------|--------------------------------------------------------------------------------|----------------------------------------------------------|----------------------------------------------------------------------------------------------------|
| a m with<br>2 Tel Man Chan I 26/04/2019                                                                                                    | 14-26                                                                                                    |                                                                                                    |                                                                                |                                                          | #1                                                                                                    |
| er far man onan i zoroezon                                                                                                    | 14.55                                                                                                    |                                                                                                    |                                                                                |                                                          |                                                                                                    |
| 68868LLRM4 已成功删除。                                                                                                    |                                                                                                    |                                                                                                    |                                                                                |                                                          |                                                                                                    |
|                                                                                                    |                                                                                                    |                                                                                                    |                                                                                |                                                          |                                                                                                    |
| E la Re                                                                                                    |                                                                                                    |                                                                                                    |                                                                                |                                                          |                                                                                                    |
| 1755<br>2.45                                                                                                    | LM88886                                                                                                    | 21 0 48.00                                                                                                    | 主细胞行人                                                                          |                                                          |                                                                                                    |
|                                                                                                    |                                                                                                    |                                                                                                    |                                                                                |                                                          |                                                                                                    |
| 后资料之量                                                                                                    |                                                                                                    |                                                                                                    |                                                                                |                                                          |                                                                                                    |
| - JALINY LL Y                                                                                                    |                                                                                                    |                                                                                                    |                                                                                |                                                          |                                                                                                    |
| □ 利用 型                                                                                                    | 用戶名機                                                                                                    |                                                                                                    | 100.000                                                                        |                                                          |                                                                                                    |
| -根盤                                                                                                    | 用戶名機                                                                                                    |                                                                                                    | 报导                                                                             |                                                          |                                                                                                    |
| 用戶紙號                                                                                                    | 用戶名稱                                                                                                    | 用戶類別                                                                                                    | <b>报带</b><br>狀況                                                                | 請取權益披露公司資料                                               | Esta                                                                                                    |
| 用戶 <b>起站</b><br>88888AADM2                                                                                                    | 用戶名稱<br><b>用戶全名</b><br>Chan Tei Man                                                                                                    | 用戶類別<br>管理人                                                                                                    | 按导<br>秋況<br>有效                                                                 | 請取得益按第公司資料<br>否                                          | 已封練                                                                                                    |
| 用戶紙號<br>88888AADM2<br>88888BDD11                                                                                                    | 用戶名號<br><b>用戶全名</b><br>Chan Tei Man<br>Chan Tei Man                                                                                                    | 用戶類別<br>營運人<br>確如始露用戶                                                                                                | <b>拔等</b><br><b>就说</b><br>有效<br>制效                                             | 師取權益按館公司資料<br>否<br>是                                     | 百姓                                                                                                    |
| #855<br>#85588AADM2<br>86888DDI1<br>86888BLLRM1                                                                                                    | 배우호%<br>제부호응<br>Chan Tai Man<br>Chan Tai Man<br>Chan Tai Man                                                                                           | 用戶預到<br>管理人<br>權益請算用戶<br>上市相關筆直用戶                                                                                    | 按导                                                                             | 編取得益終路公司資料<br>否<br>是<br>否                                | <b>已對願</b><br>否<br>否<br>否                                                                                  |
| RIF155<br>88588AADM2<br>88588DD11<br>88888LLRM1<br>88888LLRM1<br>88888LLRM2                                                                                                    | 배우운해<br>제동호송<br>Chan Tai Man<br>Chan Tai Man<br>Chan Tai Man<br>Chan Tai Man                                                                           | 用戶類別<br>管急人<br>電台は資本戶<br>上内型開業型用戶<br>上内型開業型用戶                                                                        | <b>拔等</b><br><b>秋況</b><br>内放<br>柳双<br>単效<br>有效                                 | 続取得益終路公司資料 正 正 示 示 示 示 示 示 示 示 示 示 示 示 示 示 示 示 示         | <b>已封録</b><br>否<br>百<br>否<br>百                                                                             |
| /II.071636           08888AADM2           08888ADD11           88888LRM1           88888LRM2           88888LRM3                                                                                                    | 배우운영<br>개부운영<br>Chan Tai Man<br>Chan Tai Man<br>Chan Tai Man<br>Chan Tai Man<br>Chan Tai Man                                                           | 用戶燃料<br>若也人<br>或出绘算电戶<br>上小切開著室道門戶<br>上小切開著室道門戶                                                                      | 按等<br>款況<br>有效<br>制改<br>单效<br>有效<br>有效<br>時託書                                  | 納取機益措置公司資料 否 否 否 否 否 否 否                                 | 已数編<br>否<br>否<br>否<br>否<br>否<br>否                                                                          |
| RF455  RF455  8888AADM2  8888DD11  8888BLRM1  8888BLRM2  8888BLRM3  8888BLRM3  8888BARM3                                                                                                    | RIFE®<br>RIF≥®<br>Chan Tai Man<br>Chan Tai Man<br>Chan Tai Man<br>Chan Tai Man<br>Chan Tai Man<br>Chan Tai Man                                         | 用戶類例<br>管理人<br>電话信葉用戶<br>上內包裝書面用戶<br>上內包裝書面用戶<br>上內包裝書面用戶<br>信葉物質實面用戶,比定人                                            | 按零<br>款況<br>有效<br>制效<br>制效<br>方效<br>内批拿<br>有效                                  |                                                          | 已封歸<br>五<br>百<br>百<br>五<br>五<br>百<br>百<br>五<br>百<br>百<br>百<br>百<br>百<br>百<br>百<br>百<br>百<br>百<br>百         |
| HERE           RIFIALS           68888AADM2           68888ADD1           68888DD1           68888LRM1           68888LRM2           68888LRM3           68888LRM3           68888PSUBMIT                                                                                                    | 用戸を例<br>用戸を名<br>Chan Tai Man<br>Chan Tai Man<br>Chan Tai Man<br>Chan Tai Man<br>Chan Tai Man<br>Chan Tai Man                                           | 周年徴数<br>増長人<br>電は信意用に<br>上内型解素面形に<br>上内型解素面形に<br>合用解素面形に<br>空間解素面形に<br>空気和原用に、化空人<br>空気人                             | 按零<br>款現<br>有效<br>制效<br>有效<br>方批章<br>有效<br>有效                                  | 納取得益終意公司資料<br>否<br>差<br>否<br>否<br>否<br>否<br>             | 日前編<br>正<br>正<br>正<br>正<br>正<br>正<br>正<br>正<br>正<br>正<br>正<br>正<br>正<br>正<br>正<br>正<br>正<br>正<br>正         |
| REFALX<br>BESEAADM2<br>BESEALRM1<br>BESEBLLRM1<br>BESEBLLRM2<br>BESEBLRM3<br>BESEBAPROV<br>BESEPAPBOW<br>BESEPAPBOW<br>BESEBARD                                                                                                    | III F E M<br>III F E M<br>Chan Tai Man<br>Chan Tai Man<br>Chan Tai Man<br>Chan Tai Man<br>Chan Tai Man<br>Chan Tai Man<br>Chan Tai Man                 | 用戶類對<br>管理人<br>電型結算和戶<br>上內和緊要重定戶戶<br>上內和緊要重定戶戶<br>呈面制單實定戶戶。上述人<br>呈做制單實定戶。呈之人<br>例是主任                               | 我帶<br>就是<br>有效<br>有效<br>有效<br>药比率<br>再效<br>有效<br>有效<br>有效<br>有效<br>有效          | 林石市安全市会社会社会社会社会社会社会社会社会社会社会社会社会社会社会社会社会社会社会社             | <b>근왕(#</b><br>곱<br>곱<br>곱<br>곱<br>곱<br>곱<br>곱<br>곱<br>곱<br>곱<br>音<br>곱<br>音<br>곱<br>音<br>音<br>音<br>音<br>音 |
| HIST<br>REPART<br>BERRADM2<br>BERRADM2<br>BERRADM2<br>BERRADM2<br>BERRADM2<br>BERRADM2<br>BERRADM3<br>BERRADM3 | III F E M<br>III F E M<br>Chan Tai Man<br>Chan Tai Man<br>Chan Tai Man<br>Chan Tai Man<br>Chan Tai Man<br>Chan Tai Man<br>Chan Tai Man<br>Chan Tai Man | 用戶燃発<br>管理法算用戶<br>上內如果事實用戶<br>上內如果事實用戶<br>上內如果事實用戶<br>型面物業事實用戶,比定人<br>量量物類專實用戶,比定人<br>量量物類專實用戶,正文人<br>份獎主任<br>主要相須得入 | 我帶<br>就是<br>約30<br>約30<br>約30<br>約30<br>約30<br>約30<br>約30<br>約30<br>約30<br>約30 | M型報道部加公司資料 否 者 否 否 否 否 否 否 否 否 否 否 否 否 否 否 否 否 否 否 否 爰 差 | E555<br>5<br>5<br>5<br>6<br>7<br>6<br>7<br>6<br>7<br>7<br>7<br>7<br>7<br>7<br>7<br>7<br>7<br>7             |

圖 4.10 刪除用戶 – 確認

7. 按「返回首頁」以返回*用戶主頁*。

#### 4.2.3 批准由保安主任提交新增用戶的申請

- 1. 從管理中選取資料管理。
- 2. 在**公司資料**頁,按「用戶資料名單」。
- 3. *用戶資料名單* 頁將會顯示。新增用戶的狀況以紅色「待批准」註明·選擇該用戶然後 按「用戶詳情」。

| L SI | 港交易所                          |              | 電子呈交系<br>養港聯合交易所有開公司<br>(養港交易及結算所有限公司的全員 | 電子呈交系統<br><sup>電視機会反振術和際公司</sup><br>(電視交易反動期所期際公司的支援所開公司) |            |     |
|------|-------------------------------|--------------|------------------------------------------|-----------------------------------------------------------|------------|-----|
| 首目   | <b>2</b> 4                    |              |                                          |                                                           |            | 日本  |
| 数担 T | ai Man Chan   25/04/2019 18:0 | 21           |                                          |                                                           |            |     |
| 公司   | 詳情                            |              |                                          |                                                           |            |     |
| 公司代  | 號                             | LM88888      | 公司類別                                     | 主板發行人                                                     |            |     |
| 公司名  | 柄                             |              |                                          |                                                           |            |     |
| 用戶   | 資料名單                          | 用戶名稱         |                                          | 授專                                                        |            |     |
|      | 用戶賬號                          | 用戶全名         | 用戶類別                                     | 狀況                                                        | 讀取權益披露公司資料 | 已封鎖 |
| ġ.   | 88888AADM2                    | Chan Tal Man | 曾理人                                      | 有效                                                        | 否          | 否   |
| 9    | 88888DDI1                     | Chan Tai Man | 權益被露用戶                                   | 無效                                                        | 是          | 百   |
| 9    | 88888LLRM1                    | Chan Tai Man | 上市相關事宜用戶                                 | 無效                                                        | 香          | 香   |
| D)   | 88888LLRM2                    | Chan Tai Man | 上市相關事宜用戶                                 | 有效                                                        | 否          | 香   |
| 9    | 88888LLRM3                    | Chan Tai Man | 上市相關學宣用戶                                 | 待批准                                                       | 否          | 西   |
| 8    | 88888PAPPROV                  | Chan Tai Man | 登載相關事宜用戶 - 批准人                           | 有效                                                        | 函          | 香   |
| 9    | 88888PSUBMIT                  | Chan Tai Man | 登載相關事宜用戶-呈交人                             | 有效                                                        | 街          | 香   |
| 8    | 88888SSOR1                    | Chan Tai Man | 保安主任                                     | 有效                                                        | 香          | 西   |
|      | 88888XPAP                     | Chan Tal Man | 主要獲授權人                                   | 有效                                                        | 是          | 否   |
| 8    |                               | Oher Ohe Mar | 第二進活爆人                                   | 右纹                                                        | 浙          | 西   |

圖 4.11 用戶資料名單頁

4. *用戶資料*頁將會顯示。檢閱新增用戶資料,然後按「批准」。

| 日本に入りませた。                                                 |                   |        |          | 電子呈交系統<br>香港制合交易所有限公司<br>(高港交易及結算所有限公司的全資所屬公司) |          | 李耀大小 A A A EN 繁 |
|-----------------------------------------------------------|-------------------|--------|----------|------------------------------------------------|----------|-----------------|
| 前列 留理                                                     |                   |        |          |                                                |          | 豐出              |
| 都型 Tai Man Chan   26/04/2019 14:42                        |                   |        |          |                                                |          |                 |
|                                                           |                   |        |          |                                                |          |                 |
| 公司代號                                                      | LM88888           |        |          | 公司類別                                           | 主板發行人    |                 |
| 公司名稱                                                      |                   |        |          |                                                |          |                 |
| 田后溶料 百功                                                   |                   |        |          |                                                |          |                 |
| 而戶真何。史以                                                   |                   |        |          |                                                |          |                 |
| · 必須項為                                                    |                   |        |          |                                                |          |                 |
| 用户群府                                                      |                   |        |          |                                                |          |                 |
| 用戶期別                                                      | 上市相關學             | 食用戶    |          |                                                |          |                 |
| 用戶賬號                                                      | 88888LLRN         | 13     |          |                                                |          |                 |
| *已驗過                                                      | ●是                |        | * 西      |                                                |          |                 |
| 姓氏(英文)                                                    | Chan              |        |          | 名字 (英文)                                        | Tai Man  |                 |
| *稱謂                                                       | 先生                |        | ,        | *驟位                                            | LRM User |                 |
| "電話號碼                                                     | 22221111          |        |          |                                                |          |                 |
| *流動電話號碼1<br>(第第/1-500-552-50-550-550-550-550-550-550-550- | 852               |        | 91234567 |                                                |          |                 |
| *電郵地址                                                     | taiman@xya        | e.com  |          |                                                |          |                 |
| *選擇保安編碼器                                                  | 法教保安编             | 11 H   |          |                                                |          |                 |
| ·····································                     | t <b>Q</b> H19—Rt | tera - |          |                                                |          |                 |
| 批准 祖回 删除 取消                                               |                   |        |          |                                                |          |                 |

圖 4.12 用戶資料頁

5. 成功批准新增用戶後,確認訊息將會顯示。

| 911                        |
|----------------------------|
|                            |
|                            |
|                            |
|                            |
|                            |
|                            |
|                            |
|                            |
|                            |
|                            |
| 已封鎖                        |
| 否                          |
| 否                          |
| 否                          |
| 否                          |
| 否                          |
|                            |
| 否                          |
| 종<br>종                     |
| 否<br>否<br>否                |
| 61<br>61<br>61<br>61<br>61 |
|                            |

圖 4.13 批准保安主任新增用戶的請求 – 確認

- 或者,按「退回」以退回需作修改的申請。成功退回申請後,確認訊息將會顯示。保安 主任需重新提交新增用戶的申請。
- 7. 按「返回首頁」以返回*用戶主頁*。

備註:

 成功批准新增用戶賬號後,新用戶便可即時登入電子呈交系統。在首次登入時,設定保 安編碼器 (有關用戶激活程序,請參閱相關用戶手冊中「首次登入電子呈交系統」的章 節)。

## 4.3 更改管理人或保安主任

1. 從管理中選取更改管理人或保安主任。

| 香港      | <b>KEX</b><br>§ 交易所                  | 電子呈交系統<br><sup>香港專合交易所有限公司</sup><br>(香港交易及結算所有限公司的全資期層公司) | 字體大小 🔺 🗛 🦂 | EN 📡 |
|---------|--------------------------------------|-----------------------------------------------------------|------------|------|
| 首頁      | 管理                                   |                                                           |            | 登出   |
| 歡迎 Prir | 資料管理<br>更改管理人或保安主任<br>指定代理人<br>指定批准人 |                                                           |            |      |
|         |                                      | 更改管理人或保安主任                                                |            |      |

圖 4.14 更改管理人或保安主任項目單

2. **更改管理人或保安主任**頁將會顯示。選擇更改管理人或更改保安主任。

| <b>日休日</b><br>香港交易 | <b>文</b><br>弱 所          |                        | 電子呈<br><sup>香港聯合交</sup> | 之夭糸統<br><sup>編所有限公司</sup> | 字體大小 A A A<br>EN 3                | - |
|--------------------|--------------------------|------------------------|-------------------------|---------------------------|-----------------------------------|---|
| 首頁 管理              |                          |                        |                         |                           | 登出                                |   |
| 歡迎 Primary A       | P   30/10/2019 10:50     |                        |                         |                           |                                   |   |
|                    | 用戶資料 - 更                 | 改管理人或保                 | 安主任                     |                           |                                   |   |
|                    | * 必須填寫                   |                        |                         |                           |                                   |   |
|                    | 公司詳情                     |                        |                         |                           |                                   |   |
|                    | 公司代號                     | LM12345                |                         | 公司類別                      | 債務證券發行人                           |   |
|                    | 公司名稱                     | ABC Company Limi       | ted                     |                           |                                   |   |
|                    | 用戶詳情                     |                        |                         |                           |                                   |   |
|                    | 申請                       | 請選擇                    | ~                       |                           |                                   |   |
|                    | *用戶名稱 1                  | 用戶名稱                   |                         | 用戶賬號                      | 用戶賬號                              |   |
|                    | *姓氏(英文)                  | 姓氏 (英文)                |                         | *名字 (英文)                  | 名字 (英文)                           |   |
|                    | *稱調                      | 請選擇                    | ~                       | *職位                       | 職位                                |   |
|                    | *電話號碼                    | 電話號碼                   |                         |                           |                                   |   |
|                    | *流動電話號碼 <sup>2</sup>     | 國家號碼                   | 地區號碼 (如有                | () + 流動電話號碼               |                                   |   |
|                    |                          | 852                    | 91234567                |                           |                                   |   |
|                    | *電鄄地址                    | 電郵地址                   |                         |                           |                                   |   |
|                    | 1 用戶名稱將成為用戶,             | 賬號的一部份,用戶名             | 隋僅接受2-6個英文字母或           | 数字。                       |                                   |   |
|                    | ² 流動電話號碼將會用:             | 作收取以短訊形式發出             | 的一次性密碼。非香港流動            | 電話號碼,請輸入圖                 | 家號碼及地區號碼(如有)。例如: 中國 86 , 澳門 853 。 |   |
|                    | 透過電子呈交系統所收<br>個人資料將按香港交易 | 集的個人資料,將不會<br>所私隱政策盧理。 | 作直接營銷用途。按下 確            | 忍,即代表本人確認,                | 為使用本系統所需披露其個人資料的個別人士同意其           |   |
|                    | 確認取消                     |                        |                         |                           |                                   |   |

圖 4.15 更改管理人或保安主任頁

 輸入新管理人或新保安主任的用户資料,包括用戶名稱,聯絡資料等。輸入用戶名稱後, 用戶賬號,一欄將即時顯示新用戶的用戶賬號。您應記下新用戶的用戶賬號。按「確認」。

| 用戶詳情                         |                               |                        |                       |                                  |
|------------------------------|-------------------------------|------------------------|-----------------------|----------------------------------|
| 申請                           | 更改管理人                         | ~                      |                       |                                  |
| *用戶名稱 <sup>1</sup>           | CHAN                          |                        | 用戶賬號                  | 12345ACHAN                       |
| *姓氏(英文)                      | 姓氏(英文)                        |                        | *名字 (英文)              | 名字 (英文)                          |
| *稱詞                          | 請選擇                           | ~                      | *職位                   | 職位                               |
| *電話號碼                        | 電話                            |                        |                       |                                  |
| *流動電話號碼 <sup>2</sup>         | 國家號碼 地區號碼<br>852 9123450      | 馬(如有)<br><sup>67</sup> | + 流動電話號碼              |                                  |
| *電郵地址                        | 電郵地址                          |                        |                       |                                  |
| 1 用戶名稱將成為用戶賬量                | 號的一部份,用戶名稱僅接受2-6個英文字          | 母或數                    | 字。                    |                                  |
| 2 流動電話號碼將會用作以                | 收取以短訊形式發出的一次性密碼。非香港           | 港流動員                   | <b>翟話號碼,請翰入國家號碼</b> 》 | 母地區號碼(如有) 。 例如: 中國 86 , 澳門 853 。 |
| 透過電子呈交系統所收集(<br>個人資料將按香港交易所) | 的個人資料,將不會作直接營銷用途。按<br>私隱政策處理。 | 下 確認                   | ,即代表本人確認,為使用          | 本系統所需披露其個人資料的個別人士同意其             |
| 確認取消                         |                               |                        |                       |                                  |

圖 4.16 更改管理人或保安主任 – 申請更改管理人

4. 確認視窗將會顯示。按「確認」更改管理人或保安主任。

| 確認      | ×    |
|---------|------|
| 您確定提交嗎? |      |
|         | 確認取消 |

圖 4.17 更改管理人或保安主任 – 確認視窗

 成功更改管理人或保安主任後,確認訊息將會顯示。原來管理人或保安主任的保安編碼 器亦會同時被註銷。

| 電子呈交系統<br>重進曲合交易所有限公司<br>(普通交易及結算所有限公司的主責附屬公司) | 字如大小 A A A EN 繁                                |
|------------------------------------------------|------------------------------------------------|
|                                                | 9m                                             |
|                                                |                                                |
|                                                | 電子呈交系統<br>着用最合交期所有限公司<br>(香港交易及結算所有用公司的主資用屬公司) |

圖 4.18 更改管理人 – 確認

6. 從主項目單中選取首頁以返回用戶主頁。

備註:

 新管理人或保安主任可即時登入電子呈交系統。在首次登入時,設定保安編碼器 (有關用 戶激活程序,可參閱第 2.1 節「首次登入電子呈交系統」)。

## 4.4 指定代理人

上市發行人的獲授權人可指定其代理人代理呈交文件及/或批准呈交。建立指定代理人紀錄時· 須同時訂立代理呈交的特定條件(包括最多呈交次數及/或可呈交時段)。

代理人公司的獲授權人亦可透過此功能頁面查看所有客戶(即上市發行人)指定其公司為代 理人的紀錄。

在指定代理人頁面上,指定紀錄會按其狀況和開始時間順序列出。

1. 從管理中選取指定代理人。

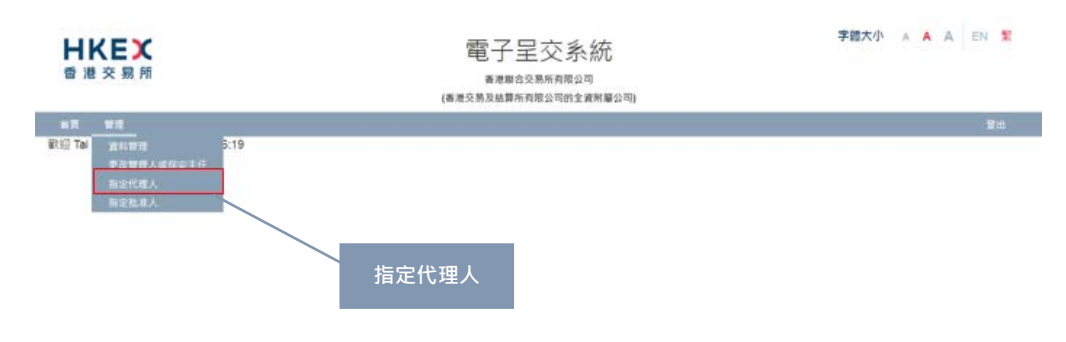

圖 4.19 指定代理人項目單

2. 上市發行人的 *指定代理人* 頁將會顯示其代理人名單,包括各紀錄的狀況及詳情。

| H      | <b>送</b> 交易所         |                | (##5             | 電子呈交系統<br>著###4298年4月8公司<br>(男校病算用月16公司)924月月第23日) |       |      | 学健大小 A A EN S |
|--------|----------------------|----------------|------------------|----------------------------------------------------|-------|------|---------------|
| 8.7    | <b>2</b> 4           |                |                  |                                                    |       |      | 繁选            |
| RE 7   | ai Man Chan   26/04/ | 2019 15:49     |                  |                                                    |       |      |               |
| 指定     | 代理人                  |                |                  |                                                    |       |      |               |
| Main   | 代理人高單                |                |                  | 1                                                  | 10000 | 1 mm |               |
|        | 22 00 10 00          | 公司治院           | 网络时期             | 結束時国                                               | 量交次数  | 秋湯   | 間定方式          |
| 0      | AG88888              | ABC Agent Ltd. | 11/04/2019 00:00 | 11/04/2019 23:59                                   | 2     | 已過期  | 星交及批准         |
| 9      | AG88888              | ABC Agent Ltd. | 12/04/2019 00:00 | 12/04/2019 23:59                                   | 2     | 已逃期  | 望交及批准         |
| 1200 a | W:2                  | 引出用            |                  | 66 6 1 5 35                                        |       |      |               |

圖 4.20 指定代理人 (上市發行人)

3. 代理人的*指定代理人* 頁將會顯示其代表的發行人名單,包括紀錄的狀況及詳情。

|                       |                |                  | 電子呈交系統<br>####2月##1月10月<br>###2月38日###月月2日####月2日                                                                                                    |      |       | 学数大小 🔺 🔺 🔤 🔛 😫                                                                                                  |
|-----------------------|----------------|------------------|----------------------------------------------------------------------------------------------------|------|-------|----------------------------------------------------------------------------------------------------|
|                       |                |                  |                                                                                                    |      |       | 1976 - 1976 - 1976 - 1976 - 1976 - 1976 - 1976 - 1976 - 1976 - 1976 - 1976 - 1976 - 1976 - 1976 - 1976 - 1976 - |
| The file wars Creek ( | x00/2010 00/48 |                  |                                                                                                    |      |       |                                                                                                    |
| 留定代理人                 |                |                  |                                                                                                    |      |       |                                                                                                    |
| 公司行動                  | 2164           | <b>新設設</b> 開     | 45.00 PM                                                                                                    | 開発活動 | 86.72 | 而定方式                                                                                                    |
| LG08131               |                |                  |                                                                                                    | 100  | 再效    | 見交対批准                                                                                                    |
| A488884A              |                | 13/06/2019 00:00 | 30/08/2019 23:59                                                                                                    | 0    | 2.894 | <b>建</b> 实为批准                                                                                                   |
| 1.100 000             |                | 11/04/2019 00:00 | 11/04/2019 23:59                                                                                                    | 2    | 包括用   | 里克及此单                                                                                                    |
| A400058               |                | 30/04/2010 00:00 | 30/04/2010 23:50                                                                                                    |      | 已通用   | 展兴及社會                                                                                                    |
| Canadan - A           |                |                  | The local sectors in the local sectors in the local |      |       |                                                                                                    |
|                       |                |                  |                                                                                                    |      |       |                                                                                                    |

圖 4.21 指定代理人 (代理人)

#### 4.4.1 指定代理人

1. 在*指定代理人*頁,按「建立」。指定詳情的相關欄位將會顯示。

| 日本であり |      | ·<br>(英语) | 電子呈交系統<br><sup>新規制在公易所均限公司</sup><br>(新進交易及結算所有限公司的全責所屬公司) |      |    | 穿髓大小 A A A EN 繁 |  |  |
|-------|------|-----------|-----------------------------------------------------------|------|----|-----------------|--|--|
| NA 82 |      |           |                                                           |      |    | 12 A            |  |  |
| i定代理人 |      |           |                                                           |      |    |                 |  |  |
| 公司代號  | 公司名稿 | 開始時間      | 結束時間                                                      | 呈交次数 | 狀況 | 指定方式            |  |  |
| 公司代號  | 公司名稿 | 開始時間      | 結束時間                                                      | 呈交次數 | 狀況 | 指定方式            |  |  |

圖 4.22 指定代理人頁 – 建立指定代理人

 輸入公司代號檢索代理人,相關代理人的公司名稱將會顯示。或者,輸入公司名稱檢 索代理人,相關代理人公司名稱會在表單中列出以供選擇。

| <b>HKEX</b><br>香港交易所        |            | 日本<br>香港<br>(香港交易及経 | <sup>2</sup> 呈交系統<br><sup>憲合交易所有限公司</sup><br>資所有限公司的全資附屬公司) |      | 字體大小 | a A A EN 🗱 |
|-----------------------------|------------|---------------------|-------------------------------------------------------------|------|------|------------|
| 首頁 管理                       |            |                     |                                                             |      |      | 登出         |
| 歡迎 Primary AP   06/01/202   | 0 16:47    |                     |                                                             |      |      |            |
| 指定代理人                       |            |                     |                                                             |      |      |            |
| 雅指定代理人名里                    |            |                     |                                                             |      |      |            |
| 公司代號                        | 公司名稱       | 開始時間                | 結束時間                                                        | 呈交次數 | 狀況   | 指定方式       |
| 紀錄總數:0<br>更改建立 刪除 回<br>指理詳估 | 到首頁        |                     |                                                             |      |      |            |
| *公司代號                       | 公司代號       |                     |                                                             |      |      |            |
| *公司名稱                       | 財經印刷       |                     |                                                             |      |      |            |
| *指定條件                       | ABC 財經印刷公司 |                     |                                                             |      |      |            |
| *指定方式                       | 甲乙丙財經印刷    |                     |                                                             |      |      |            |
| 確認                          |            |                     |                                                             |      |      |            |

圖 4.23 指定代理人頁 – 檢索公司

- 3. 選擇一個指定條件以限制代理呈交:
  - 「只限呈交次數」以設定最多呈交次數;或
  - 「只限時間段」以設定可呈交時段;或
  - 「時間段及呈交次數」以選擇以上兩者。

| <b>HKEX</b><br>香 港 交 易 所                         | 電子呈交系統<br>香港專合交易所有限公司<br>(香港交易及結算所有限公司的全資務屬公司)                                 |      |      |      |    | 字體大小 A A A EN 繁 |  |  |
|--------------------------------------------------|--------------------------------------------------------------------------------|------|------|------|----|-----------------|--|--|
| 首頁 管理                                            |                                                                                |      |      |      |    |                 |  |  |
| 歡迎 Primary AP   06/01/2020 1                     | 6:53                                                                           |      |      |      |    |                 |  |  |
| 指定代理人                                            |                                                                                |      |      |      |    |                 |  |  |
| <b>猛指定代理人名</b> 單                                 |                                                                                |      |      |      |    |                 |  |  |
| 公司代號                                             | 公司名稱                                                                           | 開始時間 | 結束時間 | 呈交次數 | 狀況 | 指定方式            |  |  |
| 紀錄總數:0<br>更改 建立 帮除 回到首<br>加速調整<br>*必須填寫<br>*公司代號 | 頁<br>OTAGENT                                                                   |      |      |      |    |                 |  |  |
| *公司名稱<br>*指定條件<br>*指定方式<br>確認                    | ABC 財經印刷公司           開經器           只帮星交次數           只帮男女次數           只帮助我们的任何。 |      |      |      |    |                 |  |  |

圖 4.24 指定代理人頁 – 選擇指定條件
- 4. 根據所選的指定條件,輸入開始時間1結束時間及/或呈交次數。
- 5. 選擇指定方式以分配代理人的代理身份:
  - 「只限批准」代理人只能代理批准呈交;或
  - 「只限呈交」代理人只能代理呈交文件;或
  - 「呈交及批准」代理人能夠代理呈交文件及批准呈交。

| <b>HKEX</b><br>香 港 交 易 所                                    |                              | (    | 電子<br><sup>香港I</sup><br><sup>香港交易及結1</sup> |      |                  | 字體大小 | AAA EN 繁 |
|-------------------------------------------------------------|------------------------------|------|--------------------------------------------|------|------------------|------|----------|
| 首頁 管理                                                       |                              |      |                                            |      |                  |      |          |
| 歡迎 Primary AP   06/01/2020 1                                | 7:09                         |      |                                            |      |                  |      |          |
| 指定代理人                                                       |                              |      |                                            |      |                  |      |          |
| 獲指定代理人名里                                                    |                              |      |                                            |      |                  |      |          |
| 公司代號                                                        | 公司名稱                         | 開始時間 |                                            | 結束時間 | 呈交次數             | 狀況   | 指定方式     |
| 紀錄總數:0<br>更改 建立 删除 回到自<br>[]][]]<br>"必須填寫<br>"公須填寫<br>"公司代號 | f頁<br>OTAGENT                |      |                                            |      |                  |      |          |
| *公司名稱                                                       | ABC 財經印刷公司                   |      |                                            |      |                  |      |          |
| *指定條件                                                       | 時間段及呈交次數                     | ~    |                                            |      |                  |      |          |
| *開始時間                                                       | 06/01/2020 00:00             |      | ⁺結束時                                       | 間    | 06/01/2020 23:59 |      |          |
| *呈交次數                                                       | 2                            |      |                                            |      |                  |      |          |
| *指定方式<br>確認                                                 | 展選選<br>只限批准<br>只限呈交<br>呈交及批准 |      |                                            |      |                  |      |          |

圖 4.25 指定代理人頁 – 設定指定方式

- 6. 按「確認」。
- 成功建立指定代理人紀錄後,確認訊息將會顯示。您可以繼續指定更多代理人或按「回 到首頁」以返回用戶首頁。

| 香港交易所          |                  | 電子.<br><sup>香港郡:</sup><br>(香港交易及結算) | 呈交系統<br><sup>合交易所有限公司</sup><br>所有限公司的主責附屬公司) |      | 字體大小 | AA   | EN 🛣 |
|----------------|------------------|-------------------------------------|----------------------------------------------|------|------|------|------|
| NE 10          |                  |                                     |                                              |      |      |      | 皇出   |
| 🕮 Tai Man Chan | 12/08/2019 15:50 |                                     |                                              |      |      |      |      |
| WEE HTTP: -    |                  |                                     |                                              |      |      |      |      |
| scanneed *     |                  |                                     |                                              |      |      |      |      |
|                |                  |                                     |                                              |      |      |      |      |
| i定代理人          |                  |                                     |                                              |      |      |      |      |
| (指定代理人名甲       |                  |                                     |                                              |      |      |      |      |
| 公司代號           | 公司名稱             | 開始時間                                | 結束時間                                         | 星交次数 | 狀況   | 指定方式 | a,   |
| AG88888        | ABC Agent Ltd.   | 12/08/2019 00:00                    | 12/08/2019 23:59                             |      | 有效   | 只限批》 | R.   |
| 140.00.00      |                  |                                     |                                              |      |      |      |      |
| 》第二百年代,19      |                  | << 4                                | 1 3 33                                       |      |      |      |      |
|                |                  |                                     |                                              |      |      |      |      |
| 22 Hz 80       | Y 回到#頁           |                                     |                                              |      |      |      |      |

圖 4.26 指定代理人頁 – 確認

備註:

- 只有狀況為「有效」的代理人才能代理上市發行人的呈交/批准。
- 如指定時段(即結果時間)已過或呈交次數為零,狀況會顯示為「已過期」。
- 「已過期」的代理人紀錄會保留 30 天。
- 代理人的可呈交次數會按以下情況扣減(包括呈交以備刊發及更正已刊發資料的標題類別):
  - 該代理人批准呈交(不論由發行人或其他代理人作出的呈交);或
  - 發行人批准該代理人作出的呈交。

#### 4.4.2 更改指定代理人紀錄

上市發行人的獲授權人可更改狀況為「有效」的指定代理人紀錄。如指定代理人紀錄已過期· 獲授權人須重新指定該代理人 (有關詳情·可參閱第 4.4.1 節)。

1. 在*指定代理人*頁選擇需要修改的指定代理人紀錄,然後按「更改」。

|                       | 電子呈<br>香港聯合交易<br>易及結算所有限 | 百二<br>章<br>(新港交易及 |                        | 港交易所                     | H        |
|-----------------------|--------------------------|-------------------|------------------------|--------------------------|----------|
|                       |                          |                   | 2/2010 15-50           | TIZ                      |          |
| 莱特回 星交次数 秋况 指定/       |                          | 開始時間              | 公司名稱                   | 代理人                      | 定        |
| /08/2019 23:59 有效 只限排 |                          | 12/08/2019 00:00  | ABC Agent Ltd.         | AG88888                  | 6        |
| 08/2019 23:59 有效 只限制  |                          | 12/08/2019 00:00  | ABC Agent Ltd.<br>回到首頁 | AG88888<br>8款:1<br>潮会 影钟 | ☑ 記録鏡 更改 |

圖 4.27 指定代理人頁 – 選擇指定代理人紀錄

2. 按需要更改指定條件、指定方式、開始時間 /結束時間 和 呈交次數。按「確認」。

| 1<br>1          | 港交易所                  |                  | (3            | 電子呈<br>香港聯合交易<br>香港交易及結算所有限 | 交系統<br>9所列限公司<br>1公司的全資期屬公司) |      | 字體大小 🔺 | AAEN 🛣 |
|-----------------|-----------------------|------------------|---------------|-----------------------------|------------------------------|------|--------|--------|
| 10 T            | ( Will                | 00000 45-50      |               |                             |                              |      |        | 复出     |
| 指定              | 代理人                   | 16/2019 10:03    |               |                             |                              |      |        |        |
| 機指定             | (代理人名里 公司代號           | 公司名稱             | 開始時間          |                             | 结束時間                         | 星交攻数 | 狀況     | 指定方式   |
|                 | AG88888               | ABC Agent Ltd.   | 12/08/2019 00 | 0:00                        | 12/08/2019 23:59             |      | 有效     | 只限批准   |
| 更改<br>更改<br>構定時 | 2011、1<br>建立 田津<br>摘宴 | 回到維買             |               | << < 1                      | > >>                         |      |        |        |
| *公司             | 代號                    | AG88888          |               |                             |                              |      |        |        |
| •公司             | 名稱                    | ABC Agent Ltd.   |               |                             |                              |      |        |        |
| *指定             | 條件                    | 只限時間段            | ٠             |                             |                              |      |        |        |
| •開始             | 時間                    | 12/08/2019 00:00 |               | *結束時間                       | 12/08/2019 23                | :59  |        |        |
| •指定             | 方式                    | 星交及批准            |               |                             |                              |      |        |        |
| 確認              |                       |                  |               |                             |                              |      |        |        |

圖 4.28 指定代理人頁 – 修改指定代理人紀錄

3. 成功更新指定代理人紀錄後,確認訊息將會顯示。按「回到首頁」以返回用戶主頁。

| -                                                                                           | 港交易所                                                                                                    |                                | 電子<br><sup>香港5</sup>                         | -呈交系統<br><sup>(4文易所有限公司</sup><br>(所有限公司的主要用届公司) |      | 字题大小                  | ^        | A                | A                    | EN | X   |
|---------------------------------------------------------------------------------------------|----------------------------------------------------------------------------------------------------|--------------------------------|----------------------------------------------|-------------------------------------------------|------|-----------------------|----------|------------------|----------------------|----|-----|
| -                                                                                           | ·····································                                                                                                    |                                |                                              |                                                 |      |                       |          |                  |                      | 6  | 201 |
| 大田 T                                                                                        | al Man Chan   12/                                                                                                    | 08/2019 15:53                  |                                              |                                                 |      |                       |          |                  |                      |    |     |
| me                                                                                          | Fistur -                                                                                                    |                                |                                              |                                                 |      |                       |          |                  |                      |    |     |
|                                                                                             |                                                                                                    |                                |                                              |                                                 |      |                       |          |                  |                      |    |     |
|                                                                                             | (4) TIM 1                                                                                                    |                                |                                              |                                                 |      |                       |          |                  |                      |    |     |
| 5 ZE '                                                                                      |                                                                                                    |                                |                                              |                                                 |      |                       |          |                  |                      |    |     |
|                                                                                             |                                                                                                    |                                |                                              |                                                 |      |                       |          |                  |                      |    |     |
|                                                                                             | 代理人将至<br>公司代號                                                                                                    | 公司名稱                           | 開始時間                                         | 结束時間                                            | 量交次数 | 狀況                    | 12       | 127              | 玩                    |    |     |
| 13R                                                                                         | 22801C84<br>AG688888                                                                                                    | 公司名稱<br>ABC Agent Ltd.         | 新始時間<br>12/08/2019 00:00                     | 结束時間<br>12/08/2019 23:59                        | 皇交攻戰 | <mark>狀況</mark><br>有效 | 11<br>11 | 1元7<br>1文3       | <b>了式</b><br>計出X     | R  |     |
|                                                                                             | CEAのまた     CEAのまた     CEA | 公司名稱<br>ABC Agent Ltd.         | 開始時間<br>12/08/2019 00:00                     | 請束時間<br>12/08/2019 23:59                        | 量交次数 | 被況<br>有效              | 71       | <b>立7</b><br>1交万 | TSC<br>THE           | R  |     |
| 0<br>0<br>0<br>0<br>0<br>0<br>0<br>0<br>0<br>0<br>0<br>0<br>0<br>0<br>0<br>0<br>0<br>0<br>0 | 20日本4日<br>公司代報<br>AG88888                                                                                                    | 公司名編<br>ABC Agent Ltd.         | 開始時間<br>12/08/2019 00:00<br><<               | 结束药间<br>12/08/2019 23:59<br>< 1 > >>            | 皇交次戰 | 載況<br>有效              |          | <b>定7</b><br>1交万 | す式                   | R  |     |
| 0<br>8003<br>2003                                                                           | な こ こ ん 、 に し ん 、 に し ん 、 に 、 、 、 、 、 、 、 、 、 、 、 、 、 、 、 、 、                                                                                                    | 公司名稱<br>ABC Agent Ltd.         | 開始時間<br>12/08/2019 00:00<br><sup>(</sup> < ) | 结束研問<br>12/08/2019 23:59<br>< 1 > >>            | 量交次数 | <b>狀況</b><br>有效       | 11<br>12 | <b>定7</b><br>1交万 | T <b>st</b><br>Ethti | a  |     |
| 0<br>0<br>0<br>0<br>0<br>0<br>0<br>0<br>0<br>0<br>0<br>0<br>0<br>0<br>0<br>0<br>0<br>0<br>0 | (以上人     (以上人     (い上人     (い上人     (い人     (い人      (い人      (い人      (い人      (い人      (い人      (い人      (い人      (い人      (い人      (い人      (い人      (い人      (い人      (い人      (い人      (い人      (い人      (い人      (い人      (い人      (い人      (い人      (い人   | 公司名編<br>ABC Agent Ltd.<br>回到由有 | 開始時間<br>12/08/2019 00:00<br><<<              | 信用時間<br>12/08/2019 23:59<br>c 1 + 5>            | 皇交次数 | <b>狀況</b><br>有效       | 10<br>11 | 1文7<br>1文7       | <b>了式</b><br>表批义     | R  |     |

圖 4.29 指定代理人頁 – 確認訊息

#### 4.4.3 删除指定代理人紀錄

上市發行人的獲授權人可刪除狀況為「有效」的指定代理人紀錄以即時終止該代理人身份。 成功刪除代理人紀錄後,該代理人即時無法代表發行人作呈交或批准呈交。

1. 在*指定代理人*頁選擇需要刪除的代理人紀錄,然後按「刪除」。

| ł         | <b>┼KEX</b><br>計港交易所   |                | 電子<br>香港<br>(香港交易及話 | 乙呈交系統<br><sup>聯合交易所有限公司</sup><br>算所有限公司) |      | 字體大小 | a 🗛 A EN 🛣 |
|-----------|------------------------|----------------|---------------------|------------------------------------------|------|------|------------|
|           |                        |                |                     |                                          |      |      | 登出         |
| 指定        | 2代理人<br>2代理人名里<br>公司代號 | 公司名稱           | 關始時間                | 结束時間                                     | 星交次數 | 狀況   | 指定方式       |
| 8         | AG88888                | ABC Agent Ltd. | 12/08/2019 00:00    | 12/08/2019 23:59                         |      | 有效   | 呈交及批准      |
| 紀錄)<br>更改 | 總數:1<br>7 建立 删除        | 回到鮮寶           |                     | < 1 2 22                                 |      |      |            |

圖 4.30 指定代理人頁 – 刪除代理人紀錄

2. 確認視窗將會顯示。按「確認」去刪除代理人紀錄。

| 確認          |    | ×  |
|-------------|----|----|
| 您確定要刪除此記錄嗎? |    |    |
|             | 確認 | 取消 |

圖 4.31 指定代理人頁 – 刪除確認

3. 成功刪除代理人紀錄後,確認訊息將會顯示。按「回到首頁」以返回用戶主頁。

| 日本にある。               |               | (83) | 電子呈交系統<br>香港聯合交易所有限公司<br>经易及結算所有限公司的全資新 | 2<br>夏公司) | 字盤 | 大小 a A A EN 😒 |
|----------------------|---------------|------|-----------------------------------------|-----------|----|---------------|
| 前西 管理                |               |      |                                         |           |    | 聖出            |
| 敵理 Tai Man Chan   12 | 08/2019 15:58 |      |                                         |           |    |               |
| 更新成功。                |               |      |                                         |           |    |               |
|                      |               |      |                                         |           |    |               |
| 指定代理人                |               |      |                                         |           |    |               |
| 模指定代理人名耶             |               |      |                                         |           |    |               |
| 公司代號                 | 公司名稱          | 開始時間 | 结束時間                                    | 量交次数      | 狀況 | 指定方式          |
| 紀錄總數:0<br>夏回 建立 电冲   | 因對論員          |      | < < 1 > >>                              |           |    |               |

圖 4.32 指定代理人頁 – 確認訊息

## 4.5 指定批准人

獲授權人可以透過「指定批准人」的功能按照本身的內部管控程序,規限每名批准人的批准 功能,訂立批准人在特定條件(最多呈交次數及/或可呈交時段)下才能批准呈交。

此功能預設為**停用**(即表示批准人可在不受限制下批准呈交)。獲授權人應按照本身的內部 管控程序,切實地考慮「啓用」或「停用」此功能。一旦啓用此功能,必須持續管理「指定 批准人名單」。

### 4.5.1 啟用指定批准人功能

1. 從主項目單的管理中選取指定批准人。

| <b>日ドビズ</b><br>香港交易所 | 電子呈交系統<br><sup>香港集合交易所有限公司</sup><br>(香港交易及結算所有限公司的全資將屬公司) | 字體大小 | A | Α | A | EN | 繁  |
|----------------------|-----------------------------------------------------------|------|---|---|---|----|----|
| 首頁         管理        | 3                                                         |      |   |   |   | 1  | 臣出 |
| 指定批准人                | 指定代理人                                                     |      |   |   |   |    |    |

圖 4.33 指定批准人項目單

2. *指定批准人* 頁將會顯示,此功能預設為停用。

| 日本にある                                   |            | (香港交易           | 2子呈交系統<br>香港郡会交易所有限公司<br>及結算所有限公司の全資所届公司) | 字體大小 | A | A | A | EN | 繁 |
|-----------------------------------------|------------|-----------------|-------------------------------------------|------|---|---|---|----|---|
| <u>60 97</u>                            |            |                 |                                           |      |   |   |   | 豐出 | 4 |
| 歡迎 Tai Man Chan ! 12/08/                | 2019 18:04 |                 |                                           |      |   |   |   |    |   |
| 指定批准人                                   |            |                 |                                           |      |   |   |   |    |   |
| /// // // // // // // // // // // // // |            |                 |                                           |      |   |   |   |    |   |
| 通過影撃「使用」・獲得權ノ                           | (可以為其公司的   | 每位批准人設定一個時段及/或A | <b>高提交數量</b>                              |      |   |   |   |    |   |
| 通過點擊「停用」- 對其公司                          | 同的批准人在批准   | 星交時不設限制         |                                           |      |   |   |   |    |   |
| 此預設為「停用」                                |            |                 |                                           |      |   |   |   |    |   |
| 指定批准人                                   | ◎使用        | ●停用             |                                           |      |   |   |   |    |   |

圖 4.34 指定批准人頁

- 3. 按「使用」按鈕以啓用指定批准人的功能。
- 4. 確認視窗將會顯示。按「確認」以確認啓用指定批准人的功能。

| 確認              | ×  |
|-----------------|----|
| 您確定要啟動「指定批准人」嗎? |    |
| 確認              | 取消 |

#### 圖 4.35 使用指定批准人 – 確認

在啟用了指定批准人功能後,您需要指定最少一名批准人以確保呈交過程能順利完成。
 有關詳情,參閱第 4.5.2 節 - 指定批准人。

備註:

- 在啟用了指定批准人功能後,批准人持「有效」指定紀錄才能批准呈交以備刊發和批准
   申請版本,更正已刊發文件的標題類別及聆訊後資料集。
- 在以下情況下,獲授權人及/或登載相關事宜-批准人將會收到電子郵件通知有關指定紀錄即將完結:
  - 獲授權人和獲指定的批准人在該指定到期日的7個工作天前會收到電郵通知

| HKEX's e-Submission System - Depiration of Approver Appointments (Reminder)                                                                                                    |                                       |                 |
|----------------------------------------------------------------------------------------------------|---------------------------------------|-----------------|
|                                                                                                    | 4- KD/1 - 46-KD/2                     | ALL - FORMAD IN |
| eds sender                                                                                                    |                                       | mark as read    |
| wid 5/02/0319 11xf7 Ask                                                                                                    |                                       |                 |
| 1                                                                                                    |                                       |                 |
|                                                                                                    |                                       |                 |
| Action Hores                                                                                                    |                                       | + Cat more area |
|                                                                                                    |                                       |                 |
| Dear Sir/Maclam.                                                                                                    |                                       |                 |
|                                                                                                    |                                       |                 |
| Please note that the following appointment(s) will be expired on 30-05-2019.                                                                                                    |                                       |                 |
|                                                                                                    |                                       |                 |
| User ID User Fall Name Approval Period:                                                                                                    |                                       |                 |
| R888PPRROVER.han. 1ai Mari 22205/2019.0030200 to 30/05/2019.1335300                                                                                                    |                                       |                 |
| If you have any queries, please call our hotine on (852) 2840 3460 during the operational hours of the e-Submission System or the case officer of<br>Hong Kong Sorbanges and Classing Limited<br>22-03-2010<br>Orbite: This is an automatically generated email. Please do not reply directly to this email.)                                                                                                    | the Listing Department.               |                 |
| 积淡者:                                                                                                    |                                       |                 |
| 羅衛主章,貴公司北京人的指定短期日時於33-05-2019國高。                                                                                                    |                                       |                 |
| 用后载器 用后名旗 能冲动的                                                                                                    |                                       |                 |
| 10-1022 http://www.institute                                                                                                    |                                       |                 |
| 00000000000000 Tel 14 a 13/05 (2010 00/00/06/20/05 (2010 11/05/00)                                                                                                    |                                       |                 |
| 86888FPPRRCVEChan. Tai Mar 22/05/2019 00:00:00至30/05/2019 11:05:00                                                                                                    |                                       |                 |
| [1888][1988][1983][1983][1983][1993][1993][1903][1993][1993][1993][1993][1993][1993][1993][1993][1993][1993][1993][1993][1993][1993][1993][1993][1993][1993][1993][1993][1993][1993][1993][1993][1993][1993][1993][1993][1903][1903\\[1903][1903][1903][1903][1903][1903][1903][1903][1903][1903][1903][1903][1903][1903][1903][1903][1903][1903][1903][1903][1903][1903][1903][1903][1903][1903][1903][1903][1903][1903][1903][1903][1903][1903][1903][1903][1903][1903][1903 | Q.更新社准人名蒂。 訪納每引請參閱(讓陸權人的用戶手)          | 冊),該手持可透過電子     |
| [38880798074]Chan, Tai Mur[22052019 000000度30452019 110500] 高市協力管部計録定式、61期時においま、41期時においま、41期時においます。10月、上海水電子学びあんらの「管理」25歳、64期<br>などの管部計録定式、61期時においます。41期時においます。41期時においます。10月、上海水電子学びあんらの「管理」25歳、64期<br>20月四百済、58311億子型の系が500条件目前認知電券成 053 2440 1440 成績協力と市部内負責 貴公司之助職人。                                                                                                    | 12.更新批准人名基,詳細如可讀參閱 <b>《廣</b> 侍權人的用戶手) | 用),就手持可贵族君子     |
| [28880798024]Chan, Tai Mut[22/05/2019 00000000000000000000000000000000000                                                                                                    | 以及那新社場人名蒂。詳細部句語樂題( <b>建作権</b> 人的用戶手)  | 用),这手持可造成每子     |
| EleastiveRovECure Tar Multi2005.001 000000005.0005.0015 0105001 首報告報告報告報告書書書書書書書書書書書書書書書書書書書書書書書書書書書書書書                                                                                                    | 以更新批准人名爱,詳細原引講要問 <b>(第</b> 管欄人的用戶手)   | 用),就手持可造诚鬼子     |

圖 4.36 指定批准人到期通知

· 獲授權人和獲指定的批准人在該指定到期日會收到 電郵通知

| HKEX's e-Submission System – Expiration of Approver appointments (Today)                                                                                                    | de strav discovery all and providen su                                                                                                    |
|----------------------------------------------------------------------------------------------------|----------------------------------------------------------------------------------------------------|
| eds sender<br>the strates set ine<br>index                                                                                                    | and a row                                                                                                    |
| Action Barns                                                                                                    | + Get more apps                                                                                                    |
| Dear Sir/Madam,                                                                                                    |                                                                                                    |
| Please note that the following appointment(s) will be expired today (21-05-2019).                                                                                                    |                                                                                                    |
| User ID User Full Name Approval Period:<br>88888PAPROV Chan, Tai Man 21/05/2019 00:00:00 to 21/05/2019 23:59:00                                                                                                    |                                                                                                    |
| After expiry of the appointment, the related Approvers will no longer be allowed to approve submission of documents<br>immediately review and update the appointment list through the "Admin" function of the e-Submission System. For detailed ine<br>accessed through the hyperlink at the bottom of the e-Submission website. | for publication purpose. To ensure a smooth submission process, please<br>structions, please refer to the "User Manual for Authorised Person" which can be |
| If you have any queries, please call our hotline on (852) 2840 3460 during the operational hours of the e-Submission System or                                                                                                    | the case officer of the Listing Department.                                                                                                    |
| Hong Kong Exchanges and Clearing Limited                                                                                                    |                                                                                                    |
| (Note: This is an automatically generated email. Please do not reply directly to this email.)                                                                                                    |                                                                                                    |
| 敬欲者:                                                                                                    |                                                                                                    |
| 蘧蘧主章,假公司批准人的指定到期日將於今天21-05-2019周递。                                                                                                    |                                                                                                    |
| 用戶帳號 用戶名稿 脂定時段                                                                                                    |                                                                                                    |
| 88888PAPPROV Chan, Tai Man 21/05/2019 00:00:00                                                                                                    |                                                                                                    |
| 在指定對瞬日期滿後,有關的批准人弟不能再批准呈交文件以供養布。為確保呈交過程順利進行,調馬上透過電子呈交系統的「<br>冊),該手冊可透過電子呈交系統領面下方的超進結下載。                                                                                                    | 管理」功能,檢視及更新批准人名草。詳細描引請參閱《獲授權人的用戶手                                                                                                    |
| 如有查詢,請於電子星交系統的操作時間設電路線(852)28403460或制給上市部內負責 貴公司之聯繫人。                                                                                                    |                                                                                                    |
| 香港交易及話題所有限公司<br>21-05-2019                                                                                                    |                                                                                                    |
| (備註:此都件是由系統自動發出,講勿詞覆此電影。)                                                                                                    |                                                                                                    |

圖 4.37 獲指定的批准人將在當天到期

在<u>所有指定批准人已失效</u>,獲授權人會在下一個工作天收到*電郵通知*。

| HKEX's e-Submission System - Expiration of Approver appointments                                               |                                                                |
|----------------------------------------------------------------------------------------------------|----------------------------------------------------------------|
|                                                                                                    | ← REPLY ← REPLY ALL → FORWARD In                               |
| on orde sondor                                                                                                 | mark as rea                                                    |
| Wed 5/22/2019 11:30 AM                                                                                         |                                                                |
| Inpox                                                                                                    |                                                                |
|                                                                                                    |                                                                |
| . Action Items                                                                                                 | + Get more apps                                                |
| Dear Sir/Madam,                                                                                                |                                                                |
| Please note that ALL appointment(s) had been expired on 21-05-2019. That means all your Approvers are no       | t allowed to approve submission of documents for               |
| publication purpose.                                                                                           |                                                                |
| Please immediately undate the appointment list through the "Admin" function of the e-Submission System. Fo     | or detailed instructions, please refer to the "User Manual for |
| Authorised Person" which can be accessed through the hyperlink at the bottom of the e-Submission website.      |                                                                |
| If you have any queries, please call our hotline on (852) 2840 3460 during the operational hours of the e-Subm | nission System or the case officer of the Listing Department.  |
| Hong Kong Exchanges and Clearing Limited                                                                       |                                                                |
| 22-05-2019                                                                                                    |                                                                |
| (Note: This is an automatically generated email. Please do not reply directly to this email.)                  |                                                                |
| 敬政者:                                                                                                    |                                                                |
| 蓬靖注意,貴公司所有批准人的指定到期日已於21-05-2019 屆滿。即表示所有批准人已不能再批准量交文件以                                                         | 供發布。                                                           |
| 請馬上透過電子呈交系統的「管理」功能,檢視及更新批准人名單。詳細指引請參問《獲授權人的用戶手冊》                                                               | ,該手冊可透過電子呈交系統網頁下方的超連結下載。                                       |
| 如有查詢,請於電子呈交系統的操作時間致電熱線 (852) 2840 3460 或聯絡上市部内負責 貴公司之聯繫人。                                                      |                                                                |
| 香港交易及結算所有限公司                                                                                                   |                                                                |
| 22-05-2019                                                                                                    |                                                                |
| (備註:此郵件是由系統自動發出、這勿回覆此當郵。)                                                                                      |                                                                |

圖 4.38 所有指定批准人已失效

-

## 4.5.2 指定批准人

1. 在*指定批准人*頁按「建立」。指定詳情的相關欄位將會顯示。

| 「下下」、「「「」」、「」、「」、「」、「」、「」、「」、「」、「」、「」、「」、「」                                       | (香港                           | 電子呈交系約<br>香港聯合交易所有限公司<br>交易及結算所有限公司的全資幣 | 充      | 字體大小        | A | AA  | EN     | * |
|-----------------------------------------------------------------------------------|-------------------------------|-----------------------------------------|--------|-------------|---|-----|--------|---|
| 首直 管理                                                                             |                               |                                         |        |             |   |     | 盘出     |   |
| 歡迎 Tai Man Chan ! 12/08/2019 18:04                                                | 4                             |                                         |        |             |   |     |        |   |
| <mark>指定批准人</mark><br>傅註<br>通過點繫「使用」- 僅反僅人可以為其<br>通過點擊「使用」- 對其公司的批准人<br>此規設為「停用」- | 公司的每位批准人設定一個時程及<br>在批准呈交時不設限制 | 〕或最高提交數量                                |        |             |   |     |        |   |
|                                                                                   |                               |                                         |        |             |   |     |        |   |
| 指定批准人 ●使用<br>實施定的批准人名里<br>田戶購號                                                    | ◎ <b>停用</b><br>用戶全条           | 間如時間                                    | 结束時間 ▲ | 早夜次勤        |   | *** | R      |   |
| 指定批准人 ●使用<br>■ 用戶購號<br>■ 88888PPRROVE                                             | ◎得用<br>用戶全名<br>Tai Man Chan   | 開始時間                                    | 結束時間 🔺 | 星交次數<br>997 |   | 狀活  | R<br>Ž |   |

圖 4.39 指定批准人頁 – 選擇批准人

- 2. 所有批准人都會在下拉選項中列出,選擇要指定的批准人。
- 3. 選擇一個指定條件以限制代理呈交:
  - 「只限呈交次數」以設定最多呈交次數;或
  - 「只限時間段」以設定可呈交時段;或
  - · 「時間段及呈交次數」以選擇以上兩者。

| 日代にていた。                                                                          | (香港                                   | 電子呈交系約<br><sup>香港聯合交易所有限公司</sup><br>交易及結算所有限公司的主責 | 統      | 字體大小          | A <b>A</b> E | 2 繁 |
|----------------------------------------------------------------------------------|---------------------------------------|---------------------------------------------------|--------|---------------|--------------|-----|
| 当页 管理                                                                            |                                       |                                                   |        |               | 1            | 出.  |
| 歡迎 Tai Man Chan ! 12/08/2019 18:0                                                | 14                                    |                                                   |        |               |              |     |
| 指定批准人<br>增益:<br>通過點擊「使用」-獲損僅人可以為非<br>通過點擊「使用」-對其公司的批准」<br>此預設為「停用」:<br>指定批准人 ●使用 | 4公司的單位批准人設定一個時段3<br>在批准星交時不設限新<br>◎條用 | Ŋ娍霥商提交 <b>數量</b> -                                |        |               |              |     |
| 用戶賬號                                                                             | 用戶全名                                  | 開始時間                                              | 結束時間 ▲ | 呈交次數          | 狀況           |     |
| 88888PPRROVE                                                                     | Tai Man Chan                          |                                                   |        | 997           | 已删除          |     |
| 記録總数:1<br>更改 建立 田跡 回到鮮頁<br>                                                      |                                       | l > ≫<br>han ▼<br>・<br>結束時間                       | 8)     | 12/08/2019 22 | 3.59         |     |
| <b>發展 </b> 都忍                                                                    |                                       |                                                   |        |               |              |     |

圖 4.40 指定批准人頁 – 指定詳情

- 4. 根據所選擇的指定條件,輸入開始時間 / 結束時間 和/或 呈交次數
- 5. 按「確認」。
- 6. 成功建立指定批准人紀錄後,確認訊息將會顯示。

| F<br>T                         | <b>计 法 交 易 所</b>                                                     |                                      | 電子呈交美<br>香港聯合交易所有限<br>(香港交易及結算所有限公司的 | 长 統<br><sup>公司</sup> | 字體大小 A | A | A  | EN | 繁 |
|--------------------------------|----------------------------------------------------------------------|--------------------------------------|--------------------------------------|----------------------|--------|---|----|----|---|
| 111                            | 見 管理                                                                 |                                      |                                      |                      |        |   |    | 登出 |   |
| 歡迎                             | Tai Man Chan ! 12/08/201                                             | 9 18:04                              |                                      |                      |        |   |    |    |   |
| 更新                             | vîn ·                                                                |                                      |                                      |                      |        |   |    |    |   |
| 指定<br>備註:<br>通過。<br>近預。<br>指定1 | 批准人<br>監繫「使用」- 獲技催人可<br>監繫「停用」- 釣其公司的<br>設為「停用」-<br>批准人 ●<br>約回20人名思 | 以為其公司的每位批准人設<br>批准人在批准星交時不設限<br>使用 © | 定 <i>一個時段及1或最高進文數量</i><br>195<br>傳用  |                      |        |   |    |    |   |
|                                | 用戶賬號                                                                 | 用戶全名                                 | 開始時間                                 | 結束時間 ▲               | 呈交次數   |   | 狀況 |    |   |
| 8                              | 88888PPRROVE                                                         | Tai Man Chan                         | 12/08/2019 00:00:00                  | 12/08/2019 23:59:00  | 2      |   | 有效 |    |   |
| 8                              | 88888PPRROVE                                                         | Tai Man Chan                         |                                      |                      | 997    |   | 已刪 | 除  |   |
| 紀錄(<br>更高                      | 總數:2<br>: 建立 删除 回到:                                                  | нĦ                                   | «« < 1 > »»                          |                      |        |   |    |    |   |

圖 4.41 指定批准人頁 – 確認

7. 您可以繼續指定更多批准人或按「回到首頁」以返回用戶主頁。

備註:

- 批准人的可批准次數會按以下情況扣減:--
  - 批准呈交以備刊發
  - 批准更正已刊發資料的標題類別
  - 批准申請版本及聆訊後資料集(只適用於代理人)。
- 如指定時段(即結果時間)已過或呈交次數為零·狀況會顯示為「已過期」。當狀況會 顯示為「已過期」,有關的批准人不能再批准呈交文件以供發布。
- 「已過期」的批准人紀錄會保留 30 天。
- 為確保呈交過程順利進行,應定期檢視及更新批准人名單。
- 獲授權人在設定指定條件時,應考慮本身的運作需要及內部管控程序。

#### 4.5.3 更改指定批准人紀錄

獲授權人可更改狀況為「有效」的指定批准人紀錄。如指定批准人紀錄已過期,獲授權人須 重新指定該批准人 (有關詳情,可參閱第 4.5.2 節)。

1. 在**指定批准人**頁上選擇需要修改的指定批准人紀錄,然後按「更改」。

| ŀ                          | KEX                                                               |                                      | 電子呈交員<br>香港聯合交易所有限<br>(香港交易及結算所有限公司的 | 长 統<br><sup>公司</sup><br>全或附屬公司 ) | 字體大小 🔺 | A | A  | EN         | 繁 |
|----------------------------|-------------------------------------------------------------------|--------------------------------------|--------------------------------------|----------------------------------|--------|---|----|------------|---|
|                            | 可 曾理                                                              |                                      |                                      |                                  |        |   |    | <b>8</b> 4 |   |
| 如                          | Tai Man Chan ! 12/08/201                                          | 9 18:22                              |                                      |                                  |        |   |    |            |   |
| <b>冒定</b><br>朝註:           | 出准人                                                               |                                      |                                      |                                  |        |   |    |            |   |
| 新聞)<br>19週)<br>と死し<br>11定1 | 點擊「使用」- 陳授權人可<br>點擊「使用」- 對其公司的<br>設為「使用」-<br>批准人 @{<br>1073335343 | 以為其公司的每位批准人設<br>批准人在批准至父時不說的<br>#用 《 | <i>定一個時段为《最高提文數量</i><br>(約)<br>(參用   |                                  |        |   |    |            |   |
|                            | 用戶賬號                                                              | 用戶全名                                 | 開始時間                                 | 結束時間 ▲                           | 呈交次數   |   | 狀況 |            |   |
| •                          | 88888PPRROVE                                                      | Tai Man Chan                         | 12/08/2019 00:00:00                  | 12/08/2019 23:59:00              | 2      |   | 有效 |            |   |
| 23                         | 88888PPRROVE                                                      | Tai Man Chan                         |                                      |                                  | 997    |   | 已制 | 余          |   |
| 3续(<br>更改                  | 總數:2<br>2 建立 删除 回到:                                               | e 17                                 | «< < <u>1</u> > >>                   |                                  |        |   |    |            |   |

圖 4.42 指定批准人列表

2. 在適當的情況下,更改指定條件、開始時間/結束時間和呈交次數。然後按「確認」。

| 日本を易所                                                                                                    |                                               | 電子呈交<br>香港和古文易所<br>(香港交易及結算所有用公          |                               | 字體大小 🔺           | A A                    | EN              |    |
|----------------------------------------------------------------------------------------------------|-----------------------------------------------|------------------------------------------|-------------------------------|------------------|------------------------|-----------------|----|
|                                                                                                    |                                               |                                          |                               |                  |                        | 111             | 15 |
| 秋回 Tai Man Chan ! 12/08/20                                                                                 | 019 18:22                                     |                                          |                               |                  |                        |                 |    |
| <b>旨定批准人</b><br><sup>要注</sup><br><sup>查過數數</sup> (使用」。 展現做人。<br><i>傳過點墅「使用」。 数減公司</i><br>他 <i>預設為「使用」。</i> | 可以無其公司的每位結果人能<br>的批准人在批准常文時不證用I               | 定一 <i>纵诗仪没式最考虑文<b>数量</b><br/>彩</i>       | í.                            |                  |                        |                 |    |
| BERGES                                                                                                    | €∉m ©                                         | 10 m                                     |                               |                  |                        |                 |    |
| 用戶跌強                                                                                                    | ◎使用 ◎                                         | 10 m (c) = () = ()                       | 航來時間 🔺                        | 星交次数             | 11大公                   | R               |    |
| 日本116年へ<br>用戶現就<br>88888PPRROVE                                                                            | 990円 ©<br>用戶全名<br>Tai Man Chan                | 1日7月<br>1日2月1日日<br>12/08/2019 00:00:00   | 結束時間 ▲<br>12/08/2019 23:59:00 | 星交次数<br>2        | 100×10                 | R               |    |
| 日本日本本本<br>月戸探討<br>888888PPRROVE<br>888888PPRROVE                                                           | ●使用 ©<br>用戸全名<br>Tai Man Chan<br>Tai Man Chan | 49 m<br>約5分155 mt<br>12/08/2019 00:00:00 | 約未時間 ▲<br>12/08/2019 23:59:00 | 星交次數<br>2<br>997 | <b>秋</b> (<br>高)<br>已間 | R<br>2<br>1019: |    |

圖 4.43 更改指定批准人紀錄

3. 成功更新後,系統將顯示確認訊息。按「回到首頁」以返回用戶主頁。

| <b>日ドビズ</b><br>香港交易所               | 電子呈交系統<br>着現態在交易所有限公司<br>( 首連交易及局質所有限公司的全資附屬公司 ) | 子和八小 | ~ ~ | A | EN         | * |
|------------------------------------|--------------------------------------------------|------|-----|---|------------|---|
| <u>- 85</u> 22                     |                                                  |      |     |   | <b>2</b> 4 | 4 |
| 歡迎 Tai Man Chan ! 12/08/2019 18:22 |                                                  |      |     |   |            |   |
| 更新成功。                              |                                                  |      |     |   |            |   |

圖 4.44 指定批准人頁 – 確認訊息

#### 4.5.4 删除指定批准人紀錄

獲授權人可刪除狀況為「有效」的指定批准人紀錄。 成功刪除批准人紀錄後,該批准人即時 無法批准呈交。

1. 在*指定批准人*頁選擇需要刪除的批准人紀錄,然後按「刪除」。

| ł                          | <b>计长臣文</b><br>注 交 易 所   |                                        | 電子呈交到<br><sup>香港開合交易所有限</sup><br>(香港交易及結算所有限公司的 | 长 統<br><sup>公司</sup><br>全資附屬公司 ) | 字體大小 🔺 | A A EN 🛣 |
|----------------------------|--------------------------|----------------------------------------|-------------------------------------------------|----------------------------------|--------|----------|
|                            |                          |                                        |                                                 |                                  |        | 登出       |
| 徽迎                         | Tai Man Chan ! 12/08/201 | 19 18:22                               |                                                 |                                  |        |          |
| 更新                         | លារវា ·                  |                                        |                                                 |                                  |        |          |
| 指定<br>備註<br>通過<br>此預<br>指定 | :批准人                     | 7以為其公司的匈位批准人觀<br>2批准人在批准呈交時不該際<br>像用 ◎ | 定 <i>一個時段功或最高提交數量</i><br>新<br>條用                |                                  |        |          |
| Basiasis                   | 用戶賬號                     | 用戶全名                                   | 開始時間                                            | 結束時間 🔺                           | 星交次數   | 狀況       |
|                            | 88888PPRROVE             | Tai Man Chan                           | 12/08/2019 00:00:00                             | 13/08/2019 23:59:00              | 2      | 有效       |
|                            | 88888PPRROVE             | Tai Man Chan                           |                                                 |                                  | 997    | 已删除      |
| 紀錄<br>更3                   | 現數:2<br>1 注注 副除 回到       | 前夏                                     | «« « 1 » »»                                     |                                  |        |          |

圖 4.45 指定批准人頁 – 指定列表

2. 確認視窗將會顯示。按「確認」確認刪除批准人紀錄。

| 確認          |    | ×  |
|-------------|----|----|
| 您確定要刪除此記錄嗎? |    |    |
|             | 確認 | 取消 |

圖 4.46 指定批准人 – 刪除確認

3. 當成功刪除指定,將顯示確認訊息。按「回到首頁」以返回用戶主頁。

| 日本にある                              | 電子呈交系統<br>業用最合交易所有限公司<br>(展現交易及基礎所有限公司的全資制署公司) | 字體大小 A A A EN | 1      |
|------------------------------------|------------------------------------------------|---------------|--------|
| 東西 安康                              |                                                |               | ene: ( |
| 相目 Tai Man Chan   12/08/2019 18:33 |                                                |               |        |
| 已成功储存。                             |                                                |               |        |
| Eliteration -                      |                                                |               |        |

#### 圖 4.47 指定批准人頁 – 確認訊息

## 4.6 批准註銷保安編碼器

當保安主任註銷公司用戶的保安編碼器時,確認視窗將會顯示:

| 驗證                        |                |         | ×    |
|---------------------------|----------------|---------|------|
| * 獲授權人名稱                  | Chan Tai Man   |         |      |
| 用戶賬號<br>* 用戶密碼<br>* 一次性密碼 | 88888XPAP3<br> | 要求一次性密碼 |      |
|                           |                |         | 確認取消 |

圖 4.48 批准註銷保安編碼器

1. 輸入您的用戶密碼及經由保安編碼器產生的一次性密碼,按「確認」。

備註:

- 當獲授權人無法從保安編碼器中取得一次性密碼,才能按「要求一次性密碼」作為取得 一次性密碼的後備方案。獲授權人輸入用戶賬號和用戶密碼,然後按「要求一次性密 碼」,一次性密碼會以短訊形式發送至您已登記的流動電話號碼。在一次性密碼一欄 中輸入該一次性密碼。
- 有關保安主任註銷公司用戶的保安編碼器的詳情,請參考第 6.3 章節「管理保安編碼器」。

# 5 管理人用戶手冊

此章節僅涵蓋管理人的獨有功能。有關下載文件範本的步驟,請參考《上市相關事宜用戶手冊》第5節。

# 5.1 管理人用戶項目單

管理人的用戶項目單分為以下幾類:

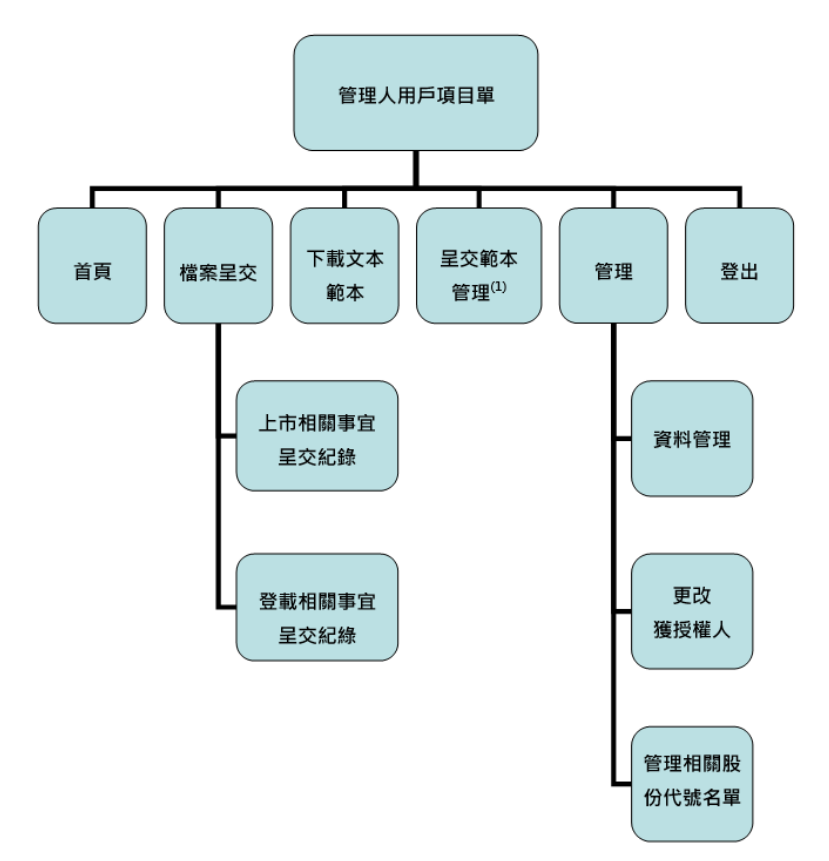

(1) 僅適用於結構性產品發行人

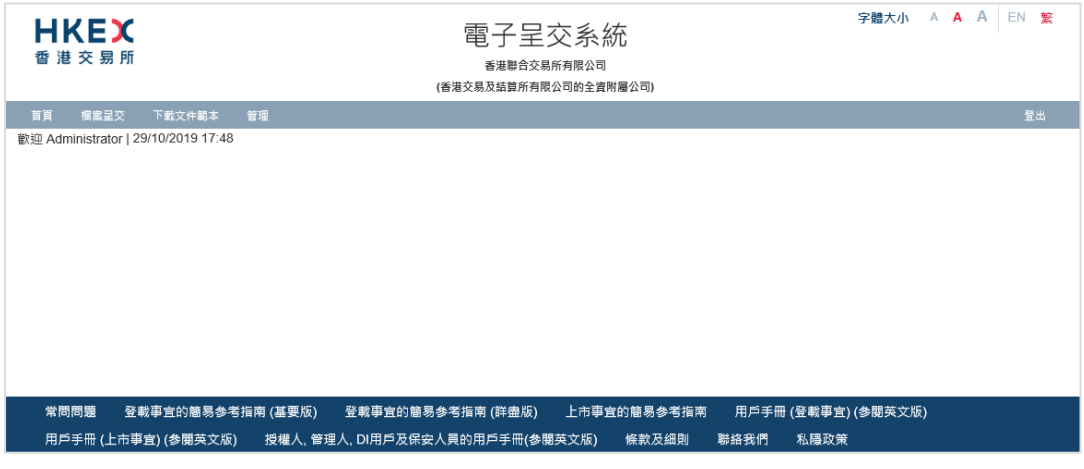

圖 5.1 管理人用戶項目單

# 5.2 資料管理

透過資料管理功能,您可以管理公司資料及檢視公司用戶名單。

#### 5.2.1 管理公司資料

1. 從管理中選取資料管理。

| <b>日KEX</b><br>香港交易所        |                                                          | 電子呈交系統<br><sup>香港書合交易所有限公司</sup><br>(香港交易及旅算所有限公司的全資所屬公司) | 字體大小 A A A EN 👷 |
|-----------------------------|----------------------------------------------------------|-----------------------------------------------------------|-----------------|
| 首頁 標案呈交<br>歡迎 Administrator | 下載文件載本 管理<br>  29/10/201<br>夏特智理<br>更改准投總人<br>管理相關股份代號名單 | 資料管理                                                      | <b>登</b> 出      |

圖 5.2 資料管理項目單

2. **公司資料**頁將會顯示。按「更改公司資料」。

| <u> </u>                                                                                                    | 日本にある                  |                     | 電子呈交系<br>香港聯合交易所有限公司的1 | < 統<br>词<br>國際屬公司) | 子紹大小 A A A EN 🛣 |
|----------------------------------------------------------------------------------------------------|------------------------|---------------------|------------------------|--------------------|-----------------|
|                                                                                                    | 首頁 上市相關學室權易            | 医脱文件载本 智理           |                        |                    | 星出              |
| 公司管約         LM8888         公司税別         主転録行人           公司名儀(文文)         ABC Company Lunited            公司名儀(中文)         ABC Company Lunited            公司名儀(中文)             Saladka             台湾名橋(中文)             Saladka             台湾名橋(中文)             Saladka             台湾名橋(中文)             Saladka             台湾名(中文地上第一行)         中文地址第二行           海交地上第三行         中文地址第三行           新政省            著義送福                                                                                                    | 照過 Tai Man Chan   27/0 | 5/2019 11:08        |                        |                    |                 |
| 公司詳請         公司額別         主報算八人           公司名稱(文文)         ABC Company Limited            公司名稱(文文)         ABC Company Limited            公司名稱(文文)             公司保证             公司保证             公司保证             公司保证             公司保证             公司保证             公司保证             公司保证             公司保证             公司保证             公司保证             公司保证             会社(英文)             保证             保证             保证             保证             公司             保证                          <                                                                                                    | 公司資料                   |                     |                        |                    |                 |
| Carting Carting Carti | 公司詳結                   |                     |                        |                    |                 |
| との名称(英文)         ABC Company Lumited           公司名称(中文)         ABC Company Lumited           公司名称(中文)             公司名称(中文)             公司承知             会社(英文)             会社(英文)                                                                                                    | 公司代號                   | I MR8000            | 公司類別                   | ±∈665↓             |                 |
| 公司編集         日本         日本 <th< td=""><td>(司名稱(英文)</td><td>ABC Company Limited</td><td></td><td>1.203817/</td><td></td></th<>                                                                                                    | (司名稱(英文)               | ABC Company Limited |                        | 1.203817/          |                 |
| <ul> <li>2時納給</li> <li>5歳(英文)</li> <li>Central, Hong Kong</li> <li>施放(中文)</li> <li>使文地址第二行</li> <li>使文地址第二行</li> <li>使文地址第三行</li> <li>使文地址第三行</li> <li>中文地址第三行</li> <li>中文地址第三行</li> <li>中文地址第三行</li> <li>中文地址第三行</li> <li>中文地址第三行</li> <li>中文地址第三行</li> <li>中文地址第三行</li> <li>中文地址第三行</li> </ul>                                                                                                    | 公司名稿(中文)               |                     |                        |                    |                 |
| thb(英文)     Contral, Hong Kong                                                                                                    | 同網站                    |                     |                        |                    |                 |
| 東文地と第三行     中文地と第三行       東文地と第三行     中文地と第三行       南文地と第三行     中文地と第三行       東文地北第四行     中文地北第四行                                                                                                    | 8址(英文)                 | Central, Hong Kong  | 地址(中文)                 | 中文地拉展一行            |                 |
| 構文地址第三行         中文地址第三行           第文地址第四行         中文地址第四行           東鉄塔         構業鉄塔                                                                                                    |                        | 英文地址第二行             |                        | 中文地址第二行            |                 |
| 第文地址第四行         中文地址第四行           東鉄碼         勝東鉄碼                                                                                                    |                        | 英文地址第三行             |                        | 中文地址第三行            |                 |
| 「 「 「 」 「 」 」 「 」 」 「 」 」 「 」 」 」 「 」 」 」 「 」 」 」 「 」 」 」 」 」 」 」 」 」 」 」 」 」 」 」 」 」 」 」 」                                                                                                    |                        | 首文地址第四行             |                        | 中文地址第四行            |                 |
|                                                                                                    | 聽說碼                    | 修真號碼                |                        |                    |                 |
|                                                                                                    | 更改公司資料 用戶資料名           | 「第二教的資料」 回到書買       |                        |                    |                 |

圖 5.3 公司資料頁

 按需要更新公司名稱,公司網站,地址和傳真號碼。其他資料僅顯示作參考之用。更 新資料後,按「儲存」。

| <b>HKEX</b><br>香港交易所     |                                     | 電子呈交系統<br>香調整合文易所有限公司<br>(香港交易及協算所有限公司的全資所屬公 | 28]3    | 字體大小 A A A EN S |
|--------------------------|-------------------------------------|----------------------------------------------|---------|-----------------|
|                          | 截文件載本 智慧                            |                                              |         | 皇出              |
| (92 Administrator   30/1 | 0/2019 12:02                        |                                              |         |                 |
| 公司資料 - 更新                | í                                   |                                              |         |                 |
| 必须填寫                     |                                     |                                              |         |                 |
| 公司詳慎                     |                                     |                                              |         |                 |
| 同代號                      | LM88888                             | 公司類別                                         | 值自證券發行人 |                 |
| 公司名稱(英文)                 | XYZ Company                         |                                              |         |                 |
| 2司名稿(中文)                 |                                     |                                              |         |                 |
| 司綱站                      |                                     |                                              |         |                 |
| 地址(英文)                   | 10/F-12/F,                          | 地址(中文)                                       | 香港      |                 |
|                          | One International Financial Centre, |                                              | 國際金融中心  |                 |
|                          | 1 Harbour View Street               |                                              | 第一期10線  |                 |
|                          | Central HK                          |                                              | 中文地址前百行 |                 |
|                          | N/A                                 |                                              |         |                 |

圖 5.4 更新公司資料

4. 成功更新公司資料後,確認訊息將會顯示。

5. 從主項目中選擇**主頁**以返回*用戶主頁*。

備註:

根據上市規則,每名上市發行人必須自設網站以刊載監管文件。上市發行人應在公司網站一欄中填上一個能使投資者直接查閱公司監管文件的網站連結,而非只是連接到公司網站主頁。聯交所會按此更新載於「披露易」網站的公司網址。

#### 5.2.2 檢視用戶資料名單

- 1. 從管理中選取資料管理。
- 2. 公司資料 頁將會顯示。
- 3. 按「用戶資料名單」,用戶資料名單 頁將會顯示。

| 日本に入る。                     |                      | 電子呈交系約<br><sup>養港勝合交易所有限公司</sup><br>(新述交易及結算所有限公司的全資期 | 充<br><sub>(屬公司)</sub> | 字體大小       | A A A EN 🛣 |
|----------------------------|----------------------|-------------------------------------------------------|-----------------------|------------|------------|
| 首頁 上市相關學宣檔案                | 下載文件載本 管理            |                                                       |                       |            | 塑出         |
| 歡迎 Tai Man Chan   27/05/20 | 19 11:10             |                                                       |                       |            |            |
| 公司詳情                       |                      |                                                       |                       |            |            |
| 公司代號                       | LM88888              | 公司類別                                                  | 主板發行人                 |            |            |
| 公司名稱                       |                      |                                                       |                       |            |            |
| 用戶資料名單                     | 用戶名稱                 | 用戶間的                                                  | 搜尋                    | 精育符长社委公司编制 | 고차해        |
| 用戶版號                       | 用户主名<br>Ohen Tel Man | 用户刻別                                                  | 北方の                   | 調取権益援鋒公司資料 | 口利朝        |
| 88888AADM2                 | Chan Tai Man         | 管理入<br>继长地委用后                                         | 行双                    | 8          |            |
|                            | Chan Tai Man         | 催益返鍋用戸                                                | -m xx<br>             | 本          | -          |
| 888881 PM2                 | Chan Tai Man         | 上市相関軍官田ら                                              | 有効                    | <u>а</u>   |            |
|                            | Chan Tai Man         | 登載相關事實用戶、批准人                                          | 有效                    | 西          | -<br>-     |
| B8888PSUBMIT               | Chan Tai Man         | 登載相關事實用戶-呈交人                                          | 有效                    | 西          | 西          |
| 88888SSOR1                 | Chan Tai Man         | 保安主任                                                  | 有效                    | - 否        | 否          |
| 88888XPAP3                 | Chan Tai Man         | 主要獲授權人                                                | 有效                    | 是          | 否          |
| 紀録總數:8<br>回到首頁             |                      |                                                       |                       |            |            |

圖 5.5 用戶資料名單頁

- 您可以用戶賬號和/或用戶名稱,然後按「搜尋」以檢索用戶。與輸入條件匹配的用戶 將會列出。
- 5. 按「返回首頁」以返回*用戶主頁*。

## 5.3 更改獲授權人

管理人可以向香港交易所提交申請更改主要獲授權人及第二獲授權人,亦可申請新增或删除 第二獲授權人。

## 5.3.1 更改獲授權人或新增第二獲授權人

1. 從管理中選取更改獲授權人。

| <b>日ドビズ</b><br>香港交易所 | 電子呈交系統<br><sup>香港聯合交易所有限公司</sup><br>(香港交易及編算所有限公司的全資附屬公司) | 字體大小 | A | A A | EN | 繁  |
|----------------------|-----------------------------------------------------------|------|---|-----|----|----|
| 首頁 檔案呈交 下            |                                                           |      |   |     |    | 登出 |
| 歡迎 Administrator     | 30/10/20; 資料管理<br>更改獲版權人<br>管理相關股份代號名單<br>更改獲授權人          |      |   |     |    |    |

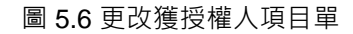

2. **更改獲授權人**頁將會顯示。

| <b>日KEX</b><br>香港交易所                                | 電子呈<br><sup>裏港部会交</sup><br>(第准公员及战算所有 | 之夭糸統<br><sup>易所有限公司</sup><br>限公司的全資附屬公司) | 字號大小 🔺 A  | A EN 🕱 |
|-----------------------------------------------------|---------------------------------------|------------------------------------------|-----------|--------|
| 曲贞 上市相關型宜積雲 下載:<br>歡迎 Tai Man Chan   27/05/2019 11: | 文件載本 管理<br>11                         |                                          |           | 豐田     |
| 用戶資料 - 更改獲                                          | 授權人                                   |                                          |           |        |
| 公司詳情                                                |                                       |                                          |           |        |
| 公司代號                                                | LM88888                               | 公司類別                                     | 主板操行人     |        |
| 公司名稱                                                | ABC Company Limited                   |                                          |           |        |
| 申請                                                  |                                       |                                          |           |        |
| 申請                                                  | · · · · · · · · · · · · · · · · · · · |                                          |           |        |
| 用戶鮮情                                                |                                       |                                          |           |        |
| 用戶語別                                                |                                       |                                          |           |        |
| *田后之振1                                              | SFills Y                              | 用戶開始                                     |           |        |
| *姓氏(英文)                                             | HP8M                                  | *2字(益文)                                  |           |        |
| 14:5                                                | 姓氏 ( 英文 )                             | *職位                                      | 名于 (英文)   |        |
| - 雷託暖羅                                              | 1987 ·                                | 1940 Las.                                | 1810<br>1 |        |
| 通訊物址(幻聞公司地址不同                                       | - 現該货格                                |                                          |           |        |
| 通訊地址(英文)                                            | 英文地址第一行                               | 通訊地址(中文)                                 | 中文地址第一行   |        |
|                                                     | 英文地址第二行                               |                                          | 中文地址第二行   |        |
|                                                     | 英文地址第三行                               |                                          | 中文地址第三行   |        |
|                                                     | 英文地址第四行                               |                                          | 中文地址第四行   |        |
| *流動電話號碼 2<br>(周報地區校等品寫平路-用數書時候<br>表)                |                                       |                                          |           |        |
| "電郵地址                                               | 電茲地址                                  |                                          |           |        |
| *請取權益披露公司資料<br>3                                    | ◎뮲                                    |                                          |           |        |
| 1 用戶名稱將成為用戶賬號的-                                     | 一部份,用戶名稱僅接受2-6個英文字母或數字。               |                                          |           |        |
| 2 流動電話號碼將會用作收取。                                     | 以短訊形式發出的一次性密碼。                        |                                          |           |        |
| 3 瀏覽及下戰提交與交易所有M                                     | 聽其公司的權益披露具報(僅總用於上市發行人)。               |                                          |           |        |
| 檔案上載                                                | 増加構業                                  |                                          |           |        |
| 檔案描述<br>按下写式,即分表大人并短 大                              | -  -  -  -  -  -  -  -  -  -  -  -  - | 青單<br>協動油力目标到時間的時点                       |           |        |
| 1X I:王X · NUTU农业八错路 · 4.                            | へに四半半晌时探護会協人員特別国力人工同意共協人員科            | 18日/春天初川位總政東處理。                          |           |        |
| 呈交取消                                                |                                       |                                          |           |        |
|                                                     |                                       |                                          |           |        |

圖 5.7 更改獲授權人頁

- 3. 根據需要選擇更改主要獲授權人或更改第二獲授權人或新增第二獲授權人。
- 輸入新獲授權人資料,包括用戶名稱、聯絡資料等。輸入用戶名稱後,新獲授權人的 用戶賬號將會即時顯示在用戶賬號欄上。

| 用戶資料 - 更改          | 獲授權人       |      |            |
|--------------------|------------|------|------------|
| 公司詳情               |            |      |            |
| 公司代號               | LM88888    | 公司類別 | 債務證券發行人    |
| 公司名稱               | XYZ 公司     |      |            |
| 申請                 |            |      |            |
| 申請                 | 更改主要獲授權人 🗸 |      |            |
| 用戶詳情               |            |      |            |
| 用戶類別               | 主要授權人士     |      |            |
| *用戶名稱 <sup>1</sup> | CHAN       | 用戶賬號 | 88888XCHAN |

圖 5.8 更改獲授權人頁 – 更改或新增獲授權人

- 5. 按「增加檔案」以上載檔案,重複這個步驟直到所有檔案都已上載。輸入每個上載檔案的檔案描述,例如董事會決議。您可上載最多5個檔案(PDF,TIFF,JPG或DOCX 格式)。每個檔案的大小不應超過10MB。
- 6. 檢閱申請資料,然後按「呈交」。
- 7. 確認視窗將會顯示。按「確認」提交請求。

| 確認            | ×  |
|---------------|----|
| 請核對資料並按確定鍵提交。 |    |
| 確認            | 取消 |

圖5.9 更改獲授權人-確認

8. 成功提交申請後,確認訊息將會顯示。

| 日間           | <b>长臣</b> 文<br>表易所             |                     |    | 電子呈交系統<br><sup>重度出版公式 展示有限公司</sup><br>(重度 SR SA 基督新所限公司的全資所屬公司) | 字體大小 🔺 A | A. EN 🛣 |
|--------------|--------------------------------|---------------------|----|-----------------------------------------------------------------|----------|---------|
| m日<br>歌迎 Tai | 上市包展中全信息<br>Man Chan   27/05/2 | 下載文件載本<br>019 11:18 | 管理 |                                                                 |          | 215     |
| 您的申請         | I已成功提交。                        |                     |    |                                                                 |          |         |
|              |                                |                     |    |                                                                 |          |         |

圖 5.10 更改獲授權人 – 確認

9. 從主項目中選擇**主頁**以返回*用戶主頁*。

• 成功提交申請後,管理人會收到電郵通知。

| HKEX e-Submission System - Change of Primary Authorised Person Request Acknowledgement                                                                  | ← REPLY     | K REPLY ALL      | → FORWARD      | ***     |
|----------------------------------------------------------------------------------------------------|-------------|------------------|----------------|---------|
| eds sender<br>Tue 5/21/2019 3:56 PM<br>Inbox                                                                                                    |             |                  | mark a         | as read |
| Dear Sir/Madam,                                                                                                    |             |                  |                |         |
| This is to inform you that the following request has been received.                                                                                     |             |                  |                |         |
| Company Name: ABC Company Limited<br>Request: Change of Primary Authorised Person                                                                       |             |                  |                |         |
| If you have any queries, please call our hotline on (852) 2840 3460 during the operational hours of the e-Submission System                             | or the case | officer of the L | isting Departm | nent.   |
| Hong Kong Exchanges and Clearing Limited<br>21-05-2019<br>(Note: This is an automatically generated email. Please do not reply directly to this email.) |             |                  |                |         |
| 敬政者:                                                                                                    |             |                  |                |         |
| 茲通知閣下,以下的申請已經收到                                                                                                    |             |                  |                |         |
| 公司名稱: ABC Company Limited<br>申請: 更改主要獲授權人                                                                                                    |             |                  |                |         |
| 如有查询,請於電子呈交系統的操作時間效電熱線 (852) 2840 3460 或聯絡上市部內負責 貴公司之聯繫人。                                                                                               |             |                  |                |         |
| 香港交易及結算所有限公司<br>21-05-2019<br>(備註:此郵件是由系統自動發出,請勿回覆此電郵·)                                                                                                 |             |                  |                |         |

圖 5.11 電子郵件樣本 – 確認收到更改獲授權人申請

當申請更改獲授權人獲批准後,管理人及新授權人會收到電郵通知。您可以在電子郵件中找到新獲授權人的用戶賬號。前獲授權人的用戶資料亦會從用戶資料名單中刪除。 新獲授權人可即時登入電子呈交系統設定保安編碼器 (參閱第 2.1.1 章節「首次登入電 子呈交系統」)。

| HKEX e-Submission System - Request for Change of Primary Authorised Person has been processed                                                                                                    | ← REPLY       | K REPLY ALL     | -> FORWARD |         |
|----------------------------------------------------------------------------------------------------|---------------|-----------------|------------|---------|
| Construction of the sector of the sector of |               |                 | mark a     | is read |
| Dear Sir/Madam,                                                                                                    |               |                 |            |         |
| This is to inform you that the following request has been processed.                                                                                                    |               |                 |            |         |
| Company Name: ABC Company Limited<br>Request: Change of Primary Authorised Person<br>User II: of New Authorised Person: 8888XPAP3<br>Name of related Authorised Person: Chan Tai Man                                                                                                    |               |                 |            |         |
| If you have any queries, please call our hotline on (852) 2840 3460 during the operational hours of the e-Submission System or the case                                                                                                    | officer of th | ne Listing Depa | rtment.    |         |
| Hong Kong Exchanges and Clearing Limited<br>21-05-2019                                                                                                    |               |                 |            |         |
| (Note: This is an automatically generated email. Please do not reply directly to this email.)                                                                                                    |               |                 |            |         |
| 敬政者:<br>茲通如關下,以下的申請已經完成。                                                                                                    |               |                 |            |         |
| 公司名稱 ABC Company Limited<br>申請                                                                                                    |               |                 |            |         |
| 如有查询,請於電子呈交系統的操作時間致電熱線(852)28403460或調給上市部內負責 貴公司之聯繫人。                                                                                                    |               |                 |            |         |
| 香港交易及結算所有限公司<br>21-05-2019                                                                                                    |               |                 |            |         |
| (端註此部件是由系統自動發出,詩勿回覆此電野)                                                                                                    |               |                 |            |         |

圖 5.12 電子郵件樣本 – 申請更改獲授權人已完成

٠

#### 5.3.2 移除第二獲授權人

- 1. 從管理中選取更改獲授權人。
- 2. **更改獲授權人** 頁將會顯示。
- 3. 選擇申請移除第二獲授權人。
- 第二獲授權人的資料將會顯示。按「增加檔案」以上載檔案,輸入上載檔案的檔案描述,例如董事會決議。按「呈交」。

| 日本にある                                   |                                  | 電子呈<br><sup>要激激音交</sup> |              | 字题                | 大小 A A A EN 3 |
|-----------------------------------------|----------------------------------|-------------------------|--------------|-------------------|---------------|
| ağ 上市机廠等會總裁 下載3                         | (41).5 TH                        |                         |              |                   | 夏出            |
| 2 Tai Man Chan   29/05/2019 12:0        | 77                               |                         |              |                   |               |
| 用戶資料 - 更改獲                              | 受權人                              |                         |              |                   |               |
| 公司詳信                                    |                                  |                         |              |                   |               |
| 公司代牍                                    | LM00680                          |                         | 公司類別         | 主板發行人             |               |
| 公司名稱                                    | ABC Company Limited              |                         |              |                   |               |
| 申請                                      |                                  |                         |              |                   |               |
| 申遗                                      | 移动第二重投催人                         | *                       |              |                   |               |
| 用戶詳情                                    |                                  |                         |              |                   |               |
| 用戶類別                                    | 英三位校權人士                          | ٠                       |              |                   |               |
| 用戶賬號                                    | 88888XFAP4                       |                         |              |                   |               |
| *姓氏(英文)                                 | Chan                             |                         | *名字(英文)      | Tai Man           |               |
| •稱謂                                     | 先生                               | ٠                       | "雕位          | Authorised Person |               |
| "電話號碼                                   | 22221111                         |                         |              |                   |               |
| 通訊地址(如興公司地址不同)                          |                                  |                         |              |                   |               |
| 通訊地址(英文)                                | 英文地址第一行                          |                         | 通訊地址(中文)     | 中文地址第一行           |               |
|                                         | 英文地址第二日                          |                         |              | 中文地址单二行           |               |
|                                         | 第2.812第三日                        |                         |              | 中文地址第三行           |               |
|                                         | 英文地址展目行                          |                         |              | 中文地址第四行           |               |
| "流動電話號碼"<br>使用化工程等當時用品牌電話               | 852                              |                         | 01234567     |                   |               |
| "電影地址                                   | taiman@xyz.com                   |                         |              |                   |               |
| *讀取權益披露公司資料                             | *g ===                           |                         |              |                   |               |
| -<br>1 10 #1 #2558#281# # #180-01515-01 | 5272 21 43 (J) 44 14 - 110 711 - |                         |              |                   |               |
|                                         | unonsun "Kuns" Kuns              | a Der Is                |              |                   |               |
| * 相難及下顧提交供交易所均衡。                        | 馬公司的 <b>擁証故羅科戰 確適</b> 用於上        | י (גיזאודיגא) י         |              |                   |               |
| 當案上載                                    | 增加檔案                             |                         |              |                   |               |
| 世名描述                                    |                                  | 已上載檔案)                  | 青斑           |                   |               |
| 按下呈交、即代表本人確認、本人                         | 使用本申請時披露其個人資料的個                  | 別人士同意其個人資料              | 按香港交易所私職政策處理 | 6                 |               |
|                                         |                                  |                         |              |                   |               |
| 星交 取消                                   |                                  |                         |              |                   |               |
|                                         |                                  |                         |              |                   |               |

圖 5.13 更改獲授權人頁 – 移除第二獲授權人

5. 確認視窗將會顯示。

| 確認            | ×  |
|---------------|----|
| 請核對資料並按確定鍵提交。 |    |
| 確認            | 取消 |

圖 5.14 更改獲授權人 – 確認

6. 按「確認」提交申請。

7. 成功提交申請後,確認訊息將會顯示。

| <b>HKEX</b><br>香港交易所                                        | 電子呈交系統<br><sup>義進總会交易所有用公司</sup><br>(基准交易及結解所用股公司会資解屬公司) | 李跏大小 🔺 A 🗛 EN 🗄 |
|-------------------------------------------------------------|----------------------------------------------------------|-----------------|
| 当月 上市相解申査備高 下載文件載本 営理<br>別迎 Tai Man Chan   27/05/2019 11:18 |                                                          | 1914<br>1914    |
| South Carling Control of the Carling State                  |                                                          |                 |

圖 5.15 更改獲授權人頁 – 確認

8. 從主項目單中選擇**主頁**以返回*用戶主頁*。

備註:

成功提交申請後,管理人會收到電郵通知。

| et in server ver-     et in server ver-     interserver ver-     interserver ver-                                                                                                    | ◆ BBY 《 HERCY ALL → FORMAD Inte<br>mark as read<br>acceived.<br>40 3460 during the operational hours of the e-Submission System or the case officer of the Listing Department.<br>not reply directly to this email.) |                                                                                                    |
|----------------------------------------------------------------------------------------------------|----------------------------------------------------------------------------------------------------|----------------------------------------------------------------------------------------------------|
| eds sender<br>Ivan         Sir/Madam,         Sir/Madam,         is to inform you that the following request has been received.         pany Name: XV2 Group Ltd.         iest: Remove Secondary Authorised Person         u have any queries, please call our hotline on (852) 2840 3460 during the operational hours of the e-Submission System or the case officer of th<br>X Kong Exchanges and Clearing Limited.         5:2019         e: This is an automatically generated email. Please do not reply directly to this email.)         af:         URITE F, UX Ftörhabildekogus         Sign: XY2 Group Ltd.         *#WRXII: The second the second test of the second test of the second test of the second test of the second test of the second test of the second test of the second test of the second test of the second test of the second test of the second test of the second test of test of te                                                                                                    | cceived.<br>40 3460 during the operational hours of the e-Submission System or the case officer of the Listing Department.<br>not reply directly to this email.)                                                     | EPLY CRUZEL FORWARD                                                                                                    |
| Sir/Madam,<br>Sir/Madam,<br>to inform you that the following request has been received.<br>pany Name: XV2 Group Ltd.<br>lest: Remove Secondary Authorised Person<br>u have any queries, please call our hotline on (852) 2840 3460 during the operational hours of the e-Submission System or the case officer of th<br>prop Exchanges and Clearing Limited<br>Score Sechanges and Clearing Limited<br>Score Sechanges and Clearing Limited | acceived.<br>40 3460 during the operational hours of the e-Submission System or the case officer of the Listing Department.<br>not reply directly to this email.)<br>40 3460 或謝給上市部內負責 貴公司之聯繫人。                      | eds sender mark as rea<br>Tree 5/7/2019 454 PM<br>Index                                                                                                    |
| is to inform you that the following request has been received.<br>pany Name: XYZ Group Ltd.<br>lest: Remove Secondary Authorised Person<br>u have any queries, please call our hotline on (852) 2840 3460 during the operational hours of the e-Submission System or the case officer of th<br>g Kong Exchanges and Clearing Limited<br>5-2019<br>e: This is an automatically generated email. Please do not reply directly to this email.)<br>書:<br>如應下,以下的申請已經收到-<br>名稱: XYZ Group Ltd.<br>修務第二週授權人<br>查询,講師電子是交系統的操作時間版電能線 (852) 2840 3460 或關結上市部内負責 貴公司之聯繫人。                                                                                                    | cerived.<br>40 3460 during the operational hours of the e-Submission System or the case officer of the Listing Department.<br>not reply directly to this email.)<br>40 3460 或期給上市部内負責 責公司之聯繫人。                       | Dear Sir/Madam,                                                                                                    |
| pany Name: XYZ Group Ltd.<br>exet: Remove Secondary Authorised Person<br>u have any queries, please call our hotline on (852) 2840 3460 during the operational hours of the e-Submission System or the case officer of th<br>g Kong Exchanges and Clearing Limited<br>5-2019<br>e: This is an automatically generated email. Please do not reply directly to this email.)<br>書:<br>如間下,以下的申請已經收到<br>客條, XYZ Group Ltd.<br>修務第二邊授權人<br>書詞,講於電子是交系統的操作時間設電能線 (852) 2840 3460 或關絡上市部內負責 貴公司之聯繫人。                                                                                                    | 40 3460 during the operational hours of the e-Submission System or the case officer of the Listing Department.<br>not reply directly to this email.)<br>40 3460 或制络上市部内負責 貴公司之聯繫人。                                   | This is to inform you that the following request has been received.                                                                                                    |
| iest: Remove Secondary Authorised Person<br>u have any queries, please call our hotline on (852) 2840 3460 during the operational hours of the e-Submission System or the case officer of th<br>S Kong Exchanges and Clearing Limited<br>5:2019<br>e: This is an automatically generated email. Please do not reply directly to this email.)<br>書:<br>戰階下,以下的中請已經收到<br>各條 XYZ Group Ltd.<br>修務第二過授權人<br>查询,講師電子是交系統的操作時間設電範續 (852) 2840 3460 或馴結上市部内負責 貴公司之聯繫人。                                                                                                    | 40 3460 during the operational hours of the e-Submission System or the case officer of the Listing Department.<br>not reply directly to this email.)<br>40 3460 或聯絡上市部內負責 费公司之聊 <b>聚</b> 人。                          | Company Name: XYZ Group Ltd.                                                                                                    |
| u have any queries, please call our hotline on (852) 2840 3460 during the operational hours of the e-Submission System or the case officer of th<br>5-2019<br>er: This is an automatically generated email. Please do not reply directly to this email.)<br>者:<br>如節下,以下的中語已經收到-<br>名称: XYZ Group Ltd.<br>修務第二週世編人<br>書詞, 講於電子是交系統的操作時間取電熱線 (852) 2840 3460 或制統上市部内負責 貴公司之聯整人。                                                                                                    | 40 3460 during the operational hours of the e-Submission System or the case officer of the Listing Department.<br>not reply directly to this email.)<br>40 3460 或謝給上市部內負責 貴公司之聊繁人。                                   | Request: Remove Secondary Authorised Person                                                                                                    |
| y Kong Exchanges and Clearing Limited<br>5-2019<br>m: This is an automatically generated email. Please do not reply directly to this email.)<br>者:<br>如間下,以下的申請已經收到<br>答職: XYZ Group Ltd.<br>·移除第二國實權人<br>香胸,講家電子是交系統的操作時間取電熱線 (852) 2840 3460 或關絡上市部内負責 貴公司之聯繫人。                                                                                                    | not reply directly to this email.)<br>40 3460 或聯絡上市部內負責 贵公司之聊繁人。                                                                                                    | If you have any queries, please call our hotline on (852) 2840 3460 during the operational hours of the e-Submission System or the case officer of the Listing Department. |
| 5-2019<br>er: This is an automatically generated email. Please do not reply directly to this email.)<br>者:<br>如間下,以下的申請已經收到<br>各條 XYZ Group Ltd.<br>修除第二還按欄人<br>書詞,講於電子足交系統的操作時間致電熱線 (852) 2840 3460 或制統上市部内負責 貴公司之聯繫人。                                                                                                    | not reply directly to this email.)<br>40 3460 或聯絡上市部内負責 费公司之聯繫人。                                                                                                    | Hong Kong Exchanges and Clearing Limited                                                                                                    |
| e: This is an automatically generated email. Please do not reply directly to this email.)<br>者:<br>如間下,以下的申請已經收到-<br>各條, XYZ Group Ltd.<br>修除第二邊授權人<br>香胸,講於電子是文系統的操作時間致電能線(852) 2840 3460 或制結上市部内負責 貴公司之聯繫人。                                                                                                    | not reply directly to this email.)<br>40 3460 或聯絡上市部内負責 責公司之聯繫人。                                                                                                    | 07-05-2019                                                                                                    |
| 者:<br>如間下,以下的申請已經收到-<br>各條 XYZ Group Ld。<br>移除第二通授權人<br>查詢,請於電子是交系統的操作時間致電能線 (852) 2840 3460 或制統上市部内負責 贵公司之聯繫人。                                                                                                    | 40 3460 或聯絡上市部内負責 責公司之聯繫人。                                                                                                    | (Note: This is an automatically generated email. Please do not reply directly to this email.)                                                                              |
| 如簡下,以下的申請已經收到<br>各條 XYZ Group Ltd.<br>移除第二還按欄人<br>香胸,請於電子是文系統的操作時間致電熱線 (852) 2840 3460 或制統上市部内負責 貴公司之聯繫人。                                                                                                    | 40 3460 或聯絡上市部内負責 费公司之聯繫人。                                                                                                    | 敬読者:                                                                                                    |
| 答職: XYZ Group Ltd.<br>移称第二國資權人<br>香胸,講師電子星交系統的操作時間取電熱線 (852) 2840 3460 或職給上市部内負責 貴公司之聯繫人。                                                                                                    | 40 3460 或聯絡上市部內負責 费公司之聊娶人。                                                                                                    | 茲通知關下,以下的申請已經收到                                                                                                    |
| 移除第二通控權人<br>查詢,請於電子呈交系統的操作時間設電能線(852) 2840 3460 或制統上市部内負責 贵公司之勘覧人。                                                                                                    | 40 3460 或聯絡上市部內負責 费公司之聊聚人。                                                                                                    | 公司名籍: XYZ Group Ltd.                                                                                                    |
| 查詢,請於電子呈交系統的操作時間設電熱線(852)28403460或聯絡上市部內負責 貴公司之聯繫人。                                                                                                    | 40 3460 或聯絡上市部内負責 費公司之聯繫人。                                                                                                    | 申請:移除第二運授權人                                                                                                    |
|                                                                                                    |                                                                                                    | 如有查詢,請於電子呈交系統的操作時間設電驗線(852) 2840 3460 或聯絡上市部內負責 貴公司之聽繫人。                                                                                                    |
| 交易及結算所有限公司                                                                                                    |                                                                                                    | 香港交易及結算所有限公司                                                                                                    |
| 5-2019                                                                                                    |                                                                                                    | 07-05-2019                                                                                                    |
| 2.此影件是由系統自動發出,請勿回覆此電影)                                                                                                    |                                                                                                    | (備註:此壓件是由系統自動發出,請勿回覆此電壓)                                                                                                    |

#### 圖 5.16 電子郵件樣本 - 確認收到移除第二獲授權人申請

當申請移除第二獲授權人獲批准後,管理人會收到電郵通知。第二獲授權人的用戶賬號 亦會從用戶資料名單中刪除。

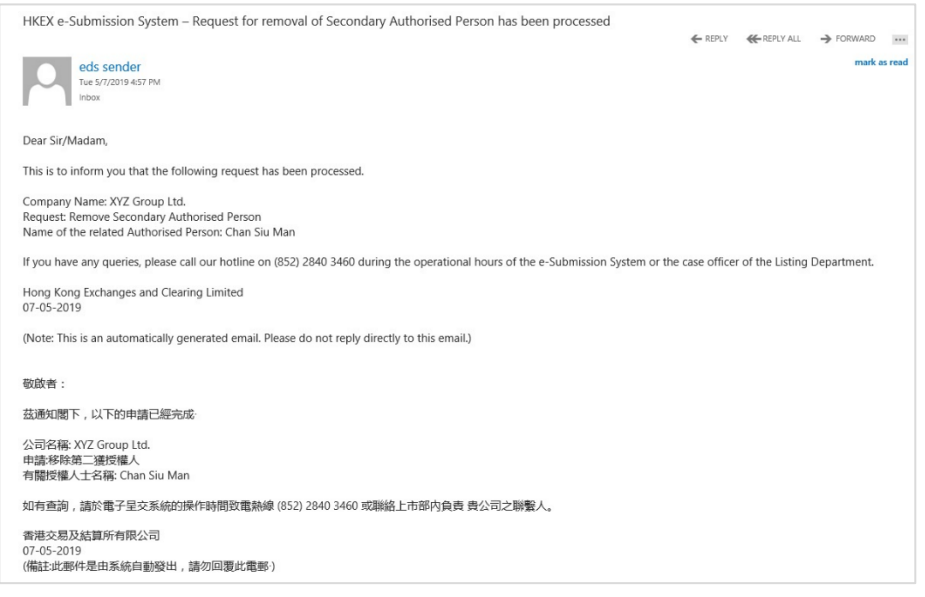

圖 5.17 電子郵件樣本 – 申請移除第二獲授權人已完成

## 5.4 管理相關股份代號名單

相關股份代號名單是由上市發行人於電子呈交系統內管理的股份代號名單,用以包括相關上 市發行人及上市證券的股份代號。該名單將用作核對上市發行人或其代理人於呈交可能涉及 其他上市發行人及/或其相關上市證券文件時所輸入的資料。為免產生疑問,相關股份代號名 單並不適用於債券及結構性產品發行商。

#### 1. 從管理中選取管理相關股份代號名單。

| <b>日ドにズ</b><br>香港交易所         | 電子呈交系統<br>香港電合交易所有限公司<br>(香港交易及結實所有限公司的全資將屬公司) | 字體大小 A A A EN 繁 |
|------------------------------|------------------------------------------------|-----------------|
| 首頁 檔案呈交 下載文件範本               | 管理                                             | 登出              |
| 歡迎 Administrator   30/10/201 | 営料管理                                           |                 |
|                              | 普理相關股份代號名單                                     |                 |
|                              | 管理相關股份代號名單                                     |                 |

圖 5.18 管理相關股份代號名單 - 項目單

2. **管理相關股份代號名單**頁將會顯示。相關的股票代號清單按股份代號的順序列出。

| H<br>te x | <b>长臣父</b><br>建交易所                             |                     | 電子呈交系統<br><sup>看混動台交易所有限公司</sup><br>(看港交易及航算所有限公司的全資所屬公司) | 李颜大小 🗚 🗛 🛛 🐒 |
|-----------|------------------------------------------------|---------------------|-----------------------------------------------------------|--------------|
| 前間        |                                                | 这件题本 雷證             |                                                           |              |
| 歌迎 Tai    | Man Chan   29/05/2019 14                       | 4:55                |                                                           |              |
| 管理        | 相關股份代號名                                        | 單                   |                                                           |              |
| 公司代数      | t                                              | LM88888             | 公司類別                                                      | 主板銀行人        |
| 公司名称      | 1                                              | ABC Company Limited |                                                           |              |
| #8.50     | 回到業務                                           |                     |                                                           |              |
| -         |                                                |                     |                                                           |              |
| #         | (法名甲) (○)(○)(○)(○)(○)(○)(○)(○)(○)(○)(○)(○)(○)( |                     | 股份名稱                                                      |              |

圖 5.19 管理相關股份代號名單頁

## 5.4.1 新增相關股份代號

1. 在 **管理相關股份代號名單**頁按「增加」,股份代號欄將會顯示。

|                                                                                                    | 日代に入る。                                |                     | 電子呈交系統<br><sup>養港港台交易所有限公司</sup><br>着港交易及結算所有限公司的全資期屬公司) | 李髓大小 A A A EN 繁 |
|----------------------------------------------------------------------------------------------------|---------------------------------------|---------------------|----------------------------------------------------------|-----------------|
| 田田 Ali Man Chan   29/05/2019 14:52     管理相關股份代號名單     公司持附 主新版行人     公司持附 主新版行人     公司持附 主新版行人     公司持附 主新版行人     公司持附     名ので読     名ので読     名ので読     名ので読     名ので読     名ので読     名ので読     名ので読     名ので読     名ので読     名ので読     名の     名の     名の     名の     名の     名の     名の     名の     名の     名の     名の     名の     名の     名の     名の     名の     名の     名の     名称     名の     名の     名の     名の     名称     名の     名の     名の     名称     名の     名の     名の     名の     名称     名の     名の     名の     名称     名称     名の     名の     名の     名称     名称     名称     名の     名の     名称     名称     名の     名の     名称     名称     名称     名の     名の     名称     名称     名称     名の     名称     名称     名称     名称     名の     名称     名称     名称     名称     名の     名称     名称     名称     名称     名の     名称     名称     名     名称     名称     合称     名称 | 首用 上市相關學宣標廠 下載文f                      | 総本 智道               |                                                          | 豐田              |
| 管理相關股份代號名單 公司時別 主臣留行人 公司時別 主臣留行人 公司時別 主臣留行人 ABC Company Limited ● 認知問題 ● 認知問題 </td <td>Wiley Tai Man Chan [ 29/05/2019 14:52</td> <td></td> <td></td> <td></td>                                                                                                    | Wiley Tai Man Chan [ 29/05/2019 14:52 |                     |                                                          |                 |
| 公司代號 LM88883 公司規別 主部银行人 公司名稱 ABC Company Limited                                                                                                    | 管理相關股份代號名單                            |                     |                                                          |                 |
| 公司名稱 ABC Company Limited                                                                                                    | 公司代號                                  | LM88888             | 公司類別                                                     | 主板發行人           |
| #20 回到当有<br>= EIIIIIIIIIIIIIIIIIIIIIIIIIIIIIIIIIIII                                                                                                    | 公司名稱                                  | ABC Company Limited |                                                          |                 |
| 股份名稱<br>*必須填寫<br>錄容<br># 股份代號▲ 股份代號▲                                                                                                    | 增加 回到首頁<br>4回回日報24時<br>• 股份代號         |                     |                                                          |                 |
| * 必須填寫<br>盤容<br>##IIII////////////////////////////////                                                                                                    | 股份名稱                                  |                     |                                                          |                 |
| ■目标的代表 A 股份代表 A 股份名称                                                                                                    | * 必須填寫<br>個容                          |                     |                                                          |                 |
| # 股份代號 ▲ 股份代號 ▲                                                                                                    | 相關股份代號名甲                              |                     |                                                          |                 |
|                                                                                                    | # 股份代號▲                               |                     | 股份名稱                                                     |                 |

圖 5.20 增加相關股份代號頁

- 2. 輸入股份代號,相應的股份簡稱會顯示供參考之用。按「儲存」。
- **3.** 成功增加相關股份代號後,確認訊息將會顯示。

| H<br>The second second sec | <b>长臣父</b><br>魏 交 易 所       |                                | 電子呈交系統<br>着想器会交易所有限公司<br>(基地交易及总算所有限公司)含真附属公司) | 字章   | 【大小 A A A EN 繁 |
|----------------------------------------------------------------------------------------------------|-----------------------------|--------------------------------|------------------------------------------------|------|----------------|
| 前月                                                                                                    | 上市相關學室情報 下數文件範本             | THE .                          |                                                |      | 間田             |
| 歐坦 Tai                                                                                                    | Man Chan   29/05/2019 14:52 |                                |                                                |      |                |
| 已成功                                                                                                    | b储存。                        |                                |                                                |      |                |
| 管理:<br>公司代號<br>公司名稱                                                                                                    | 相關股份代號名單<br>1               | LM88888<br>ABC Company Limited | 公司練別                                           | 主板發行 | ~              |
|                                                                                                    | D T w W                     |                                |                                                |      |                |
| #870<br>111110                                                                                                    | CURN                        |                                |                                                |      |                |
| #2.76<br>Elimentetetet<br>#                                                                                                    | 2328<br>股份代数 ▲              |                                | 設份名稱                                           |      |                |

圖 5.21 管理相關股份代號名單 – 確認

4. 按「回到首頁」以返回*用戶主頁*。

備註:

如輸入的股份代號不是一個有效的股份代號,錯誤訊息將會顯示。

| 世代に入<br>音波交易所                                                | 電子呈交系統<br>高速地会交易所有能公司<br>(家社会易及私員所有限公司的生產利量公司) | 李锴大小 A A A EN |
|--------------------------------------------------------------|------------------------------------------------|---------------|
| ■目 上市16萬単近現美 下載文件数本 智道<br>取扱 Tal Man Chan j 29/05/2019 14:55 |                                                | 皇王            |
| ,相關斷份也發不定確。                                                  |                                                |               |

圖 5.22 錯誤股份代號訊息

## 5.4.2 刪除相關股份代號

1. 在 **管理相關股份代號名單**頁,選擇需要刪除的相關股份代號,然後按旁邊的「刪除」。

| 日本に入る。         |                                                | 電子呈交系統<br>新規制合交易所有限公司<br>(商港交易及結算所有限公司的全資附屬公司) |             | 李镪大小 A A A EN 🙎 |  |
|----------------|------------------------------------------------|------------------------------------------------|-------------|-----------------|--|
| 前間<br>歌迎 Tai i | 上市相關學宣傳案 下數文件範本<br>Man Chan   29/05/2019 14:55 | 12                                             |             | 發出              |  |
| 管理相            | 相關股份代號名單                                       | LM68888                                        | 公司續別        | 主板發行人           |  |
| 公司名稱           | i i                                            | ABC Company Limited                            |             |                 |  |
| 1870           |                                                |                                                |             |                 |  |
| #              | 10份代款 A                                        |                                                | 股份名稱        |                 |  |
| 1              | 88889                                          |                                                | ABC Company | [前]除]           |  |

圖 5.23 管理相關股份代號名單 – 刪除股份代號

2. 確認視窗將會顯示。按「確認」去刪除。

| 確認          |    | ×  |
|-------------|----|----|
| 您確定要刪除此記錄嗎? |    |    |
|             | 確認 | 取消 |

圖 5.24 管理相關股份代號名單- 確認

3. 成功刪除相關股份代號後,確認訊息將會顯示。

| <b>HKI</b><br>香港交       | 易所                      | (8                  | 電子呈交系統<br><sup>香港聯合交易所有限公司</sup><br>港交易及越算所有限公司的全資制屬公司) | 李髓大小 A A A EN 繁 |
|-------------------------|-------------------------|---------------------|---------------------------------------------------------|-----------------|
| NR E                    | 古细胞學會構成 下藏文件聽志          | 12 R                |                                                         | 豊田              |
| 記題 Tai Man              | Chan   29/05/2019 14:50 |                     |                                                         |                 |
| 已成功儲存                   | 14<br>1                 |                     |                                                         |                 |
| 管理相關<br><sub>公司代號</sub> | <b>易股份代號名單</b>          | LM88863             | 公司類別                                                    | 主板發行人           |
| 公司名稱                    |                         | ABC Company Limited |                                                         |                 |
|                         | 出百                      |                     |                                                         |                 |
| #10 回到                  |                         |                     |                                                         |                 |
|                         | 3                       |                     |                                                         |                 |

圖 5.25 管理相關股份代號名單- 確認

4. 按「回到首頁」以返回*用戶主頁*。

## 5.5 檔案呈交

管理人可以檢視公司的上市相關事宜及登載相關事宜的呈交記錄。

#### 5.5.1 上市相關事宜呈交記錄

管理人可以檢視過去 365 天的呈交記錄,包括:

- 由公司上市相關事宜用戶,不論代表公司或其他代理其他公司的呈交;及
- 由其他公司的上市相關事宜用戶的呈交。

要檢視呈交記錄:

1. 從檔案呈交中選取上市相關事宜呈交記錄。

| 日本にある                                                | 電子呈交系統<br>養海融會交易所有限公司<br>(營港交易及結算所有限公司的全資期屬公司) | 学健大小 A A A EN 繁 |
|------------------------------------------------------|------------------------------------------------|-----------------|
| 計算 信息投交 下載文中動本 前端<br>影壇 Adr 上市制廠券営业交紀時<br>包約制廠券営业交紀時 | 上市相關事宜呈交記錄                                     | 覺出              |

圖 5.26 上市相關事宜呈交記錄項目單

 上市相關事宜呈交記錄 頁將會顯示。您可輸入搜尋條件(包括公司代號、個案編號 或 呈交日期), 然後按「檢索」去檢索相關呈交記錄。與指定條件匹配的搜索結果會按 呈交日期/時間順序列出。

| HKEX         電子           香港交易所         87885           (福地交易及編集)         (福地交易及編集) |                       |                   |          | 呈交系統<br>合交易所有限公司<br>所有限公司合支資約屬公司) |            |  |  |  |
|-------------------------------------------------------------------------------------|-----------------------|-------------------|----------|-----------------------------------|------------|--|--|--|
| 第日 上市相<br>記録 Tai Man Cha                                                            | lexx # n   29/05/2019 | 載父件載本 管理<br>16:10 |          |                                   | <b>繁</b> 世 |  |  |  |
| 呈交文件約<br><sup>公司代驗</sup>                                                            | 影                     |                   | a        | 深描號                               |            |  |  |  |
| 星交日期由                                                                               |                       |                   | <u>至</u> |                                   |            |  |  |  |
| 29/05/2018                                                                          |                       |                   |          | 29/05/2019                        |            |  |  |  |
| 他重<br>2013年                                                                         |                       |                   |          |                                   |            |  |  |  |
|                                                                                     | 公司                    | 星交公司              | 星交者      | 已上藏的文件                            | 星交日期/時間    |  |  |  |
| 個系規別                                                                                |                       |                   |          |                                   |            |  |  |  |

圖 5.27 檢視呈交文件記錄

3. 從主項目單中選取首頁以返回用戶主頁。

#### 5.5.2 登載相關事宜呈交記錄

管理人可以檢視登載相關事宜的呈交紀錄,呈交記錄包括:

- 由公司登載相關事宜用戶的呈交或批准;
- 由指定代理人代理的呈交或批准。

要檢視登載相關事宜呈交記錄:

1. 從檔案呈交中選取登載相關事宜呈交紀錄。

| 日本であり                                                                              | 電子呈交系統<br>#基單合交易所有限公司<br>(#是交易及站員所有限公司的全角附屬公司) | 字體大小 A A A EN 👷 |
|------------------------------------------------------------------------------------|------------------------------------------------|-----------------|
| 自賞 増加量な 下載文件創ま 管理<br>数値 Adr<br>・ 1月前日 (日本) 2019 16:47<br>空気刊用単語で以たた時<br>2019 16:47 |                                                | 黄油              |
|                                                                                    | 登載相關事宜呈交記錄                                     |                 |

圖 5.28 登載相關事宜呈交紀錄項目單

過去 7 天的登載相關事宜呈交記錄會將會列出。您可輸入搜尋條件(包括*呈交類別、呈交編號、發行人的股份代號、個案編號、標題類別(第一層)、最後更新日期範圍)、*然後按「檢索」去檢索相關呈交記錄。與指定條件匹配的搜索結果會按呈交日期/時間順序列出。

| HKE<br>香港交易           | 文<br>易 Ffi          |                          |     |                                                                                                    | (新港5         | 電子呈<br>香港開合交短<br>湯及結算所利                                              | 交系統<br>8所有限公司<br>8公司的全責附屬公司 |                          |                          | 字體大小 🔺                         | A A EN 🛣                      |
|-----------------------|---------------------|--------------------------|-----|----------------------------------------------------------------------------------------------------|--------------|----------------------------------------------------------------------|-----------------------------|--------------------------|--------------------------|--------------------------------|-------------------------------|
| 前頁 上市                 | 信期学业情报 下            | 机文件税本                    | 1   | a contra contra |              |                                                                      |                             |                          |                          |                                | 登出                            |
| IKE Tai Man C         | nan   29/05/2019 1  | 16:37                    |     |                                                                                                    |              |                                                                      |                             |                          |                          |                                |                               |
| 呈交紀錄                  |                     |                          |     |                                                                                                    |              |                                                                      |                             |                          |                          |                                |                               |
| 星交類別                  |                     |                          |     | 所有                                                                                                    |              |                                                                      | .*                          |                          |                          |                                |                               |
| 星交編號                  |                     |                          |     |                                                                                                    |              |                                                                      | 狀況                          |                          |                          | 15 at                          |                               |
| Photo 1 44 65 10 10   |                     |                          |     |                                                                                                    |              |                                                                      | and the left has            |                          |                          |                                |                               |
| 與行人的股份代<br>只適用於呈交L    | :纯<br>以佛刊發)         |                          |     |                                                                                                    |              |                                                                      | 個素腸號<br>(只邊用於星交申            | ·請版本·聆訊後                 | 資料集)                     |                                |                               |
| 慢題類別 ( 第一             | ))                  |                          |     | 所有                                                                                                    |              |                                                                      |                             |                          |                          |                                |                               |
| 最後更新日期(8              | 3/月/年)              |                          |     | 22.01.02.0                                                                                                    |              |                                                                      | 幸                           |                          | 20.01.0010               |                                |                               |
|                       |                     |                          |     | 23/05/2019                                                                                                    |              |                                                                      |                             |                          | 20/05/2019               |                                |                               |
| 按時                    |                     |                          |     |                                                                                                    |              |                                                                      |                             |                          |                          |                                |                               |
| <b>第65</b> 59         |                     |                          |     |                                                                                                    |              |                                                                      |                             |                          |                          |                                |                               |
| 發行人的股份<br>代號/個紫編<br>號 | 檀翅類別(第一<br>層)/文件類型  | 星交編號                     | 狀況  | 星交日期/<br>時間                                                                                                    | 星交者          | 批准/提回<br>日期及時間                                                       | 批准/组回之批准                    | 更正已刊發寶<br>料的標題類別<br>日期時間 | 更正已刊發寶<br>料的標題類別<br>之星交人 | 批准/拒絕更正已刊<br>發資料的標題類別<br>日期及時間 | 批准/拒絕更正已刊<br>發資料的標題類別<br>之批准者 |
| 88888                 | 財務報表/環境・<br>社會及營治資料 | PRM-<br>190523-<br>00008 | 已批准 | 23/05/2019<br>17:21:02                                                                                                    | 88888PSUBMIT | 23/05/2019<br>17:21:02                                               | 88888PAPPROV                | -                        | 2                        | 2                              | 12                            |
| 88888                 | 財務報表/環境・<br>社會及管治資料 | PRM-<br>190523-<br>00002 | 已批准 | 23/05/2019<br>12:16:59                                                                                                    | 88888PSUBMIT | 23/05/2019<br>12:16:59                                               | 88888PAPPROV                | •                        | •                        | •                              |                               |
| 纪终绝数:2                |                     |                          |     |                                                                                                    |              | <c <<="" td=""><td>3 32</td><td></td><td></td><td></td><td></td></c> | 3 32                        |                          |                          |                                |                               |

圖 5.29 檢視登載事宜呈交記錄

3. 從主項目單中選取首頁以返回用戶主頁。

# 5.6 管理呈交範本 (只適用於結構性產品發行人)

結構性產品發行人的管理人可以建立最多 12 個呈交範本。要檢視呈交範本列表:

1. 從主項目單中選取管理呈交範本。

| 世民に入るである。                                           | 官(高速交)           | 夏子呈交系統<br><sup>要准期合交易所有限公司</sup><br>82.站算所有限公司的全資幣屬公司) | 李髓大小 A A A EN 繁 |
|-----------------------------------------------------|------------------|--------------------------------------------------------|-----------------|
| 第四 機能認定 下載文件載本<br>取迎 Tai Man Chan   12/08/2019 14.6 | ■ 建理豆交更本 単常 管理呈交 | 範本                                                     | 豐田              |
| 圖 5.30 管理呈交                                         | 範本項目單            |                                                        |                 |

 管理呈交範本 頁將會顯示。發行人名稱範本置於範本列表的頂部,其他呈交範本會按 範本名稱的順序排列。

| 日香油        | <b>K E X</b><br>ま 交 易 所 | 電子呈交系統<br>著港聯合交易所用第公司<br>(著港交易及結算所有限公司的全資附屬公司) | 李翰大小 A A A EN 繁 |
|------------|-------------------------|------------------------------------------------|-----------------|
| 前面         | 機與溫交 下載文件載本 管理溫交範本 管理   |                                                | 間出              |
| 管理         | 皇交範本                    | 品後更新日期時間                                       |                 |
|            | 發行人名福                   | 12/04/2019 17:41:10                            |                 |
| 0          | SubmissionTemplate      | 12/04/2019 17:09:31                            |                 |
| 紀錄總數<br>新增 | 2:2<br>更改 删除 取消         | 65. 6 <b>1</b> 2 22                            |                 |

圖 5.31 管理呈交範本頁

### 5.6.1 更改發行人名稱

發行人名稱會應用於呈交以備刊發的自動產生的標題,有關詳情可參閱《登載相關事宜用戶 手冊》第 5.1 節。要更改發行人名稱:

1. 在*管理呈交範本*頁,選擇發行人名稱,按「更改」。

| 日日香港       | <b>くEX</b><br>: 交易所     | 電子呈交系統<br><sup>審港総合交易所有限公司</sup><br>(審港交易及結算所有限公司的全資所屬公司) | 李顗大小 A A A EN SE |
|------------|-------------------------|-----------------------------------------------------------|------------------|
| NR:        | 楊厳星交 下截文件載本 管理星交範本 管理   |                                                           | 意思               |
| 管理         | 星交範本<br><sup>假本名稱</sup> | 蜀雄更新日期/時間                                                 |                  |
|            | 發行人名福                   | 12/04/2019 17:41:10                                       |                  |
| 8          | SubmissionTemplate      | 12/04/2019 17:09:31                                       |                  |
| 紀錄總數<br>新増 | : 2<br>更改 副除 取消         | 44 4 22                                                   |                  |

圖 5.32 管理發行人名稱

2. 發行人名稱 頁將會顯示。按需要,更改發行人英文名稱 和發行人中文名稱。按「儲存」。

| 日ドロング                                  |                               | 電子呈交系統<br>着港目会交易所有限公司<br>(看港交易及結算所有限公司的主資幣屬公司) | 李雄大小 A A A EN 🐒 |
|----------------------------------------|-------------------------------|------------------------------------------------|-----------------|
| ■頁 根美星交 下き<br>歓迎 Tai Man Chan   12/08/ | 1次件範本 管理呈交範本 管理<br>2019 15:01 |                                                | 蠶出              |
| 管理呈交範本 -                               | 發行人名稱                         |                                                |                 |
| *必須填寫                                  |                               |                                                |                 |
| * 發行人英文名稱                              | ABC Group Ltd, (SPI)          |                                                |                 |
| * 發行人中文名稱                              | 甲乙丙公司                         |                                                |                 |
| 盤存 取消                                  |                               |                                                |                 |

圖 5.33 更改發行人名稱

備註:

- 更改英文及中文發行人名稱並不會更改公司資料中的公司名稱。
- 3. 當已成功更改發行人名稱範本,系統會顯示確認訊息。

| 日港                     | <b>〈E</b> ズ<br>交易所 |        |             |    | 電子呈交系統<br>電視交易所有限公司<br>(香港交易及站員所有限公司的全資所屬公司) | 李耀大小 A A A EN 🛣 |
|------------------------|--------------------|--------|-------------|----|----------------------------------------------|-----------------|
| ini ili<br>Ritti Tai J | Man Chan L         | FERRER | 1<br>1<br>1 | 84 |                                              | 製品              |

圖 5.34 管理發行人名稱 – 確認

4. 按「確定」以返回*用戶主頁*。

#### 5.6.2 設立呈交範本

在 **管理呈交範本**頁,按「新增」。空白的編輯範本將會顯示。填上呈交資料,包括*範本名稱、聯絡信息、標題類別、標題*等。按「儲存」。

| 世民に、「「「」」の「「」」の「」」の「「」」の「「」」の「「」」の「「」」の「」では、「」」の「「」」の「「」」の「」では、「」」の「」では、「」」の「」では、「」」の「」では、「」」の「」」の「」」の「」の「」」の「」」の「」」の「」」の「」」の「」」の | 電子呈交系統<br>著世自立京馬布爾公司<br>(著是交易及結算所有限公司的全責所屬公司)                          | 字體大小 | A I | A A | K. |
|----------------------------------------------------------------------------------------------------|------------------------------------------------------------------------|------|-----|-----|----|
| 御長 機能呈交 下載文:                                                                                                    | 中範本 管理呈交範本 管理                                                          |      |     | 登出  |    |
| 歡迎 Tal Man Chan   12/08/20                                                                                                    | 19 15:01                                                               |      |     |     |    |
| 管理呈交範本-設                                                                                                    | 立/編輯範本                                                                 |      |     |     |    |
| *必須填寫                                                                                                    |                                                                        |      |     |     |    |
| * 範本名稱                                                                                                    |                                                                        |      |     |     |    |
| 聯絡人                                                                                                    | 製結電話                                                                   |      |     |     |    |
| ▪標題類別(第一層)                                                                                                    | ④带及结调性產品                                                               |      |     |     |    |
| *標題類別(第二層)                                                                                                    | 可供通道の通貨通知(第二番)                                                         |      |     |     |    |
| 住影響                                                                                                    | <ul> <li>(1) (1) (1) (1) (1) (1) (1) (1) (1) (1)</li></ul>             |      |     |     |    |
| 上市前交易報告,中無證<br>內導消息,中無證<br>市場受招事件,一年無證<br>每日交易報告,牛無證<br>其他,中無證<br>到期公告,牛無證<br>別加資料,非標準型件所<br>流通量俱應服務,牛無證<br>停請,一年無證               | 2<br>E22<br>2                                                          |      |     |     |    |
|                                                                                                    | ·增 10                                                                  |      |     |     |    |
|                                                                                                    |                                                                        |      |     |     |    |
|                                                                                                    | C.3世(学年1)1冊2世3月732(99—1日)                                              |      |     |     |    |
|                                                                                                    | *<br>*                                                                 |      |     |     |    |
| 茶文總碼                                                                                                    |                                                                        |      |     |     |    |
| 天人情想                                                                                                    | h.                                                                     |      |     |     |    |
| 中文欄題                                                                                                    |                                                                        |      |     |     |    |
|                                                                                                    |                                                                        |      |     |     |    |
| 透過電子呈交系統所收集的個。<br>實料將按香港交易所私藩政策                                                                                                   | 入資料,將不會作直接餐銷用途,按下 儲存,即代表本人確認,為使用本系統所帶披露其個人資料的個別人士同意其個人<br>處理,<br>實力 素強 |      |     |     |    |

圖 5.35 管理呈交範本頁 – 設立範本

2. 成功設立範本後,系統會顯示確認訊息。

| 日代に入る。                     |                    | 電子呈交到<br>香港聯合交易所有限<br>(香港交易及結算所有限公司的 |          | 子超大小 A A A<br>EN 繁 |
|----------------------------|--------------------|--------------------------------------|----------|--------------------|
| ●月 相応呈交 7                  | 「截文件範本 管理呈交範本 管理   |                                      |          | 豐出                 |
| 教迎 Tai Man Chan   12/0     | 08/2019 15:03      |                                      |          |                    |
| 呈交範本已更新成功。                 |                    |                                      |          |                    |
| 管理呈交範本.<br><sub>必須填高</sub> | 設立/編輯範本            |                                      |          |                    |
| 範本名稱                       | SubmissionTemplate |                                      |          |                    |
| 聯絡人                        | Chan Tai Man       | 影悠電紅                                 | 22221111 |                    |
| 標題類別(第一層)                  | 公告及通告              |                                      |          |                    |
| 標題類別(第二層)                  | 股東周年大會通告           |                                      |          |                    |
|                            | 暂停辦理過戶登記手續或更改暫(    | #辦理邊戶日期                              |          |                    |
| 英文種題                       | English News Title |                                      |          |                    |
| 中文標題                       | Chinese News Title |                                      |          | h                  |
|                            |                    |                                      |          | 10                 |
|                            |                    | 確定                                   |          |                    |

圖 5.36 管理呈交範本頁 – 確認

3. 按「確定」以返回*管理呈交範本*頁。

## 5.6.3 編輯呈交範本

1. 在**管理呈交範本**頁上,選擇需要編輯的呈交範本,按「更改」。

| 日本          | <b>〈E〉</b><br>交易所                               | 電子呈交系統<br>養提舉合交易所有限公司<br>(養提交易及結算所有限公司) | A A EN 🛣    |
|-------------|-------------------------------------------------|-----------------------------------------|-------------|
| 11 <b>2</b> | 機塞坚交 下載文件範本 管理呈交範本 管理                           |                                         | <b>2</b> 01 |
| 管理目         | 星交範本<br>(1)11111                                | 网络霍乱口 地球管理                              |             |
| 0           | 1100~00 (A) (A) (A) (A) (A) (A) (A) (A) (A) (A) | 12/08/2019 15:03:37                     |             |
| 2           | SubmissionTemplate                              | 12/04/2019 17:09:31                     |             |
| 紀錄總數<br>新壇  | 2<br>更改 删除 取消                                   | 46 <b>c 1 3</b> 335                     |             |

圖 5.37 管理呈交範本頁 – 選擇範本

2. **管理呈交範本 – 設立 / 編輯範本** 頁將會顯示。按需要,更新呈交範本資料,按「儲存」。

|                                                                |                                                        | 電子呈交系<br>香港舉合交易所有限公司的3 | <<br><sup> </sup> |                      | EN | 繁          |
|----------------------------------------------------------------|--------------------------------------------------------|------------------------|-------------------|----------------------|----|------------|
| 首頁 相寄呈交 下劇<br>数迎 Tai Man Chan   12/08/                         | 1文件範本 智理呈交範本<br>2019 15:03                             | ¥12                    |                   |                      |    | <b>2</b> ⊞ |
| S111日六約★ ■                                                     | 2001/11/11/11/11/11                                    |                        |                   |                      |    |            |
| 昌 生 王 文 郫 平 - ē<br>必須填寫                                        | 又」」(湖南東阜市(小                                            |                        |                   |                      |    |            |
| 範本名稱                                                           | SubmissionTemplate                                     |                        |                   |                      |    |            |
| 占人                                                             | Chan Tai Man                                           | 聯絡電話                   | 22221111          |                      |    |            |
| <sup>鼎題類別</sup> (第一層)                                          | 公告及递告                                                  |                        |                   |                      |    |            |
| 標題類別(第二層)                                                      |                                                        | 可供選擇的標題類別(第二層)         |                   |                      |    |            |
| 關連交易<br>公司狀況變動及委員會/2<br>未能符合合資格會計師<br>未能符合監察主任的規<br>未能符合審核委員會的 | <b>同變動</b><br>的規定 (2009年1月1日前)<br>定<br>規定              | #10.4171               |                   | *                    |    |            |
|                                                                |                                                        |                        |                   |                      |    |            |
|                                                                |                                                        | 已選擇的標題類別(第二層)          |                   |                      |    |            |
| 股東磨年大會通告<br>暫停辦理過戶登記手續或                                        | 更改暫停帥理過戶日期                                             | 已選擇的標題類別(第二層)          |                   | [删除]                 |    |            |
| 股東周年大會通告<br>暫停總理過戶登記手續或<br>文積起                                 | 更改暫停辦理過戶日期<br>English News Title                       | 已選擇的標題類別(第二層)          |                   | (約時)<br>(利用)<br>(利用) |    |            |
| 股東局年大會通告<br>暫停辦理過戶登記手續或<br>议備題<br>·文備題                         | 更改暫停辦理過戶日期<br>English News Title<br>Chinese News Title | 已模種的種題類別(第二篇)          |                   | (@194)<br>(@194)     |    |            |

- 3. 成功更改範本後,系統會顯示確認訊息。
- 4. 按「確定」以返回*管理呈交範本*頁。

## 5.6.4 刪除呈交範本

1. 在**管理呈交範本**頁上,選擇需要刪除的呈交範本,按「刪除」。

| HI<br>The H   | <b>KEX</b><br>昨交易所                                            | 電子呈交系統<br>#提聯合交易所有限公司<br>(#准交易及結算所有限公司的全資所屬公司) | 🗄 A A EN 🕱 |
|---------------|---------------------------------------------------------------|------------------------------------------------|------------|
| ■E<br>歐短 Tall | ■#2交 〒#12件載本 ■理型交影本 ■理<br>Man Chan   12/08/2019 15:03<br>星交範本 |                                                | 19 AL      |
|               | 能本名稱                                                          | 最後更新日期/時間                                      |            |
| 8             | 發行人名稱                                                         | 12/08/2019 15:03:37                            |            |
|               | SubmissionTemplate                                            | 12/04/2019 17:09:31                            |            |
| 紀錄總數<br>新增    | 22<br>更改 删除 取消                                                | ee e 1 > 30                                    |            |

圖 5.39 管理呈交範本頁 – 選擇範本

2. 確認視窗將會顯示。按「確認」去刪除。

| 確認       | ×    |
|----------|------|
| 您是否要繼續嗎? |      |
|          | 確認取消 |

圖 5.40 管理呈交範本頁- 刪除範本

3. 成功刪除範本後,確認訊息將會顯示。

| 日本            | <b>E</b> X<br>E 易 所       | 電子呈交系統<br><sup>產用自交易所有限公司</sup><br>(看用交易及局局所有限公司的全員用屬公司) | 字號大小 A A A EN 案 |
|---------------|---------------------------|----------------------------------------------------------|-----------------|
|               | 编星交 下動文件範本 曾理星交範本 曾理      |                                                          | 登出              |
| WCHH Tai Mar  | 1 Chan   12/08/2019 15:07 |                                                          |                 |
| 星交範本語         | 3.成功删除。                   |                                                          |                 |
| Sector Sector |                           |                                                          |                 |
|               |                           |                                                          |                 |
| 管理呈           | 交範本                       |                                                          |                 |
|               |                           |                                                          |                 |
|               | 翰本名稱                      | 最後更新日期/時間                                                |                 |
| 0             | 發行人名稱                     | 12/08/2019 15:03:37                                      |                 |
| 紀錄總數:1        |                           | ee e 1 5 55                                              |                 |
| 新壇 ]          | 更改 刪除 取消                  |                                                          |                 |
|               |                           |                                                          |                 |

圖 5.46管理呈交範本頁 – 確認

4. 從主項目單中選取首頁以返回*用戶主頁*。

# 6 保安主任用戶手冊

此章節僅涵蓋保安主任的獨有功能。

# 6.1 保安主任用戶項目單

保安主任的用戶主項目單分為以下幾類:

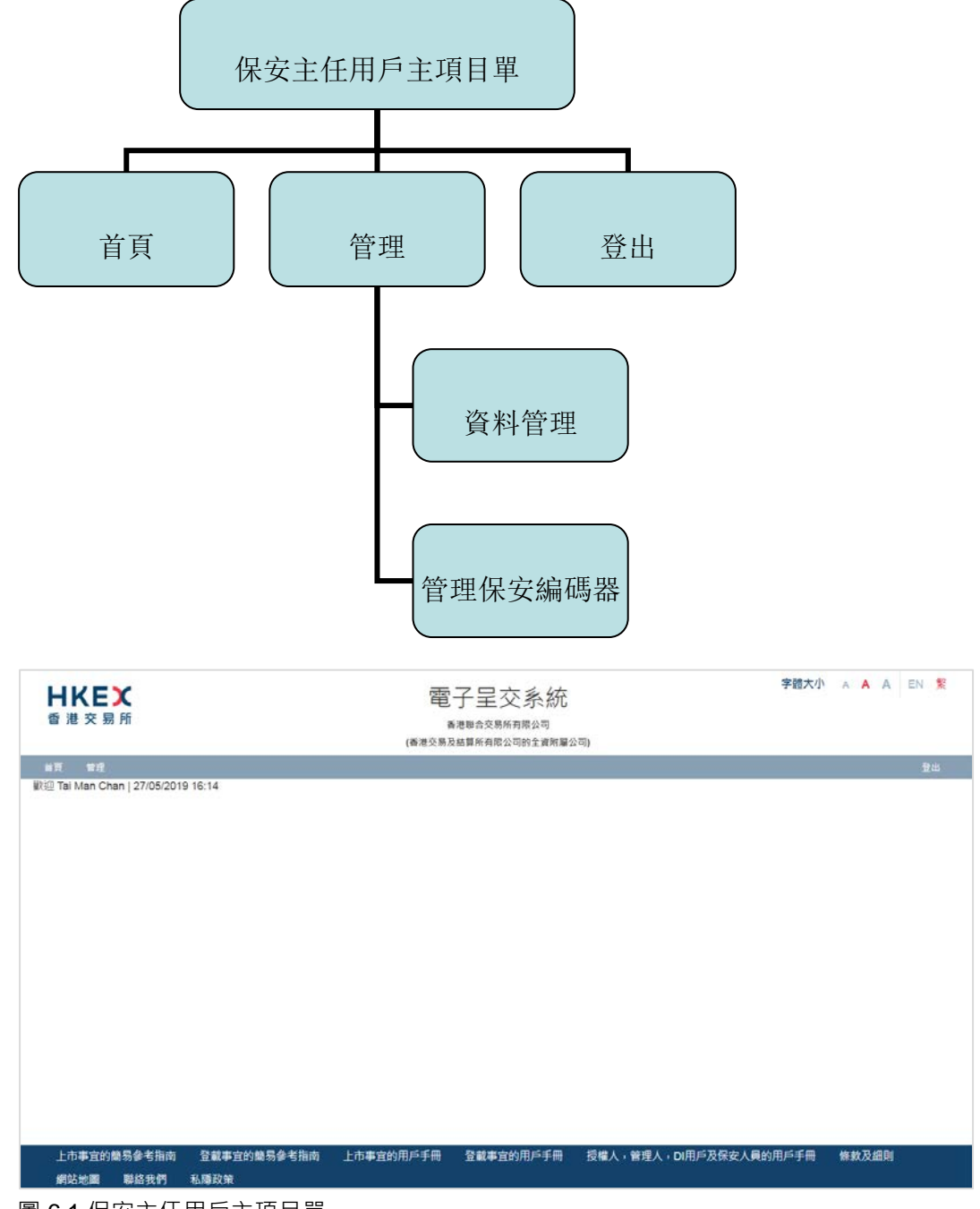

# 6.2 資料管理

在資料管理下,您可以執行以下管理用戶資料的功能:

- 向獲授權人提交新增登載相關事宜用戶,上市相關事宜用戶或權益披露用戶的申請;及
- 更改登載相關事宜用戶,上市相關事宜用戶或權益披露用戶的用戶資料;及
- 解除被鎖定的用户;及
- 終止或啟動登載相關事宜或上市相關事宜的用戶登入(例如:因離職)

#### 6.2.1 申請新增用戶

新增登載相關事宜用戶,上市相關事宜用戶或權益披露用戶:

1. 從管理中選取資料管理。

| <b>日ドビズ</b><br>香港交易所              | 電子呈交<br>香港聯合交易所<br>(香港交易及編算所有限公 | と <u>系</u> 統<br><sub>海限公司</sub><br><sub>同的全資期屋公司)</sub> | 字體大小 | A A | A | EN | 簌 |
|-----------------------------------|---------------------------------|---------------------------------------------------------|------|-----|---|----|---|
| <b>首頁 管理</b><br>歓迎 Set<br>管理保安编碼器 | 1/2019 12:27<br>資料管理            |                                                         |      |     |   | 登出 |   |
| 圖 6.2 資料管理                        |                                 |                                                         |      |     |   |    |   |

2. 在 **公司資料**頁,按「用戶資料名單」。

| 日本にある                     |                                     | 電子呈交系<br>香港會会易所有限公司<br>(香港会易及新算所有限公司的全書 | 統       | 字號大小 A A A EN SE |
|---------------------------|-------------------------------------|-----------------------------------------|---------|------------------|
| <b>TA 11</b>              |                                     |                                         |         | 盤出               |
| 歡迎 Primary AP   30/10/201 | 9 11:20                             |                                         |         |                  |
| 公司資料                      |                                     |                                         |         |                  |
|                           |                                     |                                         |         |                  |
| 公司評問                      |                                     |                                         |         |                  |
| 公司代號                      | LM12345                             | 公司練別                                    | 值就證券發行人 |                  |
| 公司名稿(英文)                  | ABC Company                         |                                         |         |                  |
| 公司名稱(中文)                  | ABC 公司                              |                                         |         |                  |
| 公司網站                      |                                     |                                         |         |                  |
| 地址(英文)                    | 10/F-12/F,                          | 地址(中文)                                  | 8.8     |                  |
|                           | One International Financial Centre, |                                         | 面假金融中心  |                  |
|                           | 1 Harbour View Street               |                                         | 加一期]10년 |                  |
|                           | Central HK                          |                                         |         |                  |
| 傳真號碼                      | N/A                                 |                                         |         |                  |
|                           |                                     |                                         |         |                  |
|                           |                                     |                                         |         |                  |
| 更改公司資料  用戶資料名算            | 2 我的資料 回到首頁                         |                                         |         |                  |

圖 6.3 公司資料頁

3. *用戶資料名單*頁將會顯示。按「新增」。

| 御道交線部                                                                                                    |                                                                                              | 電子呈交系<br>####4交易546月823<br>(##交易546月8月823日)                       | 統<br> <br>                              |                                                                                                    | 子醒大小 A A A EN                           |
|----------------------------------------------------------------------------------------------------|----------------------------------------------------------------------------------------------|-------------------------------------------------------------------|-----------------------------------------|----------------------------------------------------------------------------------------------------|-----------------------------------------|
|                                                                                                    |                                                                                              |                                                                   |                                         |                                                                                                    |                                         |
| REE Tai Man Chan   25/04/3                                                                                                    | 2019 18:01                                                                                   |                                                                   |                                         |                                                                                                    |                                         |
| 公司詳備                                                                                                    |                                                                                              |                                                                   |                                         |                                                                                                    |                                         |
| 2回代號                                                                                                    | LABOOR                                                                                       | 公司維制                                                              | 主要發行人                                   |                                                                                                    |                                         |
| 2町名稱                                                                                                    |                                                                                              |                                                                   |                                         |                                                                                                    |                                         |
|                                                                                                    |                                                                                              |                                                                   |                                         |                                                                                                    |                                         |
| 15读料文型                                                                                                    |                                                                                              |                                                                   |                                         |                                                                                                    |                                         |
| 1 T T T T T T T T T T T T T T T T T T T                                                                                                    |                                                                                              |                                                                   |                                         |                                                                                                    |                                         |
| IFRE                                                                                                    | 用戶名機                                                                                         |                                                                   | 78                                      |                                                                                                    |                                         |
| i戶根權                                                                                                    | 用戶名錄                                                                                         |                                                                   | 24                                      |                                                                                                    |                                         |
| 用戶服號                                                                                                    | 用戶名號                                                                                         | 用戶類例                                                              | #8<br>#2                                | 請取這些抽緊公司資料                                                                                            | Bittin                                  |
| 二月1日中<br>二月1日中<br>二月1日日<br>二月1日日<br>二日<br>二<br>二二二二<br>二<br>二二二<br>二<br>二<br>二<br>二<br>二<br>二<br>二<br>二<br>二<br>二                                                                                                    | 用戶空石<br>R戶空石<br>Chan Tai Man                                                                 | 用戶類购<br>著述人                                                       | 度基<br>新度<br>再注                          | 國際醫營總設公司資料<br>否                                                                                       | Ester<br>a                              |
| アース・11日中     日午毎日     日午毎日     あ888884ADM2     888884ADM2     888884ADM2                                                                                                    | 用戶名錄<br>用戶名錄<br>Chan Tai Man<br>Chan Tai Man                                                 | <b>用戶類的</b><br>筆理人<br>空氣術 <b>等享</b> 団用戶-批定人                       | 度易<br>就完<br>方汉<br>方汉                    | 議取編並捕録公司資料<br>否<br>否                                                                                  | Ester<br>a<br>a                         |
| RFEM           RFEM           85688AADM2           85688PAADM2           85688PAADM2           85688PAADM2                                                                                                    | 用다운행<br>제비중 등<br>Chan Tai Man<br>Chan Tai Man<br>Chan Tai Man                                | <b>用戶類的</b><br>希望人<br>宜朝何馨事豆用戶 - 私意人<br>分量物 <b>等</b> 事豆用戶 - 是交人   | 度易<br>新見<br>有过<br>有过<br>有过              |                                                                                                    | Ethe<br>3<br>3<br>3                     |
| アース・11日中<br>二日日日<br>日日日日<br>名8888AADM2<br>名8888AADM2<br>88888AADM2<br>88888AADM2<br>88888AADM2<br>88888AADM2<br>88888AADM2<br>88888AADM2<br>88888AADM2<br>88888AADM2<br>888888AADM2<br>88888AADM2<br>88888AADM2 | 用다 감영<br>제주 오동<br>Chan Tai Man<br>Chan Tai Man<br>Chan Tai Man<br>Chan Tai Man               | 用戶機制<br>制度人<br>空副術館事匠用戶-批定人<br>空副師館事匠用戶-批定人<br>份表面子               | 度發<br>新聞<br>所聞<br>所聞<br>所聞              | 발전編달建設公司資料<br>종<br>종<br>종<br>石                                                                        | <b>근統編</b><br>표<br>표<br>표<br>표          |
| RPEN     RPEN     RPEN     S08085ADM2     S08085ADM2     S08085PAPPROV     S08085PAPPROV     S08085SOR1     S08085SOR1     S08085SAPP                                                                                                    | 프라운영<br>프라오송<br>Chan Tai Man<br>Chan Tai Man<br>Chan Tai Man<br>Chan Tai Man<br>Chan Tai Man | 用戶贈助<br>新現人<br>全副物類季型用戶 - 私意人<br>全副物類季型用戶 - 能交人<br>保定工作<br>土間關於釋人 | <b>双母</b><br>新成<br>所设<br>所设<br>而设<br>而没 | 1887年11月22日<br>王<br>王<br>王<br>王<br>王<br>王<br>王<br>王<br>王<br>王<br>王<br>王<br>王<br>王<br>王<br>王<br>王<br>王 | Effe<br>a<br>a<br>a<br>a<br>a<br>a<br>a |

圖 6.4 用戶資料名單頁

 空白的 用戶資料 頁將會顯示。選擇 用戶類別,輸入新用戶資料,包括用戶名稱、聯絡 資料 等。輸入用戶名稱 後,用戶賬號,一欄會即時顯示新用戶的用戶賬號。您應記下用 戶賬號。按「增加」。

|             |                                                                                                    | 香港聯合交易所有限公<br>(香港交易及結算所有限公司的全                                     | 리<br>資階屬公司) |                                                                                                    |
|-------------|----------------------------------------------------------------------------------------------------|-------------------------------------------------------------------|-------------|----------------------------------------------------------------------------------------------------|
|             |                                                                                                    |                                                                   |             | 줥                                                                                                    |
| 21:18       |                                                                                                    |                                                                   |             |                                                                                                    |
|             |                                                                                                    | -                                                                 |             |                                                                                                    |
| LM88888     |                                                                                                    | 公司規則                                                              | 主板發行人       |                                                                                                    |
|             |                                                                                                    |                                                                   |             |                                                                                                    |
|             |                                                                                                    |                                                                   |             |                                                                                                    |
|             |                                                                                                    |                                                                   |             |                                                                                                    |
|             |                                                                                                    |                                                                   |             |                                                                                                    |
| - 2014日間日   | iens .                                                                                                    |                                                                   |             |                                                                                                    |
| 1 0149      | -Emr-                                                                                                    | 用戶賬號                                                              | 00000 I DM2 |                                                                                                    |
| 07          | <b>*</b> 否                                                                                                    |                                                                   | SUDJULLAND  |                                                                                                    |
| Chan        | 0.8                                                                                                    | *名字 (英文)                                                          | Tai Man     |                                                                                                    |
|             |                                                                                                    | *職位                                                               | 1 BM used   |                                                                                                    |
| 10 11 A# 20 |                                                                                                    |                                                                   | a di occi   |                                                                                                    |
| 國家號碼        | 地區號碼 (如有) + 流動電話號碼                                                                                                    |                                                                   |             |                                                                                                    |
| 852         | 91234567                                                                                                    |                                                                   |             |                                                                                                    |
| taiman@xy   | z.com                                                                                                    |                                                                   |             |                                                                                                    |
|             | 21:18<br>上市相關電<br>にRMS<br>一番<br>Chan<br>先生<br>電証物語<br>國家院編<br>8<br>2<br>1<br>1<br>1<br>1<br>1<br>1<br>1<br>1<br>1<br>1<br>1<br>1<br>1 | 21:18<br>上市相關事業用戶<br>LRM3<br>定 本西<br>Chan<br>先生<br>年初<br>二本<br>本西 | ビフエエズン      | E 丁 王 文 六 次元<br>派務 全 交易所有限公司<br>(後祖 交易所有限公司的主要相關公司)         (後祖 交易所有限公司的主要相關公司)         (後祖 交易所有限公司的主要相關公司)         王信和 新聞 (1998年19月1日)         王信和 新聞 (1998年19月1日)         王信和 (1998年19月1日)          王信和 (1998年19月1日)         王信和 (1998年19 |

圖 6.5 用戶資料頁

5. 成功提交新增用戶申請後·確認訊息將會顯示。在用戶名單中·該名新增用戶的狀況會 以紅色標記為「待批准」。

| <b>卜</b> 香        | 港交易所                                                                                                    |                                                                                                    | 電子呈交系約<br>素思制合交易所有限公司<br>(香港交易及結算所有限公司的全算)                                                                                                    |                                                                               | 字結                                                                                                    | IAD A A A EN                                                                                                    |
|-------------------|----------------------------------------------------------------------------------------------------|----------------------------------------------------------------------------------------------------|----------------------------------------------------------------------------------------------------|-------------------------------------------------------------------------------|----------------------------------------------------------------------------------------------------|----------------------------------------------------------------------------------------------------|
|                   | 1 24                                                                                                    |                                                                                                    |                                                                                                    |                                                                               |                                                                                                    | 말:                                                                                                    |
| (ži) 1            | Tai Man Chan   12/08/2019 21:                                                                                                    | 18                                                                                                    |                                                                                                    |                                                                               |                                                                                                    |                                                                                                    |
| 用月                | ≤賬號88888LLRM3 已建立並得                                                                                                    | 黄公司獲授權人審批・                                                                                                    |                                                                                                    |                                                                               |                                                                                                    |                                                                                                    |
|                   |                                                                                                    |                                                                                                    |                                                                                                    |                                                                               |                                                                                                    |                                                                                                    |
| 同作                | モ號                                                                                                    | LM88888                                                                                                    | 公司類別                                                                                                    | 主板融行入                                                                         |                                                                                                    |                                                                                                    |
| 司名                | 3.桶                                                                                                    |                                                                                                    |                                                                                                    |                                                                               |                                                                                                    |                                                                                                    |
| 戶                 | 資料名單                                                                                                    | BEAR                                                                                                    |                                                                                                    |                                                                               |                                                                                                    |                                                                                                    |
| <b>月戶</b><br>  戶則 | 資料名單<br><sup>長號</sup>                                                                                                    | 用戶名稱                                                                                                    | 用戶物別                                                                                                    | 搜尋<br>狀況                                                                      | 請取權益披露公司資料                                                                                                    | 己封鎖                                                                                                    |
| 1<br>  F          | 資料名單<br>問號<br>用戶編號<br>88888AADM2                                                                                                    | 用戶名編<br><b>用戶全名</b><br>Chan Tai Man                                                                                          | 用戶總別<br>管理人                                                                                                    | 搜尊<br><b>狀況</b><br>有效                                                         | 績取權益換歸公司資料<br>否                                                                                                    | 已封鎖                                                                                                    |
|                   | 資料名單                                                                                                    | 用戶名稱<br><b>用戶全名</b><br>Chan Tai Man<br>Chan Tai Man                                                                          | 用戶城別<br>管理人<br>權益該費用戶                                                                                                    | 搜琴<br><b>狀況</b><br>有效<br>無效                                                   | 顧取權益擴露公司資料<br>否<br>是                                                                                                    | <b>已封鎖</b><br>否<br>否                                                                                                    |
|                   | 資料名單<br>単数<br>用戶解紙<br>88888AADM2<br>88888D11<br>88888LLRM1                                                                                                    | 用戶名稱<br>用戶全名<br>Chan Tai Man<br>Chan Tai Man<br>Chan Tai Man                                                                 | 用戶類別<br>管理人<br>催益該費用戶<br>上市相關事實用戶                                                                                                    | 按导<br>就 <b>況</b><br>有效<br>年效<br>年效                                            | <ul> <li>         額取催益損需公司資料         否         否         </li> </ul>                                                                                                    | <b>已封鎖</b><br>否<br>否<br>否                                                                                                    |
|                   | 資料名單 用戶賦號 用戶賦號 88888AADM2 88888D11 88888D11 88888D11 88888LRM1 88888LRM1                                                                                                    | 用戶名稱<br>用戶全名<br>Chan Tai Man<br>Chan Tai Man<br>Chan Tai Man<br>Chan Tai Man                                                 | 用戶總別<br>管理人<br>催益竣算用戶<br>上市相關事實用戶<br>上市相關事實用戶                                                                                                    | 援辱<br>載<br>第<br>7<br>双<br>年<br>双<br>年<br>双<br>年<br>双<br>年<br>双<br>年<br>双<br>年 | 編取報益損需公司資料       否       是       否       否                                                                                                    | <mark>근황용</mark> 품<br>품<br>품<br>품<br>품                                                                                                    |
|                   | 資料名單<br>開設<br>用戶賦號<br>88688AADM2<br>88688ADM1<br>88688LRM1<br>88688LRM1<br>88688LRM2<br>88888LRM3                                                                                                    | 用戶名稱<br>用戶全名<br>Chan Tai Man<br>Chan Tai Man<br>Chan Tai Man<br>Chan Tai Man<br>Chan Tai Man                                 | 用戶類別<br>管理人<br>催益於資用戶<br>上市相關事宜用戶<br>上市相關事宜用戶<br>上市相關事宜用戶                                                                                                    | 按琴<br>就況<br>有效<br>無效<br>無效<br>無效<br>得稅進                                       | 績取催益擴露公司資料                  香                 春                 香                 香                 香                 香                 香                 香                                                                                                    | <mark>문화표</mark><br>동<br>동<br>종<br>종<br>종<br>종                                                                                                    |
|                   | 資料名單<br>用戶編號<br>88688AADM2<br>88888D11<br>88888D11<br>88888LRM1<br>88888LRM1<br>88888LRM3<br>88888BAPPROV                                                                                                    | 用戶名稱<br>用戶全名<br>Chan Tai Man<br>Chan Tai Man<br>Chan Tai Man<br>Chan Tai Man<br>Chan Tai Man<br>Chan Tai Man                 | 用戶類別     裕理人     催益逆旋用戶     上市相關事宜用戶     上市相關事宜用戶     上市相關事宜用戶     全載相關事宜用戶     全載相關事宜用戶・批金人                                                                                                    | 按應                                                                            | 績取報益總額公司資料       香       是       否       香       香       香       香       香       香       香       香       香       香       香       香       香       香                                                                                                    | <b>已封破</b><br>좀<br>좀<br>좀<br>좀<br>좀<br>좀<br>좀<br>좀<br>좀<br>좀<br>音                                                                                                    |
|                   |                                                                                                    | 用戶名稱<br>用戶全名<br>Chan Tai Man<br>Chan Tai Man<br>Chan Tai Man<br>Chan Tai Man<br>Chan Tai Man<br>Chan Tai Man                 | 用戶總別           管理人           催益診療用戶           上市相關事實用戶           上市相關事實用戶           上市相關事實用戶           全都相關事實用戶           建制事實用戶           全都相關事實用戶,1           全都相關事實用戶,1                                                                         | 20時<br>秋況<br>有效<br>年效<br>年效<br>年效<br>年效<br>月效<br>月效<br>月效<br>月效               | 請取報益換辦公司資料       否       是       否       否       否       否       否       否       否       否       否       否       否       否       否       否       否       否       否       否                                                                                                    | <mark>문封線</mark><br>종<br>종<br>종<br>종<br>종<br>종<br>종<br>종<br>종<br>종<br>종<br>종<br>종<br>종<br>종<br>종<br>종<br>종<br>종                                                                                             |
|                   |                                                                                                    | 用戶名稱<br>用戶全名<br>Chan Tai Man<br>Chan Tai Man<br>Chan Tai Man<br>Chan Tai Man<br>Chan Tai Man<br>Chan Tai Man<br>Chan Tai Man | 用戶場別           管理人           催益波冀用戶           上市相關事宜用戶           上市相關事宜用戶           全都相關事宜用戶           全載相關事宜用戶           全載相關事宜用戶,批准人           全載相關事宜用戶,聖文人           保主任                                                                        | 按考                                                                            | 請取報益換量公司資料           否           子           否           否                                                                                                    | 已封護<br>否<br>否<br>否<br>否<br>否<br>否<br>否<br>否<br>否<br>否<br>。<br>否<br>否<br>。<br>否<br>。<br>否<br>。<br>。<br>否<br>。<br>。<br>。<br>。<br>。<br>。<br>。<br>。<br>。<br>。<br>。<br>。<br>。<br>。<br>。<br>。<br>。<br>。<br>。<br>。 |
|                   | 家料名單     「用戶編號     思を888AADM2     88888ADM2     88888ADM2     88888LRM1     88888LRM1     88888LRM3     88888PAPPROV     88888PAPPROV     88888PAPROV     88888PAPROV     88888PAPRO     88888PAPRO     8888PAPRO     88888PAPRO     88888PAPRO     88888PAPRO     88888PAPR | 用戶名碼<br>用戶全名<br>Chan Tai Man<br>Chan Tai Man<br>Chan Tai Man<br>Chan Tai Man<br>Chan Tai Man<br>Chan Tai Man<br>Chan Tai Man | 用戶物別           管理人           增益逆渡用戶           上市相關事宜用戶           上市相關事宜用戶           上市相關事宜用戶           全載相關事宜用戶           金載相關事宜用戶・批念人           金載相關事宜用戶・記念人           雪」用戶           筆式相關事宜用戶           全載相關事宜用戶           主要選択國           主要選択國 | 按考                                                                            | 請取權益換強公司資料           否           否           ③           ③           ③           ③           ③           ③           ③           ③           ③           ③           ③           ③           ③           ③           ③           ③           ③           ③           ③           ③           ③           ③           ③           ③           ③ <td< td=""><td>已封録<br/>否<br/>否<br/>否<br/>否<br/>否<br/>否<br/>否<br/>否<br/>否<br/>否<br/>否<br/>。<br/>否<br/>否<br/>。<br/>否<br/>。<br/>否<br/>。</td></td<> | 已封録<br>否<br>否<br>否<br>否<br>否<br>否<br>否<br>否<br>否<br>否<br>否<br>。<br>否<br>否<br>。<br>否<br>。<br>否<br>。                                                                                                    |

圖 6.6 新增用戶 – 確認

備註:

- 新增用戶帳號並未完成。待批准的用戶帳號需由公司的獲授權人批准才能使用(參 閱上文第 4.2.3 節「批准由保安主任提交新增用戶的申請」。
- 6. 按「回到首頁」以返回*用戶主頁*。

#### 6.2.2 更改用戶資料

要修改登載相關事宜用戶,上市相關事宜用戶或權益披露用戶的資料:

- 1. 從管理中選取資料管理。
- 2. 在**公司資料**頁,按「用戶資料名單」。
- 3. 用戶資料名單 頁將會顯示。選擇需要修改的用戶賬號,然後按「用戶詳請」。

| F          | 港交易所                    |              | 電子呈交系約<br>香港岸合交易所有限公司<br>(香港交易及站算所有限公司的全面 | 統     | 字嫺大小       | A A EN 3 |
|------------|-------------------------|--------------|-------------------------------------------|-------|------------|----------|
| -          | 1 11                    |              |                                           |       |            | · 愛出     |
| 數迎:        | Tai Man Chan   12/08/20 | 019 15:23    |                                           |       |            |          |
| 公司         | ]詳情                     |              |                                           |       |            |          |
| 公司<br>f    | 代號                      | LM88888      | 公司類別                                      | 主板段行人 |            |          |
| 公司行        | 名稱                      |              |                                           |       |            |          |
| 8,69       | 長號                      | 用戶名編         |                                           | 沒尊    |            |          |
|            | 用戶賬號                    | 用戶全名         | 用戶類別                                      | 狀況    | 請取權益披露公司資料 | 已封鎖      |
| 8          | 88888AADM2              | Chan Tai Man | 管理人                                       | 有效    | 否          | 香        |
| σ.         | 88888DDI1               | Chan Tai Man | 權益披露用戶                                    | 無效    | 是          | 西        |
| 9          | 88888PAPPROV            | Chan Tai Man | 登載相關事宜用戶・批准人                              | 有效    | 舌          | 舌        |
| 8.         | 88888PSUBMIT            | Chan Tal Man | 登載相關事宜用戶・呈交人                              | 有效    | 否          | 西        |
| 8          | 88888SSOR1              | Chan Tai Man | 保安主任                                      | 有效    | 百          | 香        |
| 8          | 88888XPAP3              | Chan Tai Man | 主要强授權人                                    | 有效    | 是          | 西        |
| 新建<br>1945 | 現取:8<br>(日本10-6) 10-00  | 回到首页         | << < 1 > >>                               |       |            |          |

圖 6.7 用戶資料名單頁

4. 用戶資料 – 更改 頁將會顯示。按需要,修改 稱調、職位、電話號碼或 電郵地址。其他用戶資料包括用戶類別、用戶賬號、用戶名稱(姓氏及名字)、流動電話號碼、保安編碼器類別和讀取權益披露公司資料俱不能修改。更改完成後,按「儲存」。

|                            |              | (1                     | 香港聯合交易所有限公司<br>6港交易及結算所有限公司的全資附屬 | 公司)          |    |
|----------------------------|--------------|------------------------|----------------------------------|--------------|----|
| 首員 管理                      |              |                        |                                  |              | 燈년 |
| 83@ Tai Man Chan   12/08/2 | 2019 15:10   |                        |                                  |              |    |
| 2司代號                       | I MARAR      |                        | 公司類別                             | <b>李彬聪行人</b> |    |
| 司名稱                        |              |                        |                                  | 上で第四人        |    |
| 用戶資料 - 更改                  |              |                        |                                  |              |    |
| 必須填寫                       |              |                        |                                  |              |    |
| 月戶詳情                       |              |                        |                                  |              |    |
| 1戶預別                       | 1- 200 AT SE | <b>本</b> 合用55          |                                  |              |    |
| 戶賬號                        | BBBBBBI L    | RM1                    |                                  |              |    |
| 己酮和起                       | 0 <u>#</u>   | * <b>*</b>             |                                  |              |    |
| 氏(英文)                      | Chan         |                        | 名字 (英文)                          | Tai Man      |    |
| 再言問                        | 先生           | ,                      | - 職位                             | LRM User     |    |
| 意話別の碼                      | 2222111      | ос.<br>Г               |                                  |              |    |
| 充動電話號碼 <sup>1</sup>        | 國家號碼         | 地區號碼 (如有) + 流動電話號<br>碼 |                                  |              |    |
|                            | 852          | 56160768               |                                  |              |    |
| 電郵地址                       | taiman@      | xyzgroup.com           |                                  |              |    |
| 醫擇保安編碼器                    | 保安编研         | 25                     |                                  |              |    |

- **5**. 成功更改用戶資料後,確認訊息將會顯示。
- 6. 按「回到首頁」以返回*用戶主頁*。

#### 6.2.3 解除被鎖定的用户

如用戶連續 5 次輸入無效的用戶密碼及/或由保安編碼器產生的一次性密碼 · 該用戶帳號便會 被封鎖。在保安主任解鎖帳戶之前,用戶無法登入系統。要解除被鎖定的用户:

- 1. 從管理中選取資料管理。
- 2. 在**公司資料**頁,按「用戶資料名單」。
- 3. *用戶資料名單* 頁將會顯示·被鎖定的用戶在「已封鎖」一欄中會顯示為「是」。選擇 被鎖定的用戶·然後按「解鎖」。

| 香                  | <b>十 K ヒ ズ</b><br>i 港 交 易 所                                 |                                              | 電子呈父弟<br>香港聯合交易所有限公<br>(香港交易及結算所有限公司的自 | 冬秋化<br>2回<br>注資附屬公司) |            |     |
|--------------------|-------------------------------------------------------------|----------------------------------------------|----------------------------------------|----------------------|------------|-----|
| <b>H</b>           | き 管理                                                        |                                              |                                        |                      |            | 登出  |
| 歡迎                 | Tai Man Chan   12/08/20                                     | 19 15:17                                     |                                        |                      |            |     |
| 公司                 | ]詳情                                                         |                                              |                                        |                      |            |     |
| 公司                 | 代號                                                          | LM88888                                      | 公司類別                                   | 主板發行人                |            |     |
| 公司                 | 名稱                                                          |                                              |                                        |                      |            |     |
| ₿F                 | 溶料之間                                                        |                                              |                                        |                      |            |     |
| 用戶                 | "貝利··口半<br>賬號                                               | 用戶名稱                                         |                                        | 报查                   |            |     |
|                    |                                                             |                                              |                                        | ~~~                  |            |     |
|                    | 用戶賬號                                                        | 用戶全名                                         | 用戶類別                                   | 狀況                   | 讀取權益披露公司資料 | 已封鎖 |
| 0                  | 88888AADM2                                                  | Chan Tai Man                                 | 管理人                                    | 有效                   | 否          | 否   |
| 0                  | 88888DDI1                                                   | Chan Tai Man                                 | 權益披露用戶                                 | 無效                   | 是          | 否   |
| 0                  | 88888LLRM1                                                  | Chan Tai Man                                 | 上市相關事宜用戶                               | 無效                   | 否          | 否   |
| 0                  | 88888LLRM2                                                  | Chan Tai Man                                 | 上市相關事宜用戶                               | 有效                   | 否          | 否   |
| 0                  | 88888PAPPROV                                                | Chan Tai Man                                 | 登載相關事宜用戶-批准人                           | 有效                   | 否          |     |
| 8                  | 88888PSUBMIT                                                | Chan Tai Man                                 | 登載相關事宜用戶-呈交人                           | 有效                   | 否          | 否   |
| 0                  | 88888SSOR1                                                  | Chan Tai Man                                 | 保安主任                                   | 有效                   | 否          | 否   |
|                    | 88888XPAP3                                                  | Chan Tai Man                                 | 主要獲授權人                                 | 有效                   | 是          | 否   |
| 0                  | 88888XPAP4                                                  | Chan Tai Man                                 | 第二獲授權人                                 | 無效                   | 是          | 否   |
| 0<br>0<br>紀録<br>新編 | 88888XPAP3<br>88888XPAP3<br>88888XPAP4<br>總數:9<br>8 用戶該清 願強 | Chan Tai Man<br>Chan Tai Man<br>Chan Tai Man | iFX工化<br>主要獲損傷人<br>第二獲損傷人<br><< < 1 >  | 77XX<br>有效<br>無效     | 교<br>윤     |     |

#### 圖 6.9 用戶資料名單頁

4. 成功解鎖後,確認訊息將會顯示。被鎖定的用戶在「已封鎖」一欄中會顯示為「否」。

| H           | 港交易所                   |              | 電子呈交系統<br>香港聯合交易所有限公司<br>(香港交易及結算所有限公司的全資附呈 | 公司)   | 字體大小       | A A A EN S |
|-------------|------------------------|--------------|---------------------------------------------|-------|------------|------------|
|             |                        | 10 16 22     |                                             |       |            | <b>2</b> 8 |
| 22.1        | ar Man Chan   12/06/20 | 19 10.23     |                                             |       |            |            |
| E           | 1成功儲存。                 |              |                                             |       |            |            |
|             | ]詳情<br><sup>代號</sup>   | LM88888      | 公司類別                                        | 主板發行人 |            |            |
| 庐           | 資料名單                   |              |                                             |       |            |            |
| 3/69        | 長號                     | 用戶名攝         |                                             | 搜尋    |            |            |
|             | 用戶購號                   | 用戶全名         | 用戶類別                                        | 秋況    | 請取權益披露公司資料 | 已封鎖        |
| i           | 88888AADM2             | Chan Tai Man | 管理人                                         | 有效    | 否          | 否          |
| 1           | 88888DDI1              | Chan Tai Man | 權益披露用戶                                      | 解交交   | 是          |            |
|             | 88888PAPPROV           | Chan Tai Man | 登載相關專宜用戶 - 批准人                              | 有效    | 否          | E          |
|             | 88888PSUBMIT           | Chan Tai Man | 登載相關事宜用戶-呈交人                                | 有效    | 西          | 否          |
| 1           | 88888SSOR1             | Chan Tai Man | 保安主任                                        | 有效    | 否          | 香          |
| 8           | 88888XPAP3             | Chan Tai Man | 主要擁授權人                                      | 有效    | 思          | 西          |
| 26955<br>新潮 | 8款:8<br>用が回答 N (A)     | 回到前間         | << < 1 > >>                                 |       |            |            |

圖 6.10 解鎖用戶 – 確認訊息

5. 按「回到首頁」以返回*用戶主頁*。
#### 6.2.4 終止或啟動用戶登入

如果用戶已離職,該用戶賬號應設為「已辭退」。 已辭退的用戶將不能登入系統。此功能亦 可應用於臨時暫停公司用戶使用電子呈交系統呈交文件。 當您重新准許該用戶登入系統,他/ 她仍可使用他/她原來的保安編碼器登入電子呈交系統。

保安主任可以終止或啟動登載相關事宜用戶和上市相關事宜用戶的賬號。要終止用戶賬號:

- 1. 從管理中選取資料管理。
- 2. 在**公司資料**頁,按「用戶資料名單」。
- 3. 用戶資料名單 頁將會顯示。選擇需要終止的用戶賬號,然後按「用戶詳請」。

| H a         | <b>KEX</b><br>#交易所             |                | 電子呈交系<br>###0255/4#0<br>(##2555#####250) | も統<br>:m<br>:mm用公司: |            | 穿戴大小 A A Bi 5                                                                                                    |
|-------------|--------------------------------|----------------|------------------------------------------|---------------------|------------|----------------------------------------------------------------------------------------------------|
| HW          |                                |                |                                          |                     |            | 2:                                                                                                    |
| HE TO       | i Man Charl   15/10/2019 10:23 |                |                                          |                     |            |                                                                                                    |
| <b>गि</b> ई | 仿                              |                |                                          |                     |            |                                                                                                    |
| 公司代募        |                                | LM00001        | 公司编制                                     | 王管操作人               |            |                                                                                                    |
| 581         | R .                            | 月二里市(県第)年(日)日. |                                          |                     |            |                                                                                                    |
| рy          | (料名單                           |                |                                          |                     |            |                                                                                                    |
| 戶粮自         | a                              | 用戶名稱           |                                          | 22.45               |            |                                                                                                    |
|             | 用戶業留                           | 用戶主名           | 用戶類別                                     | KX.                 | 請收權益被撤公司資料 | 日本                                                                                                    |
|             | 00001AA0M094                   | Chan Ital Man  | 単位人                                      | <b>AN</b> 32        | <b>R</b>   | ă.                                                                                                    |
|             | 00001DLM0001                   | Chen Tar Man   | 唯並於黨用戶                                   | 職設                  | 2          | ñ                                                                                                    |
|             | 00001PLMS001                   | PRM submitor   | 登載推開事室地戶-呈交人                             | 角段                  | a          | 6                                                                                                    |
|             | 00001FFRMA01                   | PRM approver   | 登戦後関事宜用戶・起席人                             | 再設                  | ¥          | ă.                                                                                                    |
|             | 00001SSOR101                   | Chan Tai Man   | 保税主任                                     | 用放                  | 1          | ă.                                                                                                    |
|             | 00001XFR:MP                    | Chan Tai Man   | 主要连续催入                                   | <b>开</b> 放          | ÷          | - The second second sec |
|             | 00001XSECMP                    | Chan Tai Man   | 第二項投權人                                   | 再效                  |            |                                                                                                    |
| 2161<br>F-2 | erra na xeme                   |                | (a) (a) (b)                              | 10                  |            |                                                                                                    |

圖 6.11 用戶資料名單頁

4. *用戶資料 – 更改* 頁將會顯示。將*已辭退* 的選擇按鈕從「否」改為「是」,按「儲存」。

| 3頁 きぼ<br>1) Tai Man Chan   12/08/ | 2019 15:10 |                        |         |          | 5 |
|-----------------------------------|------------|------------------------|---------|----------|---|
|                                   |            |                        |         |          |   |
| 司代號                               | LM88888    |                        | 公司類別    | 本板發行人    |   |
| ]名稱                               |            |                        |         |          |   |
| 后資料 - 更改                          |            |                        |         |          |   |
| 須请席                               |            |                        |         |          |   |
| ≦詳情                               |            |                        |         |          |   |
| 三旗 別                              | 上市相関       | <b>业</b> 宜用户           |         |          |   |
| 三限號                               | 88888LL    | RM1                    |         |          |   |
| 關中 我想                             | ②是         | ④否                     |         |          |   |
| 氏(英文)                             | Chan       |                        | 名字 (英文) | Tai Man  |   |
| 5                                 | 先生         |                        | *職位     | LRM User |   |
| 話號碼                               | 22221111   |                        |         |          |   |
| 動電話號碼1                            | 國家號碼       | 地區號碼 (如齊) + 流動電話號<br>碼 |         |          |   |
|                                   | 852        | 56160768               |         |          |   |
| 郵地址                               | taiman@    | xyzgroup.com           |         |          |   |
|                                   |            | 14                     |         |          |   |

圖 6.12 用戶資料頁

- 5. 成功更改用戶資料後,系統會顯示確認訊息。
- 6. 按「回到首頁」以返回*用戶主頁*。

### 6.3 管理保安編碼器

用戶的保安編碼器由其公司的保安主任管理。保安主任可為用戶註銷保安編碼器(必須由獲 授權人批准)並重新分配一個保安編碼器。

#### 6.3.1 更換/遺失流動裝置

如果公司用戶的流動裝置(安裝了流動保安編碼器)已更換、遺失或被竊,您應立即註銷該 保安編碼器(必須由獲授權人批准)避免未經授權的使用。

1. 從管理中選取管理保安編碼器。

| <b>日KEX</b><br>香港交易所   | 電子呈交系統<br>香港專合交易所有限公司<br>(香港交易及結算所有限公司的全資開屋公司) | 字體大小 | A | AA | EN 🕱 | ; |
|------------------------|------------------------------------------------|------|---|----|------|---|
| 首頁 管理                  |                                                |      |   |    |      |   |
| 歡迎 Sec 宣科管理<br>管理保安编档器 | 1/2019 12:27<br>管理保安編碼器                        |      |   |    |      |   |

圖 6.13 管理保安編碼器項目單

 管理保安編碼器 頁將會顯示,用戶以賬號的順序排列。選擇需要註銷保安編碼器的用 戶,按「註銷保安編碼器」。

| 香  | 港交易所                          |              | 電子呈交系統<br>香港聯合交易所有限公司<br>(香港交易及結算所有限公司的全資附屬   | (公司)    |         |
|----|-------------------------------|--------------|-----------------------------------------------|---------|---------|
| 前耳 | 1 曾理                          |              |                                               |         | 豐出      |
| 迎  | Tai Man Chan   12/08/2019 15: | 28           |                                               |         |         |
| ₩. | 田保安编碼器                        |              |                                               |         |         |
| 비사 | 主际实际局的合                       |              |                                               |         |         |
|    | 用戶賬號 ▲                        | 用戶全名         | 保安編碼器機身編號                                     | 保安编碼器狀況 | 保安编碼器類型 |
| 1  | 88888AADM2                    | Chan Tai Man |                                               | 已啟動     | 流動保安編碼器 |
|    | 88888DDI1                     | Chan Tai Man |                                               | 已分配     | 流動保安編碼器 |
|    | 88888LLRM2                    | Chan Tai Man |                                               | 已啟動     | 流動保安編碼器 |
|    | 88888PAPPROV                  | Chan Tai Man |                                               | 已啟動     | 流動保安編碼器 |
|    | 88888PSUBMIT                  | Chan Tai Man |                                               | 已啟動     | 流動保安續碼器 |
|    | 88888SSOR1                    | Chan Tai Man |                                               | 已啟動     | 流動保安編碼器 |
|    | 88888XPAP3                    | Chan Tai Man |                                               | 已啟動     | 流動保安編碼器 |
|    | 88888XPAP4                    | Chan Tai Man |                                               | 已分配     | 流動保安編碼器 |
| 録録 | 易數:9<br>安備碼路 移涂保安编碼路 18       | 主线保安編碼器 取消   | < <u>x</u> <u>x</u> <del>x</del> <del>x</del> |         |         |

圖 6.14 管理保安編碼器頁

- 3. 一個確認視窗將會顯示供獲授權人批准。獲授權人應輸入用戶密碼及由保安編碼器產生
  - 的一次性密碼。

| 獲授權人名稱 | Chan Tai Man | Chan Siu Man |
|--------|--------------|--------------|
| 用戶賬號   | 00416XZWE    |              |
| 用戶密碼   |              |              |
| 一次性密碼  | 一次性密碼        | 要求一次性密碼      |

#### 圖 6.15 獲授權人批准註銷保安編碼器

備註:

- 如果公司設有主要獲授權人及第二獲授權人,需要先選擇作批准的獲授權人。
- 如果需要註銷獲授權人的保安編碼器,獲授權人應輸入用戶密碼,然後按「要求一 次性密碼」。一次性密碼會以短訊形式發送至獲授權人的登記流動電話號碼。輸入 一次性密碼以註銷保安編碼器。
- 成功註銷保安編碼器後,確認訊息將會顯示。該用戶的保安編碼器的狀況會顯示為「已 註銷」。

| 香                                                                        | <b>  KEX</b><br>  港 交 易 所                                                          |                                                                                              | 電子呈交系統<br>番准器合交易所有限公司<br>(新准交易及結算所有限公司的全資用最公 | 公司)                                                                                                    | 字赠大小 A A A EN 繁                                                 |
|--------------------------------------------------------------------------|------------------------------------------------------------------------------------|----------------------------------------------------------------------------------------------|----------------------------------------------|----------------------------------------------------------------------------------------------------|-----------------------------------------------------------------|
| 前日<br>(1)<br>(1)<br>(1)<br>(1)<br>(1)<br>(1)<br>(1)<br>(1)<br>(1)<br>(1) | 管理<br>Tai Map Chap   12/08/2019 15:1                                               | 28                                                                                           |                                              |                                                                                                    | 登出                                                              |
| AZE                                                                      | Tar Mari Charr   12/06/2019 10.                                                    | 20                                                                                           |                                              |                                                                                                    |                                                                 |
| 已/                                                                       | 或功儲存。                                                                              |                                                                                              |                                              |                                                                                                    |                                                                 |
|                                                                          | 里保安編碼器<br><sup>19889年</sup>                                                        | 用戶全名                                                                                         | 保安編碼器機身編號                                    | 保安編碼器狀況                                                                                                    | 保安編碼器頻型                                                         |
| 9                                                                        | 88888AADM2                                                                         | Chan Tai Man                                                                                 |                                              | 已註銷                                                                                                    | 流動保安編碼器                                                         |
|                                                                          | 2222000                                                                            | Chan Tai Man                                                                                 |                                              | 已分配                                                                                                    | はあたりのためが正明明                                                     |
| 3                                                                        | 000000011                                                                          | Chan fai Man                                                                                 |                                              |                                                                                                    | 流動示文瘤吻話                                                         |
| 3                                                                        | 88888LLRM2                                                                         | Chan Tai Man                                                                                 |                                              | 已啟動                                                                                                    | 流動保安編碼器                                                         |
| 8                                                                        | 88888LLRM2<br>888888PAPPROV                                                        | Chan Tai Man<br>Chan Tai Man                                                                 |                                              | 已啟動 已啟動                                                                                                    | 流動保安編碼器<br>流動保安編碼器                                              |
| )<br>)<br>)                                                              | 88888LLRM2<br>888888PAPPROV<br>88888PAPPROV<br>88888PSUBMIT                        | Chan Tai Man<br>Chan Tai Man<br>Chan Tai Man<br>Chan Tai Man                                 |                                              | <ul> <li>二、二、二、二、二、二、二、二、二、二、二、二、二、二、二、二、二、二、二、</li></ul>                                                                                                    | 流動(宋安編碼器<br>流動(宋安編碼器<br>流動(宋安編碼器<br>流動(宋安編碼器                    |
|                                                                          | 888880LLRM2<br>888888PAPPROV<br>888888PSUBMIT<br>888888SSOR1                       | Chan Tai Man<br>Chan Tai Man<br>Chan Tai Man<br>Chan Tai Man<br>Chan Tai Man                 |                                              | <ul> <li>已啟動</li> <li>已啟動</li> <li>已啟動</li> <li>已啟動</li> <li>已啟動</li> </ul>                                                                                            | 二到示文編書器<br>流動保安編碼器<br>流動保安編碼器<br>流動保安編碼器<br>流動保安編碼器             |
| 9<br>8<br>9<br>9<br>9<br>9<br>9                                          | 88888DJI<br>88888LLRM2<br>88888PAPPROV<br>88888PSUBMIT<br>88888SSOR1<br>88888XPAP3 | Chan Tai Man<br>Chan Tai Man<br>Chan Tai Man<br>Chan Tai Man<br>Chan Tai Man<br>Chan Tai Man |                                              | <ul> <li>二の数</li> <li>二の数</li> <li>二の数</li> <li>二の数</li> <li>二の数</li> <li>二の数</li> <li>二の数</li> <li>二の数</li> <li>二の数</li> <li>二の数</li> <li>二の数</li> <li>二の数</li> </ul> | 二,到內文備導發<br>流動保安編導器<br>流動保安編導器<br>流動保安編導器<br>流動保安編導器<br>流動保安編導器 |

圖 6.16 管理保安編碼器 – 確認註銷保安編碼器

 如果用戶已配置了新的流動裝置,保安主任便可重新分配一個保安編碼器予該用戶,選 擇用戶賬號,然後按「分配保安編碼器」。

| F a       | <b>计 法 交 易</b> 所             |              | 電子呈交系統<br>香港場合交易所有限公司<br>(香港交易及結算所有限公司的全資附屬 | 公司)     | 字隨大小 🗛 🗛 🛛 EN 繁 |
|-----------|------------------------------|--------------|---------------------------------------------|---------|-----------------|
|           |                              |              |                                             |         |                 |
| 歡迎        | Tai Man Chan   12/08/2019 15 | :36          |                                             |         |                 |
| 管J<br>Rgi | 捚保安編碼器<br><sup>ആആ</sup>      |              |                                             |         |                 |
|           | 用戶賬號 ▲                       | 用戶全名         | 保安编碼器機身編號                                   | 保安编碼器狀況 | 保安编碼器類型         |
| 0         | 88888AADM2                   | Chan Tai Man |                                             | 已啟動     | 流動保安繼碼器         |
| 60        | 88888DDI1                    | Chan Tai Man |                                             | 已註銷     | 流動保安編碼器         |
| •         | 88888LLRM2                   | Chan Tai Man |                                             | 已移除     | 流動保安編碼器         |
| 0         | 88888PAPPROV                 | Chan Tai Man |                                             | 已啟動     | 流動保安編碼器         |
| 0         | 88888PSUBMIT                 | Chan Tai Man |                                             | 已啟動     | 流動保安編碼器         |
| 0         | 88888SSOR1                   | Chan Tai Man |                                             | 已啟動     | 流動保安編碼器         |
|           | 88888XPAP3                   | Chan Tai Man |                                             | 已啟動     | 流動保安編碼器         |
| 0         | 88888XPAP4                   | Chan Tai Man |                                             | 已分配     | 流動保安編碼器         |
| 記保        | 創數:9<br>安編碼器 移注保安領語器 (1      | 性的保安编辑器 取消   | << t > >>                                   |         |                 |

圖 6.17 管理保安編碼器 – 選擇用戶分配保安編碼器

6. 一個確認視窗將會顯示。確認用戶賬號及名稱,按「確認」。

| 保安編碼器分       | 己詳情                        | × |
|--------------|----------------------------|---|
| 用戶賬號<br>用戶全名 | 88888LLRM2<br>Chan Tai Man |   |
|              | 確認                         | 嗣 |

圖 6.18 管理保安編碼器頁 – 分配流動保安編碼器

7. 成功分配保安編碼器後,確認訊息將會顯示。該保安編碼器狀況會顯示為「已分配」。 新保安編碼器用戶需重新激活其帳戶 (有關用戶激活程序,可參閱相關用戶手冊中「首 次登入電子呈交系統」的章節)。

| F                                                                                           | 港交易所                                   |                  | 電子呈交系統<br><sup>香港思告交易所有限公司</sup><br>(香港交易及結算所有限公司的全資附屬公司) |         | 字體大小 A A A EN 緊 |
|---------------------------------------------------------------------------------------------|----------------------------------------|------------------|-----------------------------------------------------------|---------|-----------------|
| 1<br>日<br>日<br>日<br>日<br>日<br>日<br>日<br>日<br>日<br>日<br>日<br>日<br>日<br>日<br>日<br>日<br>日<br>日 | [ 管理<br>Tai Man Chan   12/08/2019 15:1 | 20               |                                                           |         | 登出              |
| \$4,555                                                                                     | rai Mari Chari   12/06/2019 15.        | 55               |                                                           |         |                 |
| 已)                                                                                          | 成功儲存。                                  |                  |                                                           |         |                 |
| 管理                                                                                          | 里保安編碼器<br>茲週<br>用戶購號▲                  | 用戶全名             | 保安描碼課權負援能                                                 | 保安编码器状况 | 保安编码器物制         |
|                                                                                             | 88888AADM2                             | Chan Tai Man     |                                                           | 已啟動     | 流動保安編碼器         |
|                                                                                             | 88888DDI1                              | Chan Tai Man     |                                                           | 已註銷     | 流動保安編碼器         |
|                                                                                             | 88888LLRM2                             | Chan Tai Man     |                                                           | 已分配     | 流動保安編碼器         |
| 8                                                                                           | 88888PAPPROV                           | Chan Tai Man     |                                                           | 已啟動     | 流動保安編碼器         |
| 0                                                                                           | 88888PSUBMIT                           | Chan Tai Man     |                                                           | 已啟動     | 流動保安編碼器         |
| 0                                                                                           | 88888SSOR1                             | Chan Tai Man     |                                                           | 已啟動     | 流動保安編碼器         |
|                                                                                             | 88888XPAP3                             | Chan Tai Man     |                                                           | 已啟動     | 流動保安編碼器         |
|                                                                                             | 88888XPAP4                             | Chan Tai Man     |                                                           | 已分配     | 流動保安編碼器         |
| <b>紀錄</b><br>分配個                                                                            | 包數:9<br>安城瑪麗 移除保安福语器 註                 | <i>她保安编语籍</i> 取满 | <pre>&lt;&lt; &lt; 1 &gt; &gt;&gt;</pre>                  |         |                 |

圖 6.19 管理保安編碼器頁 – 確認分配保安編碼器

8. 從主項目單中選取首頁以返回用戶主頁。

備註:

- 要註銷保安編碼器,請參考步驟2至步驟4。
- 要重新分配保安編碼器,請參考步驟5到步驟7。
- 一旦保安編碼器被註銷,用戶需重新激活其用戶帳號及在流動裝置上重新登記保安編碼器。如用戶是使用同一流動裝置,原有的保安編碼器需自行刪除。如用戶備有新的流動裝置,亦應從舊流動裝置上移除 Safenet MobilePASS 應用程式。

## 7 權益披露用戶手冊

權益披露用戶是公司委任成為線上權益披露系統收到權益披露具報時,收取電郵通知及讀取 (即瀏覽或下載)有關其上市法團的權益披露具報及相關文件的人員。權益披露用戶在電子 呈交系統中只有管理用戶資料的功能。

## 7.1 權益披露用戶主項目單

權益披露用戶主項目單分為以下幾類:

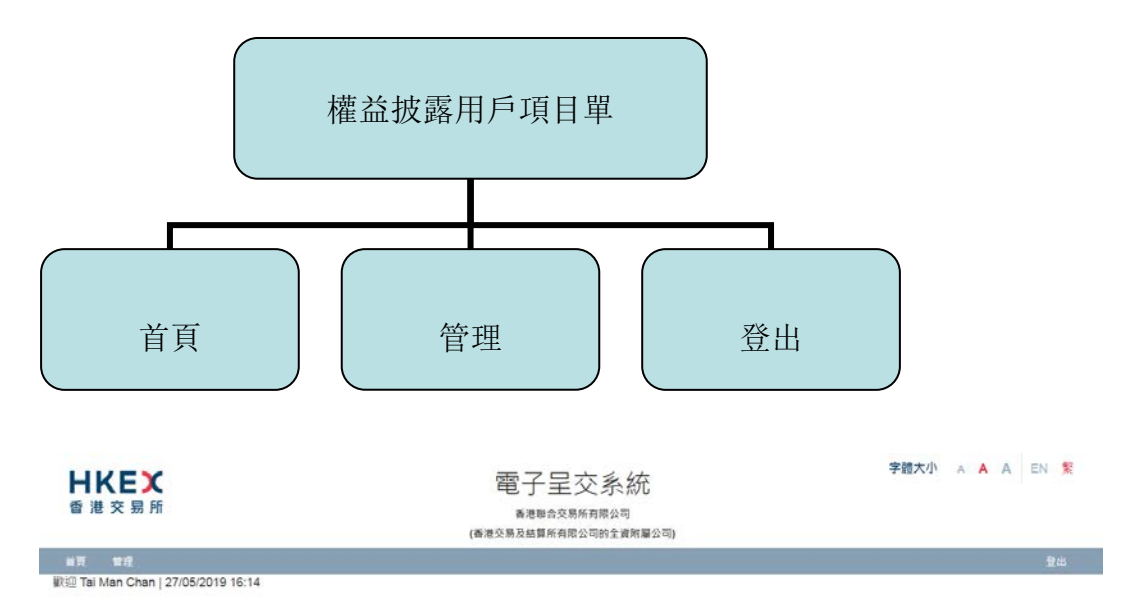

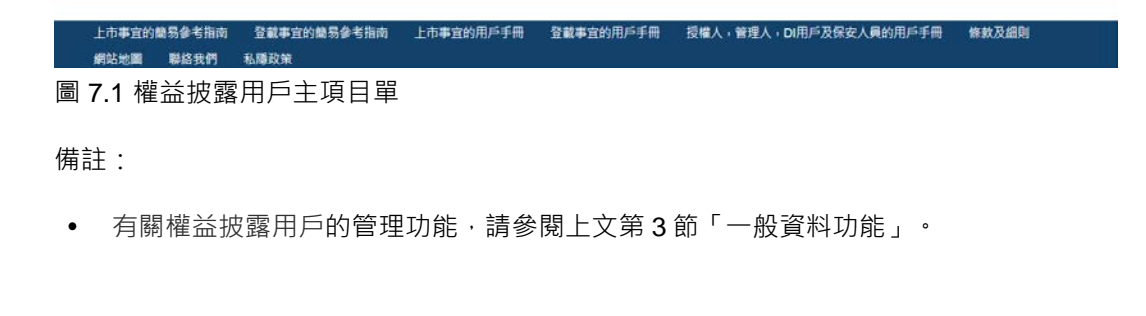

# 8 登出系統

如您已完成電子呈交系統相關事宜或您將離開您的個人電腦,建議先登出系統。未經儲存/提交 的資料將會丟失,您應完成相關事宜才登出系統。

要登出系統:

1. 從主項目單中選取登出。

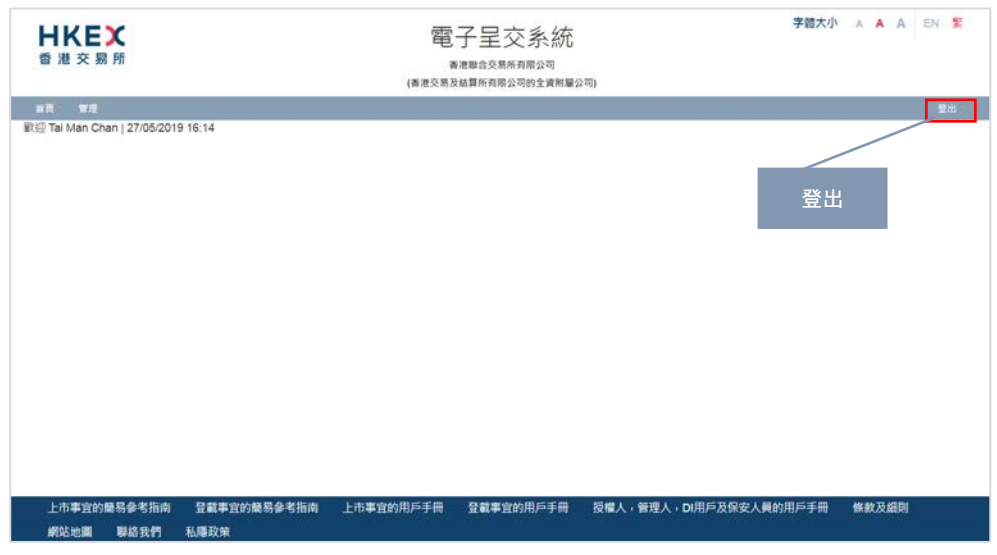

圖 8.1 登出項目單

- 2. **電子呈交系統主頁**將會顯示。
- 3. 關閉瀏覽器窗口。